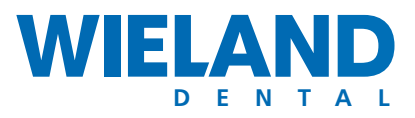

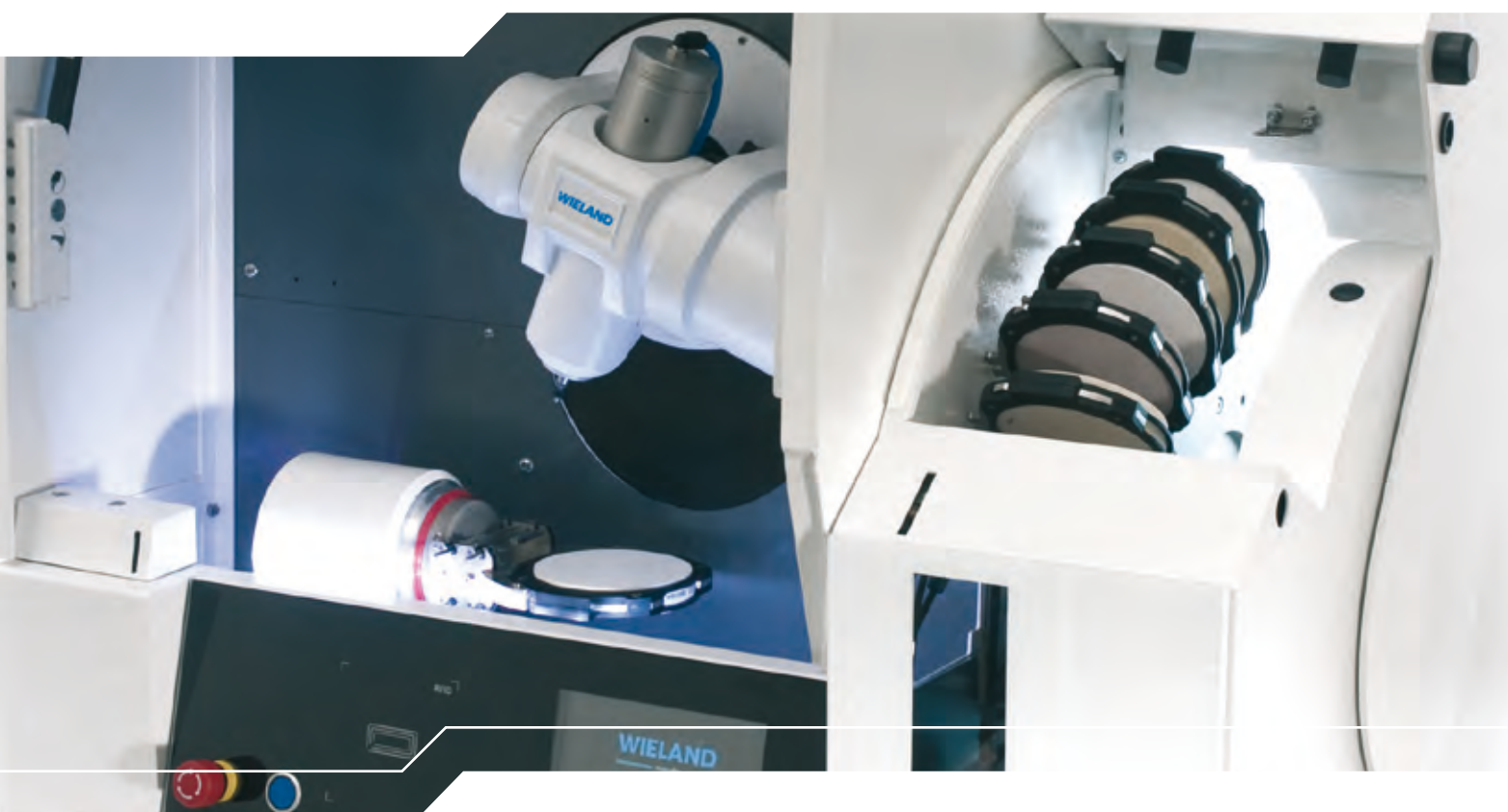

ZENOTEC T1 Operating Instructions Version 2.1

| Revision | Historie                      | Date       | Signature |
|----------|-------------------------------|------------|-----------|
| 1.0 en   | Initial version, SW: CAM 4.0  | 20.08.2009 | DOG/Rud   |
| 2.0 en   | Translation of German Version | 26.01.2011 | DOG/Rud   |
| 2.1 en   | Modification mains voltage    | 29.04.2011 | DOG/Rud   |

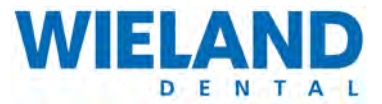

# **Table of Contents**

| 1     | General information 7                                    |
|-------|----------------------------------------------------------|
| 1.1   | Forward                                                  |
| 1.2   | Product identification                                   |
| 1.2.1 | Name of system                                           |
| 1.2.2 | Manufacturer                                             |
| 1.2.3 | Proof of origin                                          |
| 1.2.4 | Document                                                 |
| 1.2.5 | Copyright                                                |
| 1.3   | Type plate and CE mark                                   |
| 1.4   | Warranty conditions                                      |
| 1.5   | Composition of the operating instructions                |
| 1.5.1 | Basic principle                                          |
| 1.5.2 | Definition of terms                                      |
| 1.5.3 | Symbols                                                  |
| 1.5.4 | Target group   12                                        |
| 1.5.5 | Conventions used for representation12                    |
| 1.5.6 | Additional system documentation12                        |
| 2     | Safety instructions and warnings 13                      |
| 2.1   | Significance of the general safety instructions          |
| 2.1.1 | Significance of the special safety instructions          |
| 2.1.2 | Legal safety instructions                                |
| 2.1.3 | Consequences of nonobservance of the safety instructions |
| 2.2   | Designated use                                           |
| 2.2.1 | Basic principle                                          |
| 2.2.2 | Technical condition                                      |

### TABLE OF CONTENTS

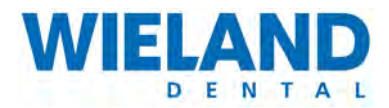

| 2.2.3  | Correct use in accordance to the instructions       |
|--------|-----------------------------------------------------|
| 2.2.4  | Incorrect use not in accordance to the instructions |
| 2.3    | General safety regulations                          |
| 2.3.1  | Modification                                        |
| 2.3.2  | Protective equipment and safety equipment           |
| 2.3.3  | Power supply                                        |
| 2.3.4  | Spare parts                                         |
| 2.4    | Responsibilities                                    |
| 2.4.1  | Storage of system documentation                     |
| 2.4.2  | Responsibilities of the operator                    |
| 2.4.3  | Responsibilities of the operator                    |
| 2.4.4  | Monitoring and information                          |
| 2.5    | Personnel                                           |
| 2.5.1  | Regulations and work safety                         |
| 2.5.2  | Requirements of the operating personnel             |
| 2.5.3  | Areas of responsibility                             |
| 2.5.4  | Working clothes                                     |
| 2.5.5  | Personal protective equipment                       |
| 2.5.6  | Ergonomic work guidelines                           |
| 2.5.7  | Cleanliness at the workplace                        |
| 2.5.8  | Behaviour in case of faults                         |
| 2.5.9  | Special risks/dangers                               |
| 2.5.10 | Dangers from electrical energy                      |
| 2.5.11 | Dangers from pneumatic energy                       |
| 2.5.12 | Safety system                                       |
|        |                                                     |
| 2.5.13 | Hazard instructions specific to the product         |

### 3 Description of product

| 3.1 | Device models      | . 23 |
|-----|--------------------|------|
| 3.2 | Scope of delivery  | . 23 |
| 3.3 | Device description | . 24 |

### TABLE OF CONTENTS

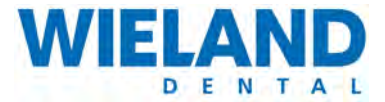

| 3.3.1 | Functional principle                        | 24 |
|-------|---------------------------------------------|----|
| 3.3.2 | Spindle                                     | 25 |
| 3.3.3 | Suction unit                                | 26 |
| 3.4   | Technical data                              | 27 |
| 3.4.1 | Dimensions and weight of T1 (without stack) | 27 |
| 3.4.2 | Dimensions and weight of T1 with stack      | 27 |
| 3.4.3 | Power supply                                | 28 |
| 3.4.4 | Ambient conditions                          | 28 |

### 4 Initial startup

| 4.1   | Space requirements                    | 29   |
|-------|---------------------------------------|------|
| 4.2   | Erection and connection of the system | 30   |
| 4.3   | Erection                              | 31   |
| 4.3.1 | Requirements                          | 31   |
| 4.4   | Connecting the components             | . 33 |
| 4.5   | Emergency-off switch                  | 34   |

## 5 Operation

| 5.1   | Requirements                              | . 35 |
|-------|-------------------------------------------|------|
| 5.2   | Requirements of the operating personnel   | . 35 |
| 5.3   | Conventions                               | . 36 |
| 5.4   | Overview                                  | . 36 |
| 5.5   | Generating data with ZENOTEC CAM 4.0 Plus | . 37 |
| 5.5.1 | General information                       | . 37 |
| 5.5.2 | Requirements                              | . 37 |
| 5.6   | Operation via web interface               | . 38 |
| 5.6.1 | Overview                                  | . 39 |
| 5.6.2 | GUI                                       | . 40 |

### TABLE OF CONTENTS

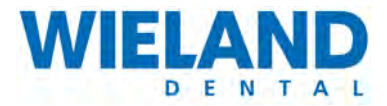

| 5.7    | Operation on touchpanel          | 52 |
|--------|----------------------------------|----|
| 5.7.1  | Requirements                     | 52 |
| 5.7.2  | Conventions                      | 52 |
| 5.7.3  | Overview                         | 53 |
| 5.7.4  | Light strip                      | 53 |
| 5.7.5  | Safety instructions for start up | 53 |
| 5.7.6  | Switch on the machine            | 54 |
| 5.7.7  | Read-in blanks via RFI scanner   | 58 |
| 5.7.8  | Tools and tool tray              | 69 |
| 5.7.9  | Job management                   | 77 |
| 5.7.10 | Service mode                     | 82 |

### 6 Faults

| 6.1 | Remedying faults                 | 92 |
|-----|----------------------------------|----|
| 6.2 | Error messages on the touchpanel | 95 |
| 6.3 | FAQ / Frequently Asked Questions | 03 |

## 7 Cleaning

| 7.1 | General information   | 105 |
|-----|-----------------------|-----|
| 7.2 | Using cleaning agents | 105 |
| 7.3 | General cleanliness   | 106 |
|     |                       |     |
| 8   | Maintenance           | 109 |
|     |                       |     |
| 8.1 | Checklist             | 109 |
|     |                       |     |
| 9   | Repairs               | 111 |

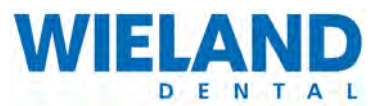

# **1** General information

## 1.1 Forward

#### **Dear Customer**

Many thanks for the trust you have placed in us by choosing the ZENOTEC T1 dental milling machine.

The concept and design of the ZENOTEC T1 are state-of-the-art.

Exhaustive training of the operating personnel by our experts is a requirement to be able to fully exploit the full range of functions of the milling machine and to ensure that it is constantly ready for operation. This also simultaneously ensures the system is available constantly.

These operating instructions are both training document and work of reference. They should always be accessible to the operating personnel. You should therefore keep the operating instructions in an easily accessible location near to the system.

#### About us ...

We are grateful for any suggestions for improvement and all constructive ideas. We view your feedback as an important contribution to the optimal design of the ZENOTEC T1 and its concomitant documentation. If you have any questions, please contact a consultant at WIELAND Dental + Technik GmbH & Co. KG directly:

| WIELAND Dental + Technik GmbH & Co. KG    |
|-------------------------------------------|
| Schwenninger Straße 13                    |
| 75179 Pforzheim                           |
| Germany                                   |
| ZENOTEC Support                           |
| National call: 08 00 / 93 66 823          |
| International call: +49 72 31 / 37 05 400 |
| Fax: 0 72 31 / 35 79 59                   |
| E-mail: info@wieland-dental.de            |
| www.wieland-dental.de                     |

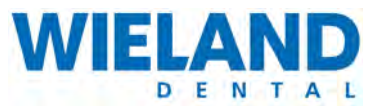

## 1.2 Product identification

### 1.2.1 Name of system

Dental milling system: ZENOTEC T1 System

### 1.2.2 Manufacturer

WIELAND Dental + Technik GmbH & Co. KG Schwenninger Straße 13 75179 Pforzheim Germany

## 1.2.3 Proof of origin

The ZENOTEC T1 system has been designed and produced in Germany.

### 1.2.4 Document

Operating instructions for the ZENOTEC T1 system. Publication April 2011, Version 2.1

This manual has been written taking into consideration the EU Machine Directive 42/2006, Annex 1, Number 1,7.4 "Operating Instructions".

Documentation and design:

DOGREL AG, Widnau, Switzerland

## 1.2.5 Copyright

All rights reserved. This manual must not be copied in whole or part, photocopied, reproduced, translated or converted into an electronic or machine-readable format without the express written permission of WIELAND Dental + Technik GmbH & Co. KG.

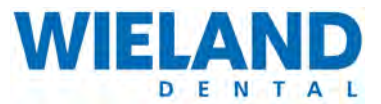

## 1.3 Type plate and CE mark

Voltage 230 V and 115-120 V

| WIELAND                                                                                                 |                 | WIE                                                | LAND                                                                                            |
|----------------------------------------------------------------------------------------------------|-----------------|----------------------------------------------------|-------------------------------------------------------------------------------------------------|
| Schwenniger Si<br>D-75179 Pforzl                                                                        | r. 13<br>neim   | Schwer<br>D-7517                                   | nniger Str. 13<br>′9 Pforzheim                                                                  |
| Typ / type:                                                                                             | T1              | 1 Typ / type:                                      | T1                                                                                              |
| Serien Nr. / serial number:                                                                             | Z1 10 006 xxx   | 2 Serien Nr. / serial number:                      | Z1 10 006 xxx                                                                                   |
| Netzspannung / mains voltage:                                                                           | 230V/50-60Hz    | 3 Netzspannung / mains vol                         | tage: 115-120V/60Hz                                                                             |
| Max. Leistungsaufnahme /<br>Maximum power input:                                                        | 500VA           | 4 Max. Leistungsaufnahme /<br>Maximum power input: | 500VA                                                                                           |
| Luft Anschlussdruck / air                                                                               | 700kPa (7bar)   | 5 Luft Anschlussdruck / air                        | 700kPa (7bar)                                                                                   |
| Luftverbrauch / air                                                                                     | max. 100 l/min  | 6 Luftverbrauch / air consum                       | nption: max. 100 l/min                                                                          |
| Sicherungen / fuses:                                                                                    | 2 x T10AH, 250V | Sicherungen / fuses:                               | 2 x T10AH, 250V                                                                                 |
| Gewicht / weight:                                                                                       | ca. 240kg       | Gewicht / weight:                                  | ca. 240kg                                                                                       |
| Revisionsstand / revision                                                                               | 01.01.01.10     | 9 Revisionsstand / revision s                      | status: 01.01.01.10                                                                             |
| Ethernet IEEE 802.3                                                                                     | RJ-45           | Ethernet IEEE 802.3                                | RJ-45                                                                                           |
| Vor Öffnen des Gehäuses<br>Maschine vom Netz<br>trennen!<br>Disconnect mains before<br>opening machine! |                 | Nemko C22.2 No. 610010-1/                          | Disconnect mains before<br>opening machine!<br>Avant d`ouvrir l´appareil<br>etirez la fichemâle |
| Made in Germany                                                                                         |                 | Made in                                            | Germany                                                                                         |

- 1 Type
- 2 Device number
- 3 Mains voltage
- 4 Max. power consumption
- 5 Air connection pressure
- 6 Air consumption
- 7 Fuse
- 8 Weight
- 9 State of revision
- 10 Mains connection

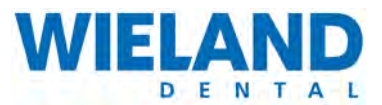

## 1.4 Warranty conditions

#### Warranty and liability

Warranty and guarantee are based on the conditions set in the contract. All warranties and conditions set in the contract must be kept together with these operating instructions. Changes to the system or its protective equipment are forbidden. If repairs or maintenance are required then WIELAND Dental + Technik GmbH & Co. KG must be informed and contracted accordingly. Any changes made to the system without the knowledge and approval of WIELAND Dental + Technik GmbH & Co. KG invalidate all warranty and liability claims.

#### **Disposal**

Disposal compliant to the electrical and electronic device law is based on the conditions set in the contract.

## **1.5** Composition of the operating instructions

### 1.5.1 Basic principle

We want to help you to be able to operate, maintain and repair the ZENOTEC T1 system as quickly, efficiently and professionally as possible. This also means you are able to find your way around the operating instructions!

Further developments for our customers require continuous reworking and adjustment of the operating instructions. These operating instructions are therefore not transferrable to other systems within this model series. To ensure that the operating instructions remain complete at all times and accord to the current state of technology, do not remove any single documents from it.

Current versions of the operating instructions are located at the internet page of **WIELAND Dental + Technik GmbH & Co. KG** as follows:

http://www.wieland-dental.de/service/download-center/

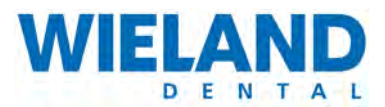

## 1.5.2 Definition of terms

#### The following terms are used in the operating instructions:

- The ZENOTEC T1 System comprises the complete system including its peripheral devices (e.g. suction unit).
- The T1 is the milling machine without attachments and peripheral devices.
- The "stack" is the system component used for storing and replacing blanks.
- The "blank" is the material unit to be processed.
- A "job" or "milling job" is the job to be processed.
- The operator is the owner of the ZENOTEC T1 system.

### 1.5.3 Symbols

Please remember the meaning of the following symbols:

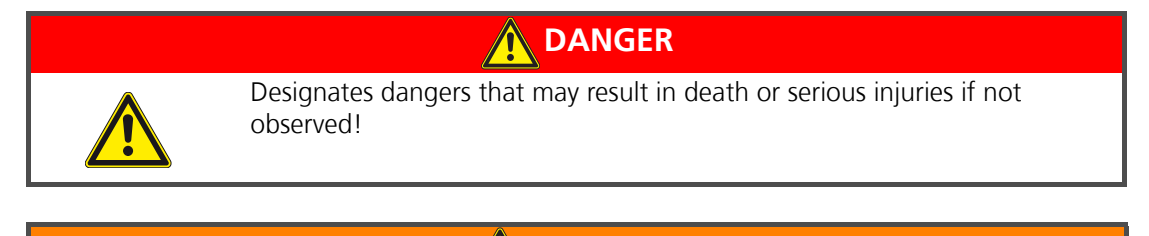

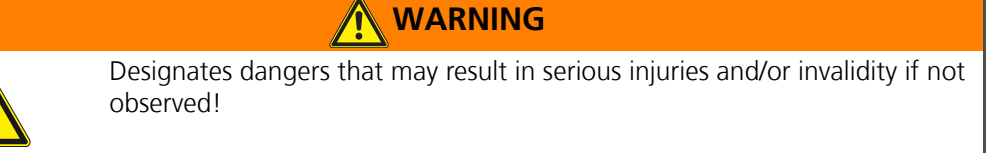

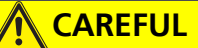

Designates dangers that may result in injuries and serious damage to property or financial damage, or to damage to the environment, if not observed!

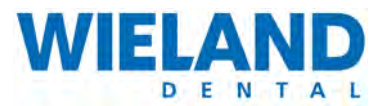

### 1.5.4 Target group

All work with and at the ZENOTEC T1 may only be carried out by trained and instructed personnel. A recognised technical course of training and knowledge gained therein of normal technical processes is assumed. The personnel must read and understand the operating instructions.

The operator of the system is responsible for the selection, instruction and checking of the personnel.

### **1.5.5** Conventions used for representation

The following conventions are used for representation in these operating instructions:

- Bold to stress a word/words or for paragraph headings
- Letters in brackets after terms used as reference to positions in pictures.
   For example: "...select from "submenu" (D)..."

### 1.5.6 Additional system documentation

# The following documents also exist in addition to the operating instructions for the ZENOTEC T1 System:

- Warranty conditions
- Installation instructions
- Repair instructions
- ZENOTEC CAM 4.0 Plus operating instructions (when included in the delivery)
- Original operating instructions of the spindle manufacturer (Jäger)

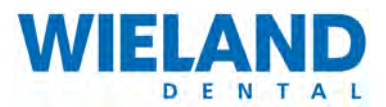

# 2 Safety instructions and warnings

The ZENOTEC T1 System is subjected to a post-production quality check. The system is assembled and its functions are checked before being handed over. The function of the safety equipment is additionally checked. Nevertheless, residual dangers may still apply to the dental milling machine. The "Safety instructions" chapter must therefore be read. The following general safety instructions are supplemented by special safety instructions in the respective chapters.

## 2.1 Significance of the general safety instructions

The general safety instructions contained in this chapter inform you of possible residual dangers that still exist or may unexpectedly arise from the ZENOTEC T1 System even when used correctly and in accordance to the instructions. To prevent injuries to persons as well as damage to property and the environment, the safety instructions must be observed by all persons working on or at the ZENOTEC T1 System. Reading and understanding this chapter is therefore compulsory for these persons.

## 2.1.1 Significance of the special safety instructions

Safety instructions that apply in certain situations are provided at the appropriate locations in the operating instructions. These instructions are compulsory and must be observed to protect persons, property and the environment.

## 2.1.2 Legal safety instructions

In addition to the safety instructions in these operating instructions, the valid legal regulations on accident-prevention and environmental protection applicable in the country and location at which the ZENOTEC T1 System is used must be observed. The recognised technical regulations regarding safety and correct work must also be observed

### 2.1.3 Consequences of nonobservance of the safety instructions

Nonobservance of the safety instructions may result in accidents with serious injuries to persons and damage to property and the environment.

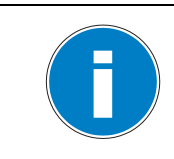

The manufacturer is not liable for any damages caused by nonobservance of the safety instructions.

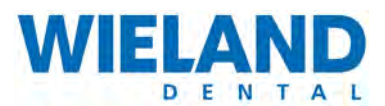

## 2.2 Designated use

### 2.2.1 Basic principle

The ZENOTEC T1 System may only be operated in a technically perfect condition in full accordance to the instructions taking into consideration all safety and danger requirements and in full observance of these operating instructions. Nevertheless, dangers may arise for persons, material and the environment when operating the machine.

### 2.2.2 Technical condition

Operational malfunctions as well as defects, especially those that may impair the safety of the ZENOTEC T1 System, must be remedied immediately. In case of faults and defects, WIELAND Dental + Technik GmbH & Co. KG must be informed immediately. Additionally, the ZENOTEC T1 System must be immediately put out of operation until the fault or defect has been completely removed/remedied.

### 2.2.3 Correct use in accordance to the instructions

The ZENOTEC T1 System is exclusively intended for the **milling of dental prostheses**. The technical data in Chapter «3.4 Technical data» list the binding limits of use and the features of the machine. Correct use in accordance to the instructions also includes observance of the instructions in these operating instructions and observance of the inspection and maintenance work, as well as the required qualifications of the personnel working at the machine. Any and all other use is deemed as improper and not in accordance to the instructions. The manufacturer is not liable for any damages arising therefrom! This risk is borne fully by the operator!

### 2.2.4 Incorrect use not in accordance to the instructions

- Milling other materials than those recommended by Wieland
- Carrying out repairs without the written authorization of WIELAND Dental + Technik GmbH & Co. KG
- Use of accessories or spare parts from other manufacturers
- Starting up the ZENOTEC T1 System without authorization
- Starting up the ZENOTEC T1 System without instruction

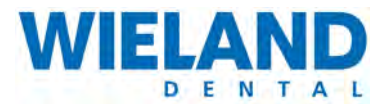

If the machine is used incorrectly and not observing the instructions, there is a risk/danger of:

- Injury to persons
- Damage to the machine
- Damage to the product being processed as well as other damages
- Malfunction of the ZENOTEC T1 System

## 2.3 General safety regulations

### 2.3.1 Modification

Modifications to the milling system are never permitted. Addition of attachments and retrofitting is always to be carried out by WIELAND Dental + Technik GmbH & Co. KG. The adjustments required in the operating instructions in such a case are made by the manufacturer.

## 2.3.2 Protective equipment and safety equipment

The protective and safety equipment attached to the ZENOTEC T1 milling system may neither be removed nor put out of operation during normal operation. In special operation, such as during startup, maintenance and repairs, WIELAND Dental + Technik GmbH & Co. KG must be informed. The removal of the protective and safety equipment that is necessary for this may only be done under full observance of all necessary safety measures.

Normal operation may only be switched back on after a complete check of the safety equipment for its correct functionality.

The safety equipment includes:

- Cover of the T1 milling machine
- The stack cover (optional)
- The emergency-off switch
- The cover and connections for energy and the pneumatics

### 2.3.3 Power supply

The power ratings on the type plate and in the "Product description" chapter are binding for the power connection. The power supply can be switched off on the unit by the emergency-off switch. The switch-off device is clearly marked.

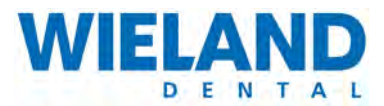

### 2.3.4 Spare parts

Only spare parts specified by the manufacturer may be used

## 2.4 Responsibilities

### 2.4.1 Storage of system documentation

The operating instructions must always be kept within reach of all persons working on the ZENOTEC T1 system. The location at which the operating instructions are stored must be clearly marked by the operator. Additional folders with the spare parts documentation and manufacturer's documents must be accessible to the maintenance and service personnel of WIELAND Dental + Technik GmbH & Co. KG.

### 2.4.2 Responsibilities of the operator

WIELAND Dental + Technik GmbH & Co. KG is responsible for product safety. It thereby transfers important responsibilities to the operator.

### 2.4.3 Responsibilities of the operator

#### Training and responsibilities

The operator ensures that all activities at the ZENOTEC System are only carried out by authorised persons. He carries out a thorough course of training of all persons active at the milling system, even those who only work at it for a short time. This course pays special attention to the residual risks/dangers and the safety instructions based on these operating instructions. The operator thereby sets clearly defined responsibilities.

#### Instruction in case of dangers

The operator ensures that his personnel has been instructed regarding all existing residual dangers and that work is only carried out at the ZENOTEC T1 System in compliance to these operating instructions. He ensures that all relevant safety aids/extras are available for the course of instruction.

#### Maintenance obligation and due diligence

The operator ensures that the ZENOTEC T1 system is kept and operated in a perfect technical condition. If repairs are necessary then the operator informs WIELAND Dental + Technik GmbH & Co. KG of this.

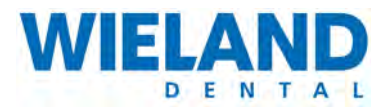

## 2.4.4 Monitoring and information

The operator is obliged to immediately report all (residual) danger and risks noticed during operation that are not described in these operating instructions to the manufacturer.

Any conditions and/or measures ordered by the manufacturer based on such a report must be complied with by the operator.

## 2.5 Personnel

### 2.5.1 Regulations and work safety

Without exception, the local safety and accident-prevention regulations always apply for operation of the ZENOTECT1 System. The protective covers must be checked every time before startup. The operator/user must refrain from any mode of work that may impair the safety of the milling system!

All maintenance and repair work must only be carried out by the staff of WIELAND Dental + Technik GmbH & Co. KG. The system must be switched off during such work.

Independent retrofitting, maintenance work and changes are not permitted!

## 2.5.2 Requirements of the operating personnel

Each and every person concerned with the startup and operation of the milling system must

- be appropriately trained and instructed for the activity at hand
- and must have read and understood the operating instructions, especially the "Safety instructions" and "Operating the system" chapters.

Personnel to be trained may only work at the milling system under supervision from an experienced person.

### 2.5.3 Areas of responsibility

WIELAND Dental + Technik GmbH & Co. KG is responsible for the perfect condition of the delivered ZENOTEC T1 System with regard to its safety, including the operating instructions and the delivered accessories and spare parts. The operator is responsible for the

- correct use in accordance to the instructions of the system,
- training of the personnel,
- provision of required protective equipment,
- check that only authorised persons work at the system.

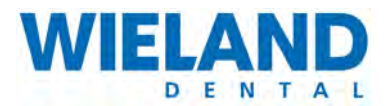

The operating personnel is responsible,

- to ensure that the system is only operated in perfect condition
- for immediately reporting any changes that may impair safety to the manufacturer,
- for cleanliness and clarity within the environment of the system.

## 2.5.4 Working clothes

 CAREFUL

 Wearing working clothes and protective equipment

 Crushing and entanglement of extremities and objects possible.

 Wear close-fitting clothes.

## 2.5.5 Personal protective equipment

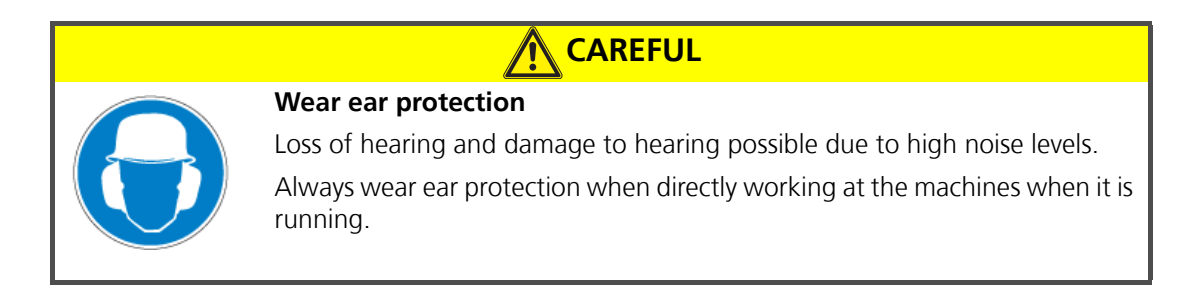

## 2.5.6 Ergonomic work guidelines

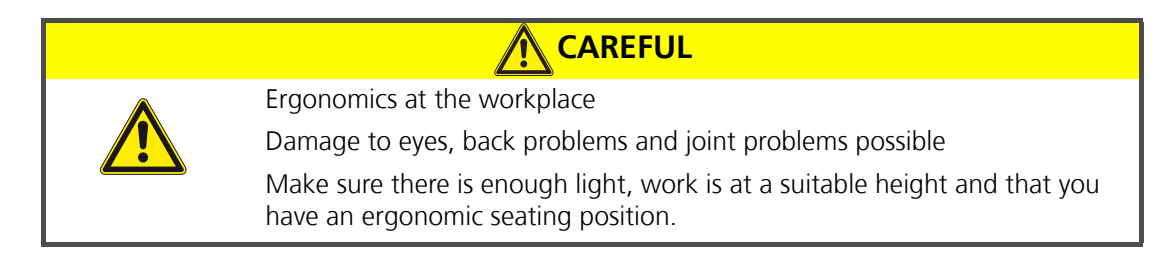

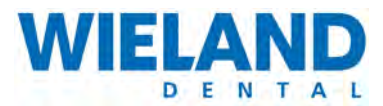

## 2.5.7 Cleanliness at the workplace

The workplace must be kept clean. The milling system and the work environment must be kept clean.

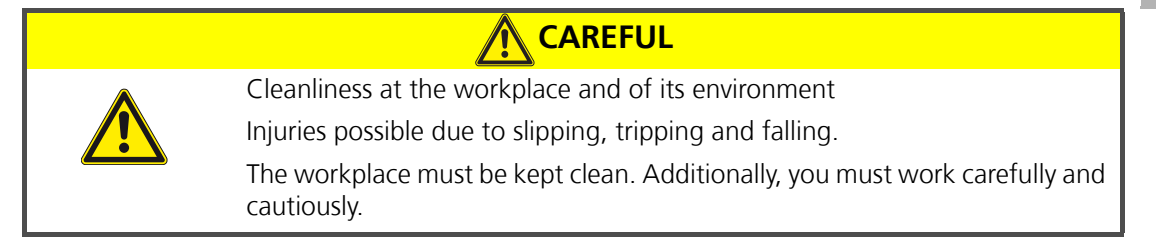

### 2.5.8 Behaviour in case of faults

All work carried out to remedy faults must always be carried out when the system is at standstill. All faults must be reported to WIELAND Dental + Technik GmbH & Co. KG.

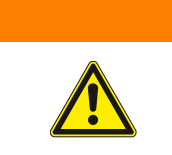

 WARNING

 Remedying faults during running operation

 Injury to persons and damage to property possible.

 Press the EMERGENCY-STOP pushbutton before starting this work

## 2.5.9 Special risks/dangers

Special dangers/risks may arise from the ZENOTEC T1 milling system if it is used incorrectly by untrained personnel or is not used for its intended purpose.

## 2.5.10 Dangers from electrical energy

Have all work on the electrical supply carried out by staff of WIELAND Dental + Technik GmbH & Co. KG.

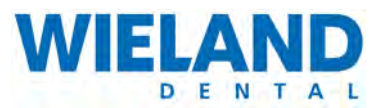

| WARNING |                                                                     |  |
|---------|---------------------------------------------------------------------|--|
|         | Open electrical connections                                         |  |
|         | Lethal or severe injuries possible                                  |  |
|         | lf                                                                  |  |
|         | <ul> <li>plug connections become loose,</li> </ul>                  |  |
|         | there are damages                                                   |  |
|         | <ul> <li>or mechanical and thermal loads</li> </ul>                 |  |
|         | then switch off the system and inform the manufacturer immediately. |  |

## 2.5.11 Dangers from pneumatic energy

Have all work on the pneumatic supply carried out by staff of WIELAND Dental + Technik GmbH & Co. KG.

| Open pneumatic connections |                                                                                                    |  |
|----------------------------|----------------------------------------------------------------------------------------------------|--|
|                            | Serious injury to persons possible                                                                        |  |
|                            | If pneumatic connections become loose then switch off the system and immediately inform the manufacturer. |  |

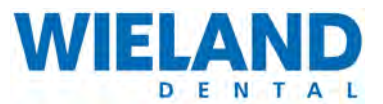

## 2.5.12 Safety system

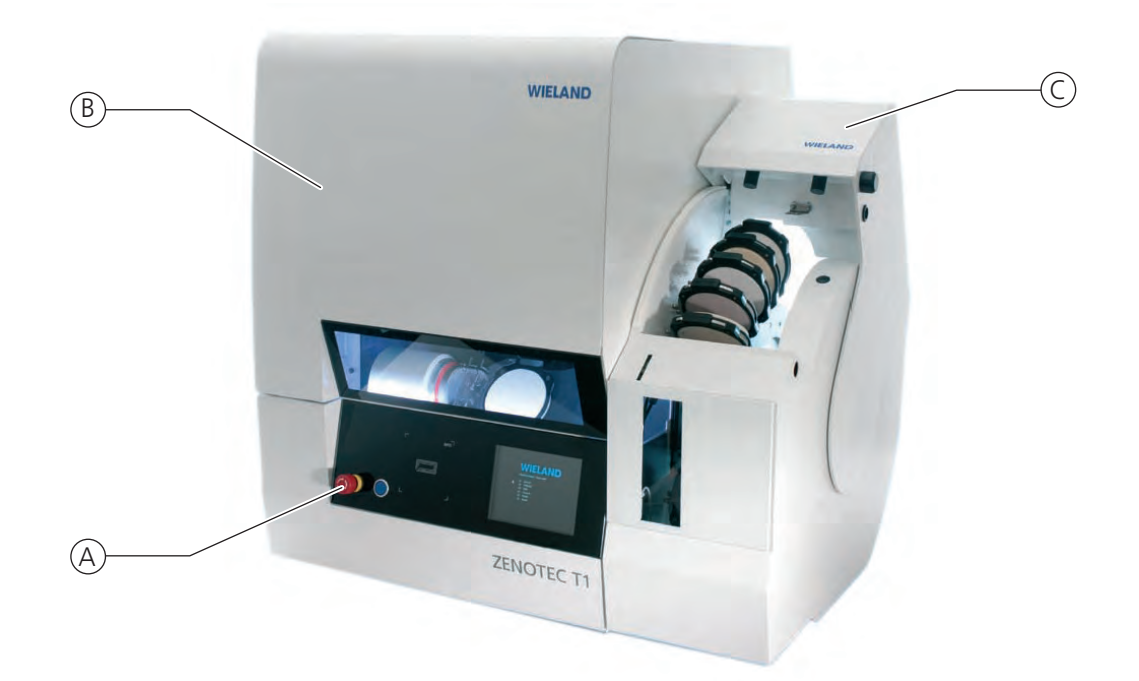

| Position | Safety equipment        | Description                                      |
|----------|-------------------------|--------------------------------------------------|
| А        | Emergency stop          | The system stops immediately when pressed.       |
| В        | Cover of the ZENOTEC T1 | Covers the machining zone of the milling system. |
| С        | Stack cover             | Covers the rotation zone of the stack.           |

## 2.5.13 Hazard instructions specific to the product

All safety systems must only be used in perfect technical working order. The cover of the ZENOTEC T1 is very heavy and for this reason it is slowly opened and closed by a gas-filled shock absorber.

| <b>I</b> | Danger when closing the front hood                                               |
|----------|----------------------------------------------------------------------------------|
|          | Injuries from crushing and cutting possible.                                     |
|          | Check the gas-filled shock absorber for correct function before each work cycle. |

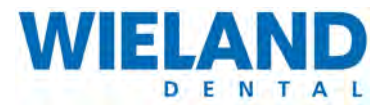

The stack cover covers the rotation zone and protects from injuries caused by crushing and cutting.

| <b>↓</b> | Danger when closing the stack cover                                       |
|----------|---------------------------------------------------------------------------|
|          | Injuries caused by crushing and cutting possible when closed incorrectly. |
| 1        | Do not use the cover incorrectly.                                         |

### Uncontrolled restarting of machine

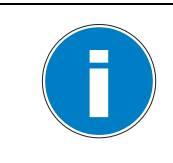

Uncontrolled restarting after interruption of the power supply. If the power supply to the machine is interrupted then the machine must be restarted.

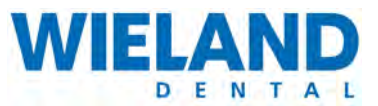

# **3** Description of product

## 3.1 Device models

There are the following ZENOTEC T1 System device models:

| Model      | Name                    |
|------------|-------------------------|
| 75-22-5000 | T1 milling machine      |
| 75-22-5001 | ZENOTEC T1 System stack |

## 3.2 Scope of delivery

The machine is delivered preassembled. The following is included in the standard delivery of the ZENOTEC T1 System:

| Number | Name                          | Article number |
|--------|-------------------------------|----------------|
| 1      | T1 milling machine            | 75227500       |
| 1      | ZENOTEC T1 Endmill, 2.4 mm    | 6920010001     |
| 1      | ZENOTEC T1 Conic ball, 2.4 mm | 6920010003     |
| 1      | ZENOTEC T1 Ball, 1.0 mm       | 6920010004     |
| 1      | ZENOTEC T1 Conic ball, 1.0 mm | 6920010005     |
| 1      | ZENOTEC T1 Conic ball, 0.6 mm | 6920010006     |
| 1      | ZENOTEC T1 Drill, 2.5 mm      | 6920010007     |
| 1      | ZENOTEC T1 Safety pin, 3.4 mm | 6920010008     |
| 2      | ZENOTEC T1 Blank holder       | 6922000022     |

However, this scope of delivery may also be customised.

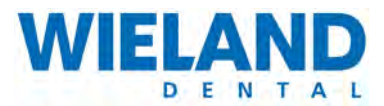

## 3.3 Device description

## 3.3.1 Functional principle

The ZENOTEC T1 is a milling system with 6 simultaneous axles. The motors and switches of the drive axles can be controlled by computer. The complete control and power electronics for all axles is integrated at the rear of the device.

The following illustration shows the configuration of the machine with the stack (optional):

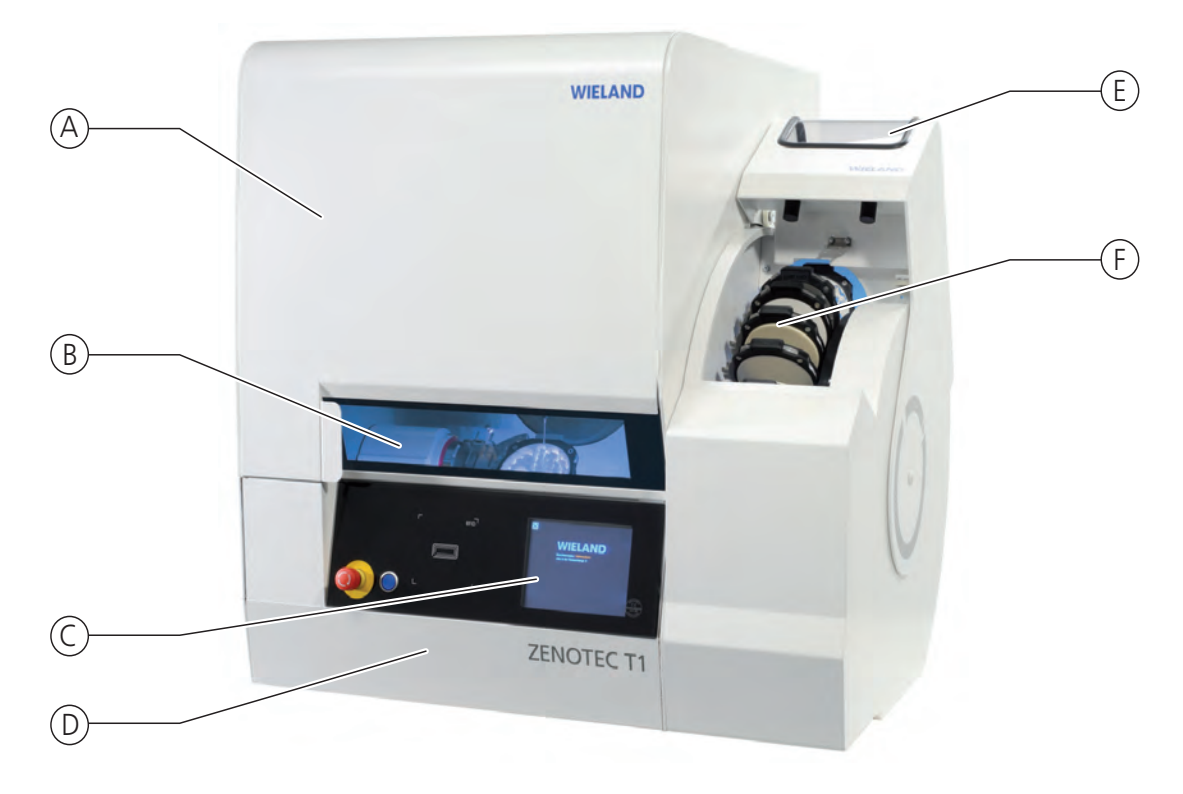

#### Pos. Name

| А | Cover for access to milling chamber   |
|---|---------------------------------------|
| В | Inspection window for milling chamber |
| С | Touchscreen                           |
| D | Front panel, covers stacking port     |
| Е | Stack cover with inspection window    |
| F | Tray for ZENOTEC T1 blanks            |
|   |                                       |

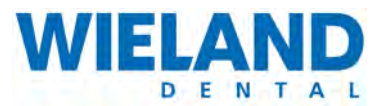

## 3.3.2 Spindle

The spindle is a high-frequency hybrid spindle from Alfred Jäger GmbH. The milling method is dry milling. All chippings and milling residue are removed for the most part by the integrated suction unit. The hybrid ball-bearings of the spindle are equipped with lifetime lubrication and are therefore maintenance-free. The following illustration shows the functional principle of the spindle:

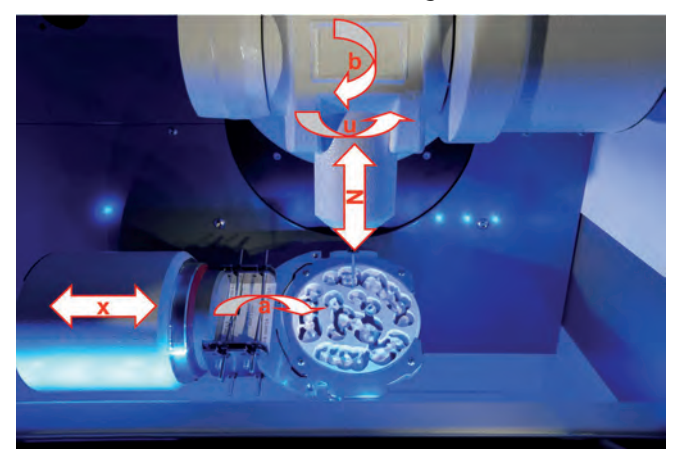

### Technical data of spindle

| Name:                 | Dimension               |
|-----------------------|-------------------------|
| Spindle               | Type Z33-D1100.02 K1rG2 |
| Housing diameter [mm] | 33                      |
| Clamping range [mm]   | 3                       |
| Speed [rpm]           | 100.000                 |
| Weight [kg]           | 1.1                     |

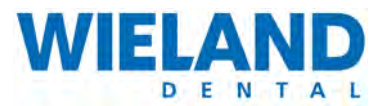

## 3.3.3 Suction unit

The ZENOTEC Air+ single-user suction unit is equipped with a high-pressure blower and a potentiometer for suction-air volume regulation. The air volume therefore remains constant by means of electronic control until the automatic switch-off device triggers. The suction unit is also equipped with a filter replacement and service indicator.

#### **Function**

The dust is collected in a two-layer disposable filter dust bag. Depending on the type of dust, it has a capacity of up to 10 kg. The large fine filter connected downstream from the disposable filter bag has a maximum transmittance of less than 0.1 %.

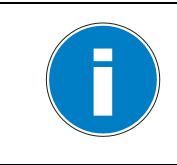

When using the central suction unit in place of the ZENOTEC Air+, always make sure that the suction unit has a minimum suction power of 60 l/min.

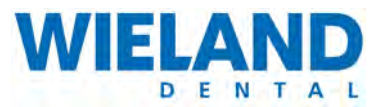

## 3.4 Technical data

## 3.4.1 Dimensions and weight of T1 (without stack)

| Name                         | Dimension           |
|------------------------------|---------------------|
| Dimensions closed (WxHxD)    | 560 x 801 x 813 mm  |
| Dimensions opened<br>(WxHxD) | 560 x 1291 x 864 mm |
| Weight                       | approx. 240 kg      |

## **3.4.2** Dimensions and weight of T1 with stack

| Name                                     | Dimension             |
|------------------------------------------|-----------------------|
| Dimensions closed<br>incl. stack (WxHxD) | 585 x 801 x 810 mm    |
| Dimensions opened<br>incl. stack (WxHxD) | 585 x 1291 x 1,150 mm |
| Weight                                   | approx. 300 kg        |

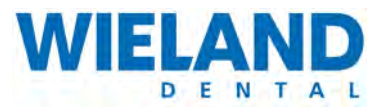

## 3.4.3 Power supply

The power supply ratings on the type plate are binding for the energy connection of the system. The power supply must be able to be turned off on site. The power supply is clearly marked. The following power supply ratings apply for the ZENOTEC T1 System.

Voltage 230 V:

| Electricity:           |                               |
|------------------------|-------------------------------|
| Max. power consumption | 500VA                         |
| Voltage/Frequency      | 230V/50-60Hz or 115-120V/60Hz |
| Fuse                   | 2x T10AH, 250V                |
| Compressed air:        |                               |
| Pressure               | 700kPa (7 bar)                |
| Consumption            | max. 100 l/min                |

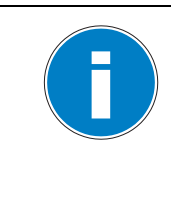

A stable power supply must be ensured for perfect function of the T1 milling machine.

If there is considerable fluctuation in the mains supply (>10%) then a UPS (uninterrupted power supply) must be connected between the device on the mains side.

## 3.4.4 Ambient conditions

Constant ambient conditions are a basic requirement to ensure constant milling results from the ZENOTEC T1 System:

| Storage temperature    | 5 40 °C                                                                                                    |
|------------------------|----------------------------------------------------------------------------------------------------|
| Operating temperatures | 15 35 !<br>Ideally in a climatised room. High temperature fluctuations re-<br>sult in measurement and milling inaccuracies.<br>Always avoid subjecting the device to direct sunlight (e.g. at a<br>window). |
| Relative humidity      | <50%                                                                                                    |
| Noise level            | < 80dB(A) emission sound-pressure level at the workplace                                                                                                    |

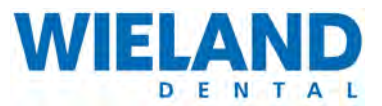

4 Initial startup

## 4.1 Space requirements

Erection and first installation of the ZENOTEC T1 System must be carried out by authorised expert personnel

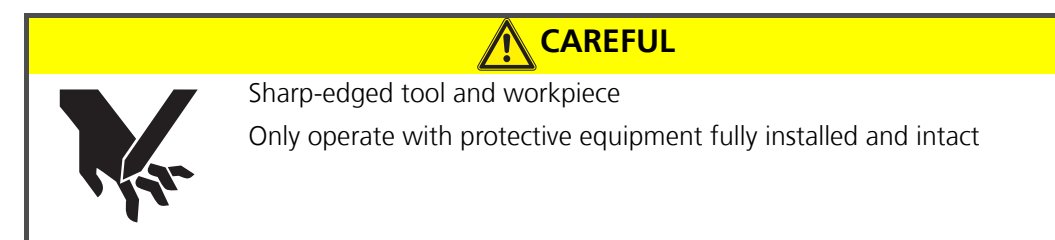

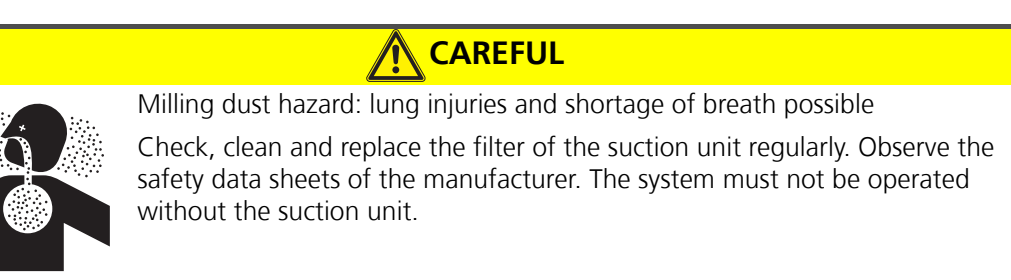

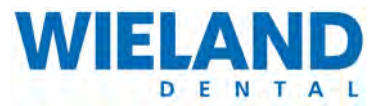

## 4.2 Erection and connection of the system

The system is erected and connected by authorised expert personnel from WIELAND.

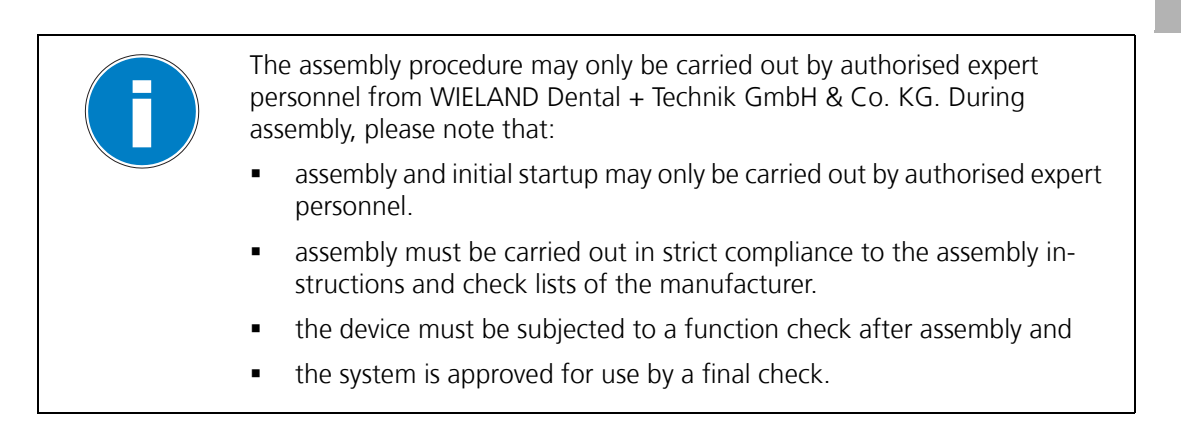

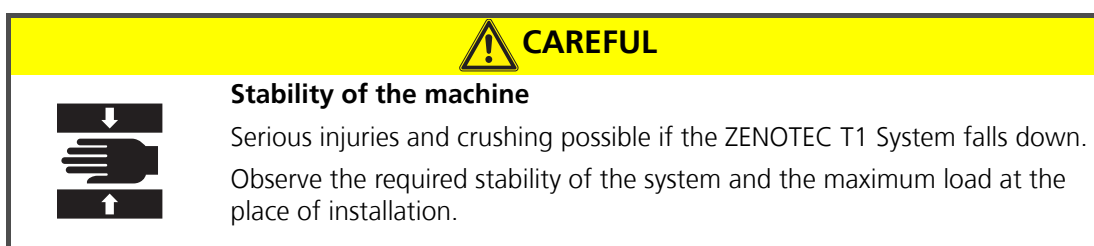

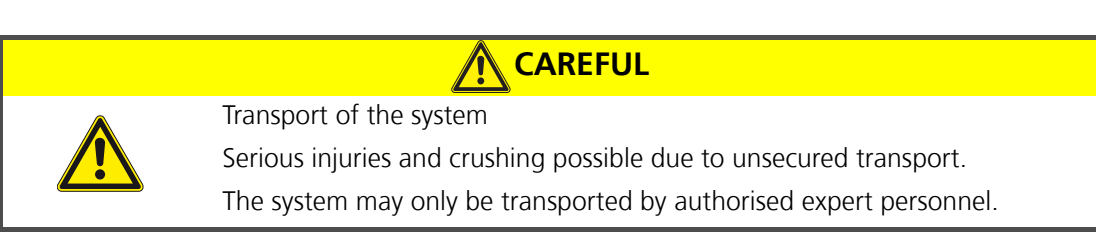

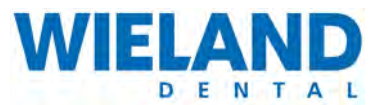

## 4.3 Erection

## 4.3.1 Requirements

Sufficient space must be kept clear on the right side of the machine for cable and hose connections (at least 20 cm). To open the hinged protective cover, the dimensions when opened must be observed (refer also to «3.4 Technische Daten»).

CAREFUL

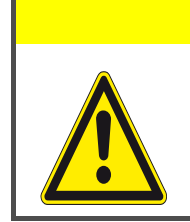

#### Danger from external influences

Injury to persons and damage to property possible

Observe the assembly instructions when erecting the machine. The ambient conditions must comply with the specifications of the milling system.

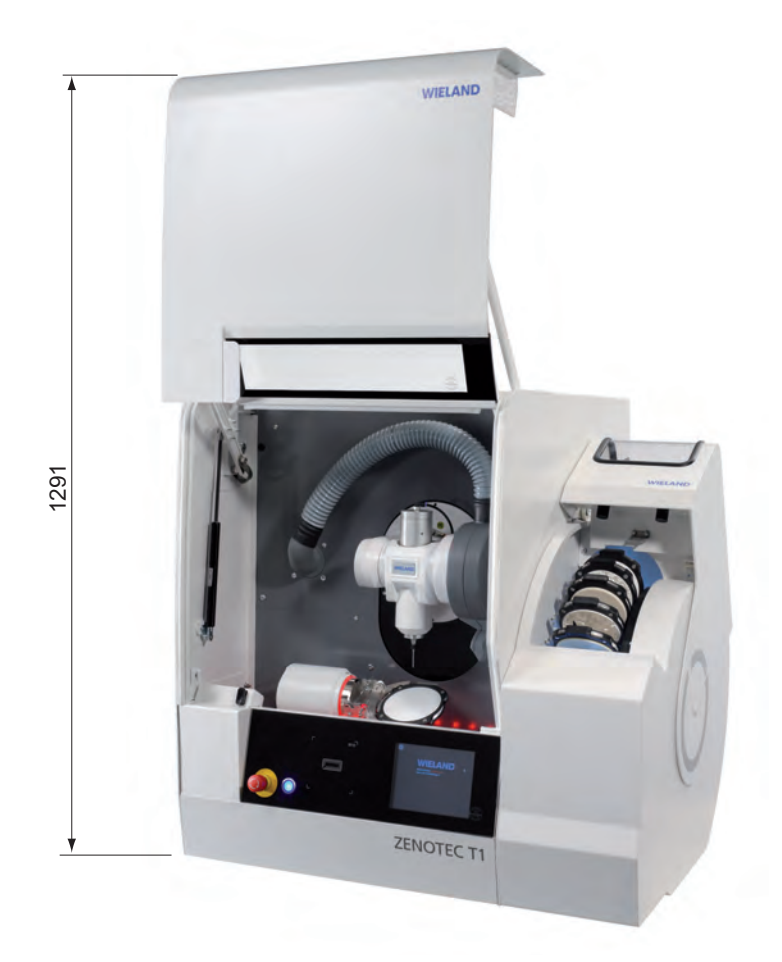

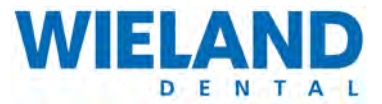

Generally, the location of assembly should not be in the vicinity of disturbing influences and should be as vibration-free as possible.

The machine must be placed horizontally on a solid, level surface with sufficient bearing capacity The machine is erected and aligned by trained expert personnel.

There must be enough space behind the machine for ventilation (> 150 mm).

Room for cable and the hose connections must be kept free on the left side (approx. 150 mm).

To be able to fully open the hinged protective cover, enough space should be kept free compliant to the figure above.

Enough space must be kept free in front of the machine for setup and operation. Ideally, the space on which the machine is deposited should have a free working and service area of 150x100 cm.

Bearing capacity: Take into account the weight of the machine (optional: including accessories) and its charge (refer to «3.4 Technische Daten»)..

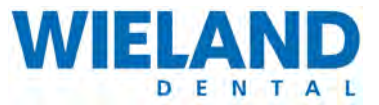

## 4.4 Connecting the components

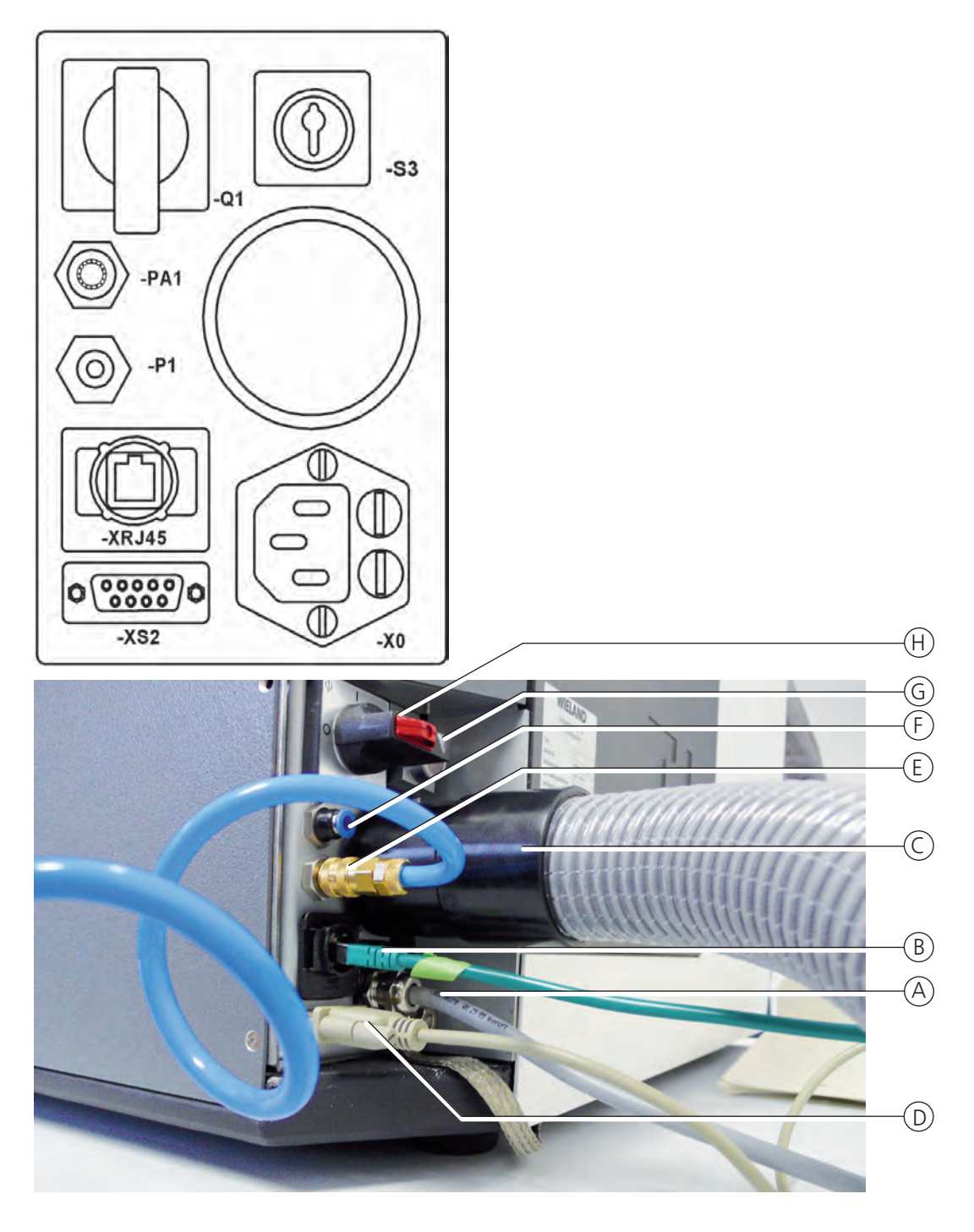

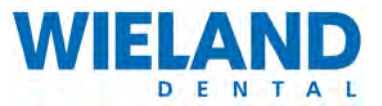

| Pos. | Name                                   |       |  |
|------|----------------------------------------|-------|--|
| А    | Mains cable 230 V or 115V              | X0    |  |
| В    | Data cable for the internet connection | XRJ45 |  |
| С    | Suction hose                           |       |  |
| D    | Data cable from the suction unit       | XS2   |  |
| E    | Compressed air connection              | P1    |  |
| F    | Compressed air connection              | PA1   |  |
| G    | Key switch                             | Q1    |  |
| Н    | Main switch                            | \$3   |  |

A sticker with the exact designation of the connections is attached to the side on the T1 milling machine.

## 4.5 Emergency-off switch

The machine can be brought to standstill as quickly as possible using the emergency-off switch: All drives are immediately shut down without delay.

To unlock the emergency off switch, turn it to the right so that it returns to is starting position. The emergency-off switch must remain freely accessible at all times. Please also observe the safety instructions here!

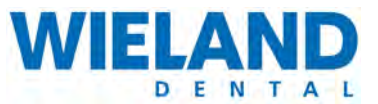

# 5 Operation

## 5.1 Requirements

Exhaustive training from the staff of **WIELAND Dental + Technik GmbH & Co. KG** is a requirement for the expert operation of the ZENOTEC T1 System.

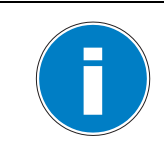

The machine name T1 must never be changed when making the settings (e.g. in service mode). If the machine name is changes then remote maintenance via Netview is no longer possible because your support partner can no longer find the machine.

## 5.2 Requirements of the operating personnel

Each and every person concerned with the startup and operation of the ZENOTEC T1 System must

- be appropriately trained and instructed for the activity at hand
- and must have read and understood the operating instructions, especially the "Safety instructions" and "Operating the system" chapters.

Personnel to be trained may only work at the milling system under supervision from an experienced person.

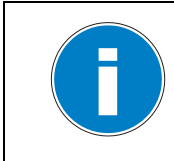

All safety instructions contained in the operating instructions must be read and understood. Maintenance work on the milling system may only be carried out by authorised expert personnel.

CAREFUL Weargoggles/ear protection When working at the machine for longer periods of time, we recommend you wear ear protection and goggles.

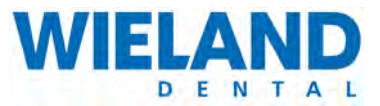

## 5.3 Conventions

The following conventions are used to explain the software in these operating instructions:

| Convention                                  | Meaning                                                                                                    |
|---------------------------------------------|----------------------------------------------------------------------------------------------------|
| << <b>xyz</b> >>bold type within two arrows | Designates elements that can be selected on the GUI.                                                                                                    |
| Click                                       | Press and release left mouse button once.                                                                                                    |
| Double-click                                | Press and release left mouse button twice consecutively.                                                                                                    |
| Right-click                                 | Press and release right mouse button once.                                                                                                    |
| Drag & Drop                                 | Select object with left mouse button and keep pressed. The object is moved by moving (i.e. dragging) the mouse pointer. The object is placed at its new position by releasing the mouse button. |
| Rotate or press scrollwheel                 | Rotate or press scrollwheel upwards or downwards.                                                                                                    |
| IP address                                  | The Internet Protocol (IP) allows access to data on another computer.                                                                                                    |

## 5.4 Overview

The following diagram provides an overview of the work sequence involved in creating a milling job.

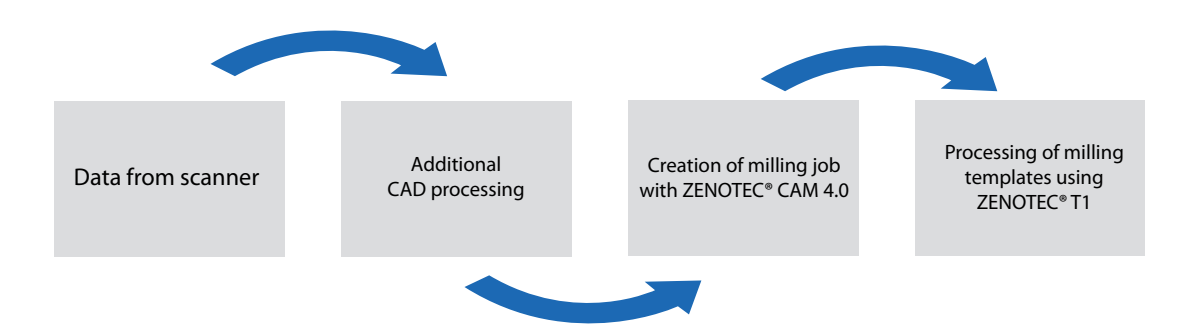
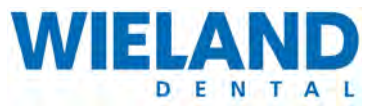

# 5.5 Generating data with ZENOTEC CAM 4.0 Plus

# 5.5.1 General information

The software, including its corresponding documentation, is protected by copyright. It is generally forbidden to copy protected material This software must not be reproduced in part or as a whole nor copied to other media. Whoever copies or reproduces the software without the express written permission of WIELAND Dental + Technik GmbH & Co. KG die Software is liable to prosecution.

The software description of the ZENOTEC CAM 4.0 Plus is in a separate document delivered with the ZENOTEC T1 System.

Instead of the ZENOTEC CAM 4.0 Plus, another CAM software can be installed by the customer. Interfaces to various manufacturers with compatible CAM software packages are provided by WIELAND on request.

The minimum requirements of the CAM PC are: DualCore Processor, 2 GB RAM, Open GL graphics board for 3D applications and WINDOWS XP.

# 5.5.2 Requirements

The requirement to operate the software is a successful initial installation of ZENOTEC CAM 4.0 Plus and its corresponding programs. Detailed information on initial installation is contained in separate operating instructions.

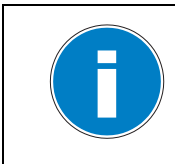

A maximum of 5 computers can access the database of the milling machine. Additional installations are possible on request

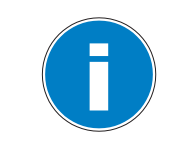

To work with the ZENOTEC CAM 4.0 Plus software you require a license dongle. This is already preinstalled in the milling machine.

Each additional license requires its own dongle.

The software is comprised of several parts. The database to store the jobs is inside the T1 milling machine and is already preinstalled.

The GUI is on one or more separate computers which must be connected to the ZENOTEC T1 System by a network. You can access the data base from these computers.

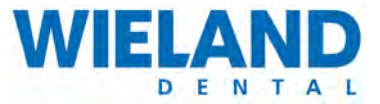

# 5.6 Operation via web interface

The web interface is used for managing milling jobs, blanks and tools. Operation of the ZENOTEC T1 via the web interface is described in the following. Using a common browser:

- Milling jobs can be started and managed.
- Blanks can be managed and checked.
- Tools can be registered and managed.

You can access the web interface using Microsoft Internet Explorer 5.0 and higher, or any other standard browser.

### **Requirements**

Exhaustive training from the staff of WIELAND Dental + Technik GmbH & Co. KG is a requirement for the expert operation of the milling system.

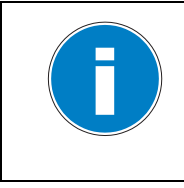

The T1 milling machine can be installed with or without a stack. The contents on the screen vary depending on the version delivered.

When useful, both versions are always taken into account or shown in the operating instructions

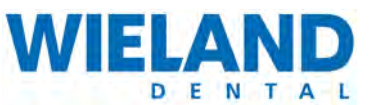

# 5.6.1 Overview

| Lis | st |                      | Em                     | Import |           |                       |                  |                  | T.        |            | Search |
|-----|----|----------------------|------------------------|--------|-----------|-----------------------|------------------|------------------|-----------|------------|--------|
|     | D  | Name                 | Material               | Height | Customer  | Date<br>of<br>receipt | Date of delivery | Туре             | No. Units | Status     |        |
|     |    |                      | ×                      | ¥      |           | cal                   | Cal              | ~                |           |            | Y      |
|     | 01 | Teleskop1            | ZENO Zr Bridge (white) | 5.80   | F&E       |                       |                  | Telescopic crown | 1         | Unassigned |        |
|     | 02 | Teleskop2            | ZENO Zr Bridge (white) | 7.31   | F&E       |                       |                  | Telescopic crown | 1         | Unassigned |        |
|     | 03 | 3gl.bridge           | ZENO Zr Bridge (white) | 10.46  | Customers |                       |                  | Bridge           | 3         | Nested     |        |
|     | 04 | anatomische<br>Kappe | ZENO Zr Bridge (white) | 7_12   | Customers |                       |                  | Coping           | 1         | Unassigned |        |
|     | 07 | Voliguß              | ZENO Zr Bridge (white) | 8.82   | Customers |                       |                  | Coping           | 1         | Nested     |        |
|     | 80 | TELE_1               | ZENO Zr Bridge (white) | 9.32   | Customers |                       |                  | Telescopic crown | 1         | Unassigned |        |

### Pos. Name

.

| А | Jobs                                                                    |
|---|-------------------------------------------------------------------------|
|   | <ul> <li>All milling jobs are displayed here.</li> </ul>                |
| В | Blanks                                                                  |
|   | <ul> <li>All blanks are managed and arranged here.</li> </ul>           |
| С | Queue                                                                   |
|   | <ul> <li>Displays the order to milling jobs to be processed.</li> </ul> |
| D | Tools                                                                   |
|   | All tools are managed here.                                             |
| Е | Service is divided into three submenus:                                 |
|   | <ul> <li>Monitoring: All jobs are shown in their order here.</li> </ul> |

- Settings: Language settings and vie options are set here.
- Support: Displays all manufacturer data that can be used in the help function.

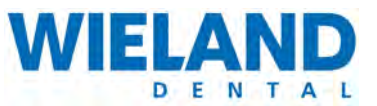

# 5.6.2 GUI

### Manage and process milling jobs

| IJ | st |             | ( Test                 | Improit |            | 1           |                  |         |            |
|----|----|-------------|------------------------|---------|------------|-------------|------------------|---------|------------|
| D  | D  | Linese      | Manual                 | Hilight | Clastermer | Date Date a | TIPE             | Ha Unin | Status     |
|    |    | -           | 2                      | ~       | -          | 68 68       | 1                |         | 1          |
|    | 01 | Telenkagi 1 | ZENO Zr Bridge (white) | 5 80    | F&E        |             | Telescopic crown | 4       | Unassigned |
| Ð  | 02 | Telestop2   | ZENO Zr Bridge (white) | 7.31    | F&E        |             | Telescopic crown | 1       | Unassigned |
|    | 03 | 3gl.bridge  | ZENO Zr Bridge (white) | 10.46   | Customers  | _           | Bridge           | 3       | Nested     |
|    | 04 | kappe       | ZENÓ Zr Bridge (white) | 7.12    | Customers  |             | Coping           | T       | Unassigned |
|    | 07 | VidgaS      | ZENQ Zr Bridge (white) | 8 82    | Customers  |             | Coping           | -1      | Nested     |
| 8  | 80 | TELE        | ZENQ Zr Bridge (white) | 9.32    | Customers  |             | Telescopic crown | -1      | Unassigned |

### Pos. Name

- A Jobs
  - Milling jobs are displayed here and can also be imported and processed.
- B List
  - All jobs are managed and arranged here.
- C Edit
  - Milling jobs are edited and printed here.
- D Import
  - Import milling jobs.

### Manage, search and delete milling jobs

- Procedure
  - **1.** Click on "Job" **(A)** tab. Milling jobs are managed here.
  - 2. Click on "List" (B) in the submenu.
  - **3.** The milling jobs can be sorted in this window by name, material, height of the blank, customer and other criteria.
  - **4.** Click on the "Search" box at the top right. Search for the milling job here using freely-definable parameters.

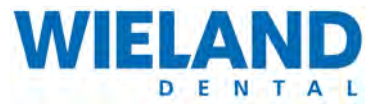

- 5. Click on "Date of Receipt" or "Date of Delivery" check box. The date of delivery or date of receipt is displayed
- **6.** Select the milling job by setting a mark in the respective check box. Delete the job with the "Delete" button.

# Edit milling jobs

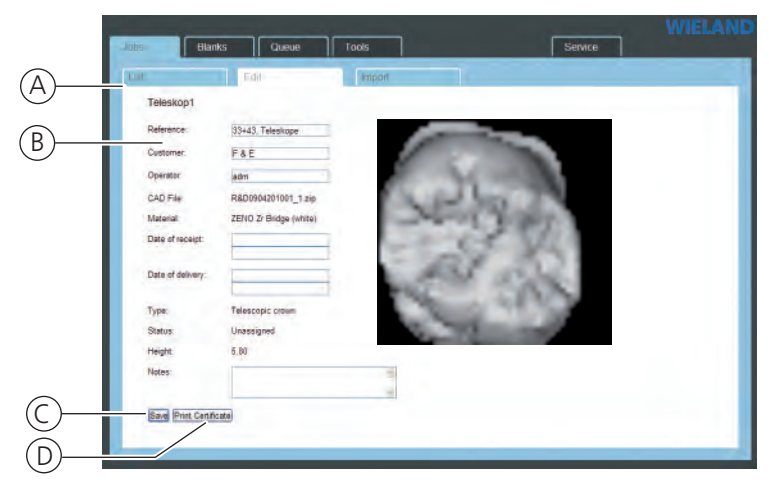

### Pos. Name

| A "Li | st" sub | menu |
|-------|---------|------|
|-------|---------|------|

- Milling jobs are manages, searched and deleted here.
- B "Edit" submenu
  - Milling jobs are edited here.
- C Save
  - Saves the milling job to be processed.
- D Print Certificate
  - Prints a certificate of the selected milling job.

- 1. Select "List" (A) submenu.
- 2. All milling jobs are highlighted in blue Click on the required milling job from the list.
- 3. "Edit" (B) tab is opened. Milling jobs are edited and printed here.
- 4. Edit milling job in this window. Store with "Save" (C) after editing the milling job.
- 5. Click on "Print Certificate" (D). A certificate of the milling job is printed.

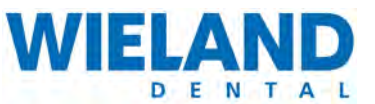

### Import milling job

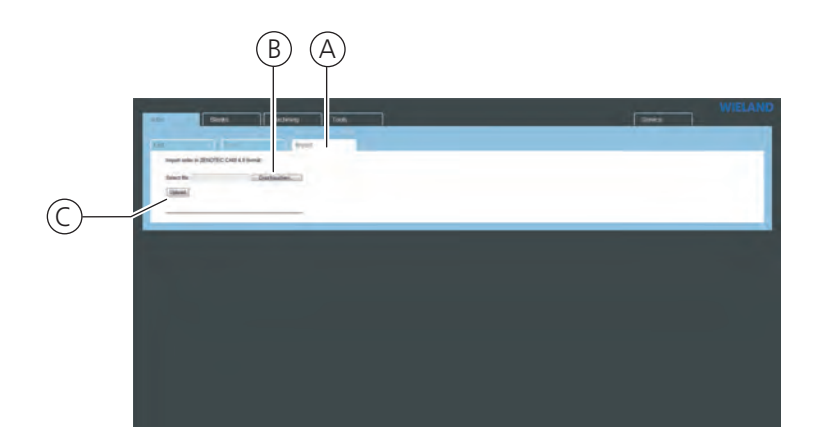

### Pos. Name

| А | "Import" submenu                               |
|---|------------------------------------------------|
|   | <ul> <li>Milling jobs are imported.</li> </ul> |
| В | Browse                                         |

- To search for milling jobs.
- C Upload
  - Milling jobs are uploaded.

- 1. Select "Import" (A) tab.
- 2. Click on "Browse..." (B). Select milling job by double-clicking on the list.
- **3.** Enable the "Upload" **(C)**button. The selected file loads and appears in the list of machinable milling jobs.

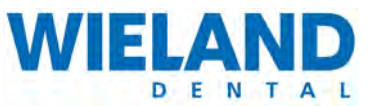

# Image: constraint of the state of the state of

# Manage and process blanks

### Pos. Name

| A | "List" submenu                                                                          |
|---|-----------------------------------------------------------------------------------------|
|   | <ul> <li>Milling jobs are managed, searched and started in their order here.</li> </ul> |
| В | "Edit" submenu                                                                          |
|   | <ul> <li>Milling jobs are selected for editing.</li> </ul>                              |
| С | Registration date                                                                       |
|   | <ul> <li>Display of registration date</li> </ul>                                        |
| D | Check box                                                                               |
|   | <ul> <li>The required milling jobs are selected here.</li> </ul>                        |
| Е | Delete                                                                                  |
|   | <ul> <li>Milling jobs are deleted.</li> </ul>                                           |
| F | Search functions, by:                                                                   |
|   | <ul> <li>Name of the milling job</li> </ul>                                             |
|   | <ul> <li>Material</li> </ul>                                                            |
|   | Thickness                                                                               |
|   | <ul> <li>Machine in which the job is being processed</li> </ul>                         |

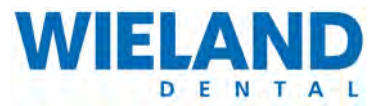

### Manage, search and delete blanks

- 1. Click on "Blank" (A) tab.
- 2. Click on "List" (B) in the submenu.
- **3.** The blanks can be sorted in this window by name, material, thickness, place of manufacture and other criteria (**F**).
- 4. The sorting function is run immediately after selecting it.
- 5. Click on the "Registration Date" (C) check box. The registration date is displayed.
- **6.** Select the blank by setting a mark in the respective check box. Delete the blank with the "Delete" button.

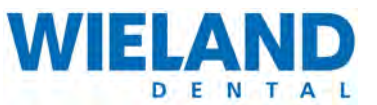

# Process blanks

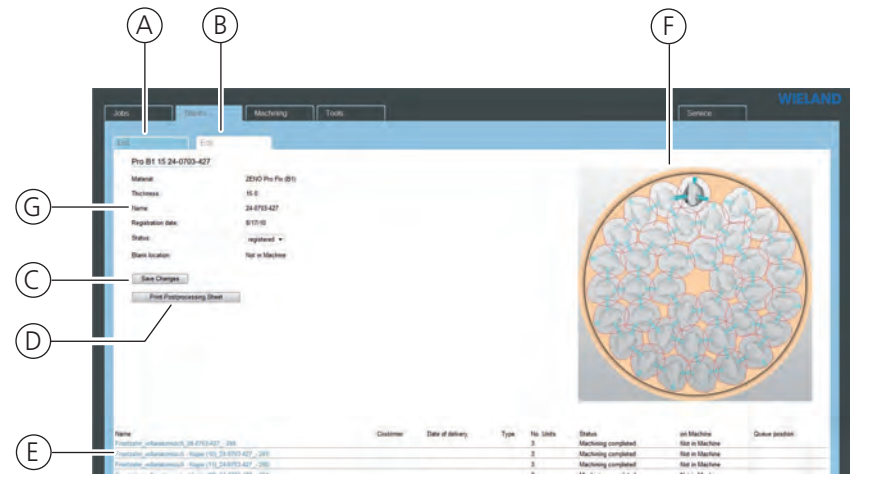

### Pos. Name

A "List" submenu

- Milling jobs are managed, searched and started in their order here.
- B "Edit" submenu
  - Blanks are selected for editing.
- C "Save"
  - Changes are stored.
- D Print
  - Prints the current settings.
- E List of blanks
  - Blanks are selected here.
- F Figure
  - Preview of the selected blank

- 1. Select "List" (A) submenu.
- 2. All blanks within the list are highlighted in blue. Click on the required blank.
- 3. "Edit" (B) tab opens. The selected blank appears and can be edited.
- 4. To edit another blank, select another job from the "List of Blanks" (E).
- 5. Click on "Save" (C) to store the blank to be processed.
- 6. Select "Print" (D) to print information on the blank.

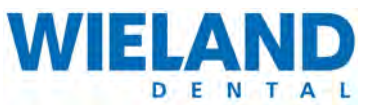

# View and edit job queue

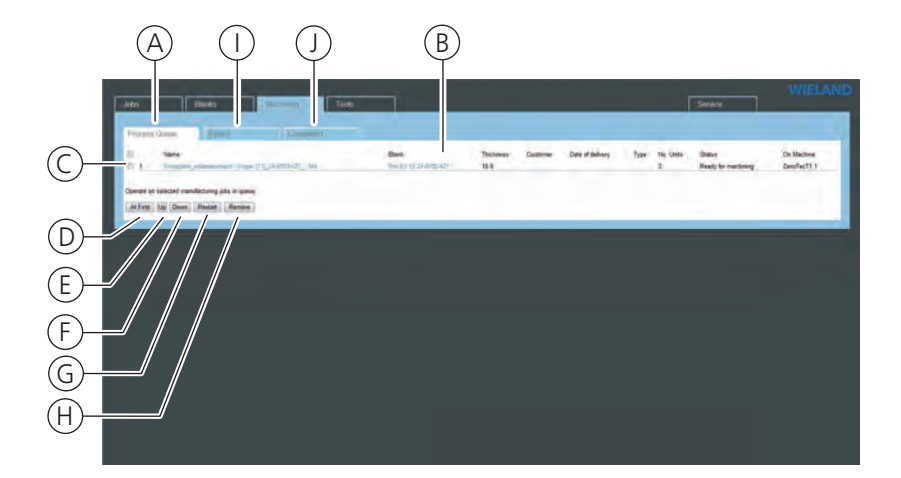

### Pos. Name

| А | "Queue" tab                                                                                                    |
|---|----------------------------------------------------------------------------------------------------|
|   | <ul> <li>Displays the queue of all milling jobs.</li> </ul>                                                                   |
| В | Display                                                                                                    |
|   | <ul> <li>All milling jobs are displayed by name, blank, material, thickness of blank, type and<br/>other criteria.</li> </ul> |
| С | Check box                                                                                                    |
|   | <ul> <li>Jobs are selected here as required.</li> </ul>                                                                       |
| D | At First                                                                                                    |
|   | <ul> <li>Selected job is placed at the first position in the queue.</li> </ul>                                                |
| Е | Up                                                                                                    |
|   | <ul> <li>Move milling job upwards one position.</li> </ul>                                                                    |
| F | Down                                                                                                    |
|   | <ul> <li>Move milling job downwards one position.</li> </ul>                                                                  |
| G | Restart                                                                                                    |
|   | <ul> <li>Restart milling job.</li> </ul>                                                                                      |
| Н | Remove                                                                                                    |
|   | <ul> <li>Remove milling job from the queue.</li> </ul>                                                                        |
| Ι | Failed                                                                                                    |
|   | <ul> <li>List of all processed jobs that have failed.</li> </ul>                                                              |
| J | Completed                                                                                                    |
|   | <ul> <li>List of all completed jobs.</li> </ul>                                                                               |

5

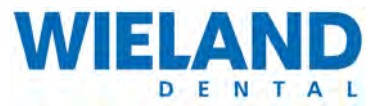

### Manage queue

### Procedure

- **1.** Click on "Queue" **(A)** tab. All jobs are managed here.
- 2. The jobs can be moved up and down by one position in this window.
- Click on the job check box. Move the job up or down by one position by clicking on "Up" (E)or "Down"(F).
- 4. Select milling job check box. Set job to the first position by clicking on "At First" (C).

### Delete milling job from queue

- Procedure
  - 1. Click on "Queue" (A) tab.
  - 2. Search for job in queue. Click on the milling job check box.
  - 3. Select "Remove" (H)button. The job is deleted.

Display the completed jobs (J)

| tions | Querue Visied Completed                                                                    |                         |                                     |                |                     |               |
|-------|--------------------------------------------------------------------------------------------|-------------------------|-------------------------------------|----------------|---------------------|---------------|
|       | fame                                                                                       | Dank                    | Thickness Customer Date of delivery | Type No. Units | Salut               | On Machine    |
| 1     | Krine juliateamych 36/005-034 - 341                                                        | 27 87 18 35-1006-434    | 18.0                                | 6              | Machining completed | ZenoTecT1 1   |
| 1.2   | Konie jettenkonnelt - Kapie 36 1006 alla - 109                                             | 20 80 18 36 1006-034    | 18.0                                | 5              | Machinerg-completed | JenoTeoT11    |
| 1.2   | Kone_effectmenth-Kape ()_35.505.434_538                                                    | 25 87 16 36-1006-434    | 16.0                                |                | Machining completed | ZenofiecT1    |
| 14    | Anne-Jolandomich - Kope HL_X-100-434337                                                    | 2/87/98.38-1986-438     | 14.0                                | .5             | Machining completed | ZenoTecT1     |
| 1.4   | Kong utilestemph kops (2), 36-106-04_1 IN                                                  | 20 82 16 16 16 1006-434 | 18.0                                | 5              | Machinerg completed | Zeno/TecT11   |
| 1.4   | Krone with American Kope (13) 38-1208-434 (39)                                             | 2) 87 19 36 1006-434    | 18.0                                |                | Machining completed | ZencTecT11    |
| 57    | Krose_colamatomsch - Kope (12)_36-1004434334                                               | 2-67-91 (6-7001-434     | 18.0                                | 5              | Machining completed | Zeno/Jec/11   |
| 0.4   | Know_vellanatomech - Kopie (H1_36-5386-434333                                              | 21 07 10 36-1006-438    | 18.0                                | 5              | Machining completed | Zeno/TecT1    |
| 1.9   | Krone sellatatemath - Kape (N. Sl-1996-438 - 532                                           | 2) 87.18.38-1005-434    | 18.0                                |                | Machining completed | ZanoFacT11    |
| 10    | Kines without many (T. H. 1006-02, 1211                                                    | U-ET 10 N-1005434       | 18.0                                | - 6            | Machinerg completed | JanoTecT11    |
| 5 11  | Kines_attantionach - Kinga (7_36-1086-434330                                               | 25 87 18 36 1006-434    | 18.0                                | 8              | Machining completed | JenoTecT1     |
| 5 12  | Krone_vellandorwech - Kopie /0_36-1006-434329                                              | 22 87 48 38-1006-434    | 0.50                                | 5              | Machining completed | ZanoTacT1     |
| 13    | Kone_stansonsh Kape (2) M-100 aV2_123                                                      | 20 67 10 36 1005-434    | 18.0                                | 1              | Machining completed | ZeroTecT1.1   |
| 0 N   | Know unbandometrin Kaper (4)_36-508-434 527                                                | 20 80 10 30 1000-034    | 0.87                                |                | Machining completed | Zeisfleifft ! |
| 1 15  | Krose wiletatoresch - Kope (3, 38-100-434 - 320                                            | 20 57 15 36-1008-434    | 18.0                                | 5              | Machining completed | ZenoTecT1     |
| 0.16  | Kone_ellipsionsch - Kape (10, 35-108-434, 325                                              | 2) 87 18 26-1006-434    | 18.0                                | 6              | Machining completed | ZenoTecT1     |
| 0.17  | Rouse_adjustmentship Koppe (12)_30-1200-434324                                             | 25 87 18 38 1008-534    | 18.0                                |                | Machining completed | ZanoFierT11   |
| E 18  | Costoners (Diago OV 6p and not 4201642 K011 of teaps 11 12 11 21 22 13 11-006-616 - 322    | 2 BW 10 (1-1095-51)     | 18.0                                | 12             | Machinerg completed | ZenoTecT1     |
| 0.19  | Customers 71 Dranstant 2014 pp. 2017 3g volumer 42016442 toxigs 26 28 27 11-1205-510 - 520 | 2-000 10 11-0006-810    | 18.0                                |                | Machining completed | ZenoTecT1     |
| 12.20 | Contorney 11 Standard, (2012) ap 209 29, and red-4201042; bodge 40 47, 114001-210 -319     | 20 0011 10 111 1000-510 | 18.0                                |                | Machining completed | ZenoTecT1 !   |
|       | 1162                                                                                       | 0 of 268 > >>           |                                     |                |                     |               |

All completed jobs are displayed consecutively.

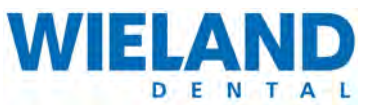

# Display the faulty jobs (I)

| tices | Queran Failed Completed                                                                               |                       |                                     |                |                     |             |
|-------|----------------------------------------------------------------------------------------------------|-----------------------|-------------------------------------|----------------|---------------------|-------------|
|       | fame                                                                                                  | Dank                  | Thickness Customer Date of delivery | Type No. Units | Sala                | On Machine  |
| 1     | Krise inflatationsch 36 505-614 - 341                                                                 | 2/ 87 18 35-1005-434  | 18.0                                | 6              | Machining completed | ZenoTecT1   |
| 2     | Konie utilaukonnah - Kapie 36 1006 alla - 109                                                         | 20 87 18 36 1006-014  | 18.0                                |                | Machinery completed | JenoTex11   |
| 3     | Kenne unterstation Kapie (0_30-1006-4341738                                                           | 25 87.16.36.1006-434  | 16.0                                | . 6            | Machining completed | 2emoliterT1 |
| 4     | Anne_solandomech - Kope HL_3R-1006-434 337                                                            | 2/17 19 38-1906-434   | 18.0                                | . 5            | Machining completed | ZenoTecT1   |
| 1.6   | Kong_utlandomsh - Kope (2), 36-106-06_1 IN                                                            | 2) 82 16 16-1005-434  | 18.0                                | 6              | Machinery completed | ZenchacTt   |
| 4     | Krane_inflatationes/h - Kope (13)_38-1206-434335                                                      | 2-87 18 36 1006-434   | 18.0                                |                | Machining completed | ZencTecT1   |
| 7     | Frome_colamatosmich - Rope (12)_36-1006-434334                                                        | 2107103-000434        | 18.0                                | - 5            | Machining completed | ZenoTec11   |
| 4     | Krank_vellanatomicdv - Kopie (Http://d-1208-424122                                                    | 21011036-1006-438     | 18.0                                | 8              | Machining completed | ZenchecT1   |
|       | Krone vellakationech - Kopie (2) 56-1006-434 - 532                                                    | 71-87 18 38-1006-434  | 18.0                                | 8              | Machining completed | Zano/TacT1  |
| 10    | Kiner_standomst*_Kape (f_36.1006.43a_13)1                                                             | \$167.18 (4-1006-414  | 18.0                                | - 6            | Machineng completed | JanoTecT1   |
| 11    | Knee_stimulenach - Kops (7_34-1094-434 230                                                            | 21 07 10 36-1006-434  | 18.0                                | 8              | Machining completed | Seno?ecT1   |
| 12    | Kone villandorwich - Kapie /0_38-1006-458 - 329                                                       | 2) 87 (8.32-1006-434  | 18.0                                | 5              | Machining completed | ZanoTecT1   |
| 13    | Kene_offenmenth_Kene (f)_36.505.435_1235                                                              | 20 607 10 36 1006-434 | 18.0                                | 1              | Machinerg completed | ZeroTacTt   |
| 14    | Krone_reflamationmeth - Koper (4)_76-1028 434 1027                                                    | 2) 87 10 35 1006-834  | 18 0                                | 3              | Machining completed | ZeioTeiT1   |
| 95    | Krose_vollandomsch - Kope (1_38-1008-454308                                                           | 20 57 18 30-1008-134  | 18.0                                | 5              | Machining completed | ZenoTecT1   |
| - 16  | Kone_utinutomath - Kape (10)_36-1386-434325                                                           | 2) 07.10 34-1006-434  | 18.0                                | 5              | Machining completed | .ZanoTecT1  |
| 17    | Krane_utilated-membr - Krane (52)_30-1200-434(324                                                     | 2-87 18 38-1006-434   | 18.0                                | - 1            | Machining completed | ZencTecT1   |
| 1.18  | Cestomers_CEberger_CW_8g_anal_we_42015442_E001_se_texage_T2_12_11_21_22_32_11-0006-698_327            | 2 844 13 13 195-510   | 18.0                                | 12             | Machining completed | ZenoTecTT   |
| 15    | Customer, 71, Drandard, 2014, pp. 2017, 3pj. yolanar, 42015442, bidga, 25, 24, 27, 11.1005-510, - 520 | 2-000 10 11-000-510   | 18.0                                |                | Machining completed | ZenoTecT1   |
| .20   | Customers 31 Standard, 0012 ap 007 2g, and red-42015442 bedge 40 47 11-1005-210 -310                  | 20 001/10 11-1000-530 | 18.0                                |                | Machining completed | ZenoTecT1   |
|       | 910.2                                                                                                 | 0 of 268.5.55         |                                     |                |                     |             |

All faulty jobs are displayed consecutively. Faulty jobs must be renested and re-processed.

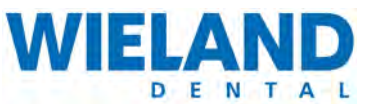

### Manage tools

| 1      | All some short and a state        |           |   |
|--------|-----------------------------------|-----------|---|
| 5 g    | Endmit - Hough 2702               | 39902.0   | 4 |
| -      | Dril - Pre-drilling               | 39000.0   | 1 |
| 5 d    | Bell - Rough and Serri faish PMMA | 39952.0   | 4 |
| 14 - C | Salety pai                        | 36000.0   |   |
| T-8    | Endmill - Roogh patient           | 0.00096   |   |
| 6      | Conic + 6-axis finish             | 30000.0   | 6 |
| F 7    | Bel - Firesh                      | 33407.0   | 8 |
| T 8    | Cumit - Detail                    | o boost o | 1 |
| _      |                                   |           |   |

### Pos. Name

- Displays all tools and the tool tray.
- B Display
  - All tools are displayed by name, blank, material, thickness of blank, type and other criteria.

### **Provide tools**

- ► Procedure
  - 1. Click on "Queue" (A) tab. All jobs are managed here.

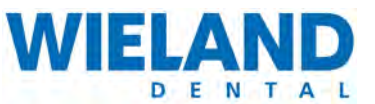

### Service

### Monitoring (Monitoring)

| obs                                                                                                    | Blanks                 |               | chining To                                                                      | **                                                                                                    |                                                                           |                                                                     | Sere.                                                                                                    |
|----------------------------------------------------------------------------------------------------|------------------------|---------------|---------------------------------------------------------------------------------|----------------------------------------------------------------------------------------------------|---------------------------------------------------------------------------|---------------------------------------------------------------------|----------------------------------------------------------------------------------------------------|
| department.                                                                                                    | -                      |               | 1                                                                               |                                                                                                    |                                                                           |                                                                     |                                                                                                    |
| and and a second second s | -                      |               |                                                                                 | Construction of the local division of the local division of the lo |                                                                           |                                                                     |                                                                                                    |
| estalled System Con                                                                                                    | ponents                |               |                                                                                 |                                                                                                    |                                                                           |                                                                     |                                                                                                    |
| ane .                                                                                                    |                        |               |                                                                                 | Version                                                                                                    |                                                                           | Mactione (IC)                                                       | Installation date                                                                                                    |
| loduleWorks                                                                                                    |                        |               |                                                                                 | 1.50                                                                                                    |                                                                           |                                                                     | 6/21/10                                                                                                    |
| A CHC                                                                                                    |                        |               |                                                                                 | 3.14                                                                                                    |                                                                           | Zensifies(T1.1.(1)                                                  | 6/21/10                                                                                                    |
| A Components                                                                                                    |                        |               |                                                                                 | V4.0.3.8.20eta                                                                                                    |                                                                           | ZempflecT1 1 (1)                                                    | 6/21/10                                                                                                    |
| NA-SDIDme                                                                                                    |                        |               |                                                                                 | -1.61                                                                                                    |                                                                           | ZenoTecT1 1 (1)                                                     | 6/21/10                                                                                                    |
| A.C                                                                                                    |                        |               |                                                                                 | 481                                                                                                    |                                                                           | ZenoTecT1 1 (1)                                                     | 6.0.09                                                                                                    |
| SENIOTEIC CAM D                                                                                                    |                        |               |                                                                                 | 4.0-10905                                                                                                    |                                                                           |                                                                     | 6/21/10                                                                                                    |
| ENOTEC CAM DB                                                                                                    |                        |               |                                                                                 | 4.6-11425                                                                                                    |                                                                           |                                                                     | 8/25/10                                                                                                    |
| Machine status<br>Update Service status                                                                                                    | Red Process<br>Reaming | and .         |                                                                                 |                                                                                                    |                                                                           |                                                                     |                                                                                                    |
|                                                                                                    | -                      | -             |                                                                                 |                                                                                                    |                                                                           |                                                                     |                                                                                                    |
| retail Name                                                                                                    | Veno                   | e Dougos fale | Descigitor                                                                      |                                                                                                    |                                                                           | 1. ( M                                                              |                                                                                                    |
| / Autoral Options                                                                                                    | 4.9.55                 | 10110         | Adding the new materials                                                        | Candraic 27 (white) Candraic 27                                                                                                    | (counsed) and severes to live                                             | POCKIE)                                                             |                                                                                                    |
| CO-Bughs Update                                                                                                    | 4018                   | 250.0         | This update fixes various<br>with another CAM system<br>Ruttime when resting ap | bugs misted to the DS release<br>n. Fixed a blank validation enter,<br>plication is installed on a 64bit                                                                                                    | Villiong z_bottom value for Nin<br>. Updated Codemater Runtime<br>system. | to version 4.20. Updating RPID read                                 | or message when the user trea to load jobs in the nesting which have been processes<br>or USB driver to version 2.01. Automatically handle the installation of 64bit Optimute |
| DS Database Links                                                                                                    | 40.17                  | 51618         | IMPORTANT MAKE BU<br>and accessible 2) Manu-<br>web interface is back, an       | E THAT YOU FOLLOW THE II<br>By stop Preventudomation CMC<br>of the installed version ~ 4.0 (7)                                                                                                    | INSTRUCTIONS BELOW WHEN<br>Services 31 Select the update                  | INSTALLING THIS UPDATE. 1) In<br>on the left and press "Apply Updat | also sure that the CM Dick serial number entered on page SeniceMontaining is vaid<br>es". I) Restart Powerkatamation services again when the solidar is finished (when the    |
| Co Dealarin Open                                                                                                    |                        | 571118        | Bught to ensure that the                                                        | OBMonitarService continues we                                                                                                    | orking even if the database serv                                          | ice stops working. This update also                                 | lives tex more boys in nesting application regarding the user interface language and                                                                                          |
| CEMandor/Service                                                                                                    | Bugts 40.16            |               | the tongoing or exchant loop                                                    |                                                                                                    |                                                                           |                                                                     |                                                                                                    |
| DBMantorSance                                                                                                    | 40.15                  | &77/90        | This update ensures that                                                        | Zerotec CAM processes all RF                                                                                                    | C tabels for external blanks is                                           | seectly.                                                            |                                                                                                    |

An overview of all installed components is displayed in the Monitoring tab:

- All installed system components with version number, installation date and note indicating the milling machine it has been installed in.
- A chronological sequence of software updates incl. description of the single updates.

### Settings (Settings)

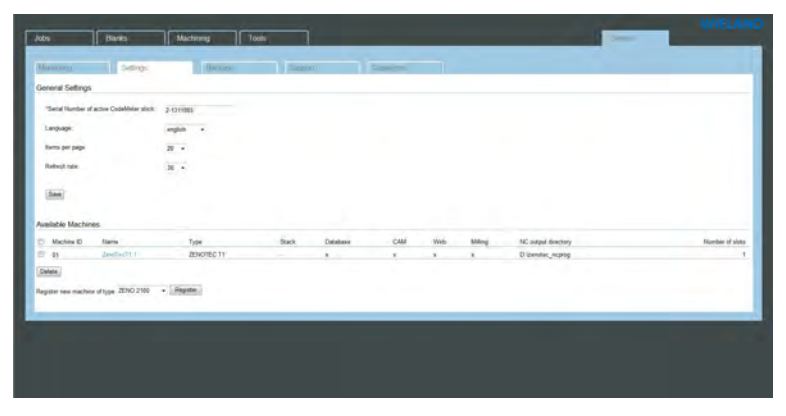

The settings tab provides information on:

- Basic settings of the ZENOTEC T1 System such as serial number, language, displayed units per side etc. New settings are only accepted after being confirmed with the "Save" button.
- A list of the milling machines in the system. Machines can be deleted from the list with the "Delete" button. Newly added machines must be registered.

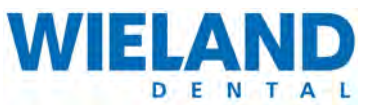

### Backups

| Second Second                               | Encoups        | (Sapert) | Campottes     |  |     |  |
|---------------------------------------------|----------------|----------|---------------|--|-----|--|
| Configure Automatic Backups                 |                |          |               |  |     |  |
| Backup to largest removable drive on servec | 10             |          |               |  |     |  |
| Backup devotory on server                   | Ex.            |          |               |  |     |  |
| Massimum number of backups to knep          | 8              |          |               |  |     |  |
| Backup interval in days:                    | 2 .            |          |               |  |     |  |
| Backup start time                           | 3 80 AM        |          |               |  |     |  |
| Last Backup has been stated on              | 60-0-47 3 % Au |          |               |  |     |  |
| Save Configuration                          |                |          |               |  |     |  |
| un Manual Backups:                          |                |          |               |  |     |  |
| Backup time                                 |                |          |               |  |     |  |
| ccess Existing Backups                      |                |          |               |  |     |  |
| -                                           | Statut.        |          | Last modified |  | Sat |  |
|                                             |                |          | _             |  |     |  |

The Backups tab provides information on the configuration of the automatic backup:

- The backup directory on the server (e.g. E:\...)
- Maximum number of stored backups
- Backup interval in days
- Backup starting time (e.g. 3:00AM)
- The starting time of the last backup

New settings are only accepted after being confirmed with the "Save" button. The backup can also be started manually using the "Backup Now" button.

### Support

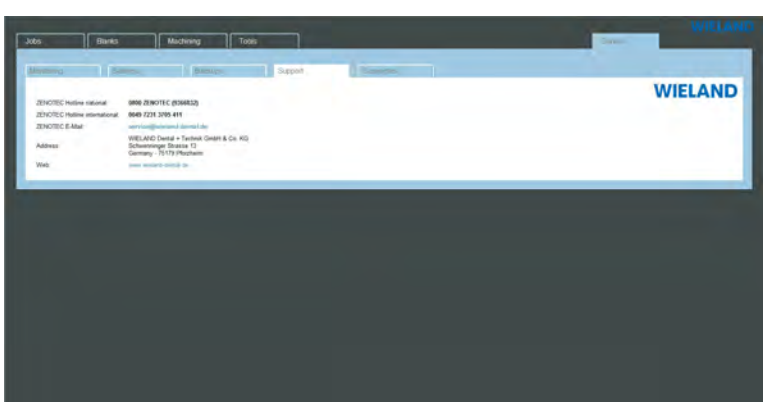

The Support tab provides information on the address of the international service locations of WIELAND for the ZENOTEC T1 System.

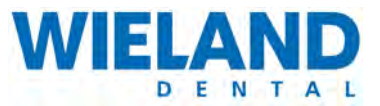

# 5.7 Operation on touchpanel

# 5.7.1 Requirements

Exhaustive training from the staff of **WIELAND Dental + Technik GmbH & Co. KG** is a requirement for the expert operation of the ZENOTEC T1 System.

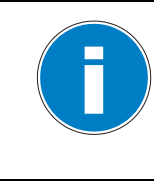

The T1 milling machine can be installed with or without a stack. The contents on the screen vary depending on the version delivered.

When useful, both versions are always taken into account or shown in the operating instructions

# 5.7.2 Conventions

The following conventions for operation at the touchpanel are used in this chapter:

| Convention | Meaning                                                                                                    |  |
|------------|----------------------------------------------------------------------------------------------------|--|
| Touchpanel | Describes the GUI on the T1 milling machine.                                                                |  |
| RFID       | Abbreviation for "Radio Frequency Identification". Describes the radio frequency ID of the milling machine. |  |
| Scan       | Read-in information via radio frequency ID.                                                                 |  |
| Stack      | Device component that manages blanks and interchangeable tool holder.                                       |  |
| ID         | Abbreviation for "Identification". A number for unique identification of the blank.                         |  |
| Slot       | Slot for blanks.                                                                                            |  |
| ТооІ       | Tools for processing milling jobs.                                                                          |  |
| Work       | Designates a milling job.                                                                                   |  |
| Tray       | Tray for blanks in the stack.                                                                               |  |

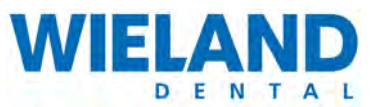

# 5.7.3 Overview

The following diagram presents an overview of the sequence for starting a milling job.

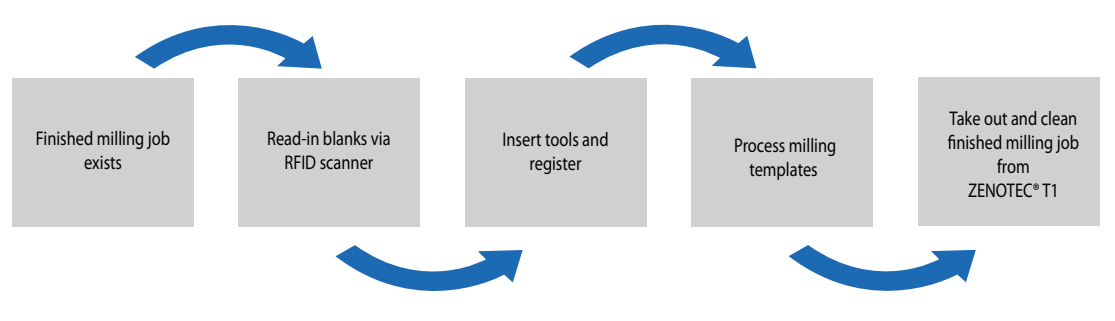

# 5.7.4 Light strip

The following table presents an overview of the colour coding of the light strip. The light strip is inside the milling chamber and lights it up completely. If the light strip lights blue or orange then the milling system is running one of several actions. All possibilities are displayed in the table.

| Light strip   | Meaning                                                                                                    |  |
|---------------|----------------------------------------------------------------------------------------------------|--|
| Lights white  | Cover is open                                                                                                    |  |
| Flashes green | Milling system is waiting for a job                                                                                                    |  |
| Lights green  | Milling system is in ready-for-operation mode                                                                                                    |  |
| Lights red    | The emergency-off pushbutton has been enabled                                                                                                    |  |
| Lights blue   | <ol> <li>A milling job is being processed</li> <li>A blank is replaced</li> </ol>                                                                      |  |
| Lights orange | <ol> <li>The service interface of the touchpanel is active</li> <li>The milling system is on a reference run</li> <li>A blank is scanned in</li> </ol> |  |

# 5.7.5 Safety instructions for start up

The milling system has been designed to reduce dangers to a minimum. For this reason, the system has several safety devices although residual risks/dangers remain. These residual dangers are explained by the following hazard instructions. All hazard instructions must be read and understood before working on the system.

### Danger due to moving, pointed and sharp-edged machine parts

The machine's protective equipment provides sufficient protection from cutting and crushing injuries. These injuries may especially be caused by the tools, the rotating spindle, the rotating stack,

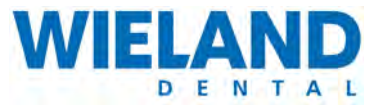

the pneumatically moved parts and by milling motion. For this reason, the system may only be operated when the protective equipment has been installed and is fully intact.

| <b>↓</b> | Danger due to moving, pointed and sharp-edged machine parts                       |
|----------|-----------------------------------------------------------------------------------|
|          | Serious crushing and cutting injuries possible if cover is not closed.            |
| <u>t</u> | Only operate the machine when protective equipment is installed and fully intact. |

| <b>↓</b> | Danger from pneumatically moved parts                                                                                                    |
|----------|----------------------------------------------------------------------------------------------------|
|          | Serious injuries from crushing and cutting possible.                                                                                             |
|          | If there is a stack malfunction and mechanical collision when replacing a blank then shut off the compressed air and switch off the main switch. |

# 5.7.6 Switch on the machine

Detailed information on switching on the machine is located in Chapter 4 "Initial startup".

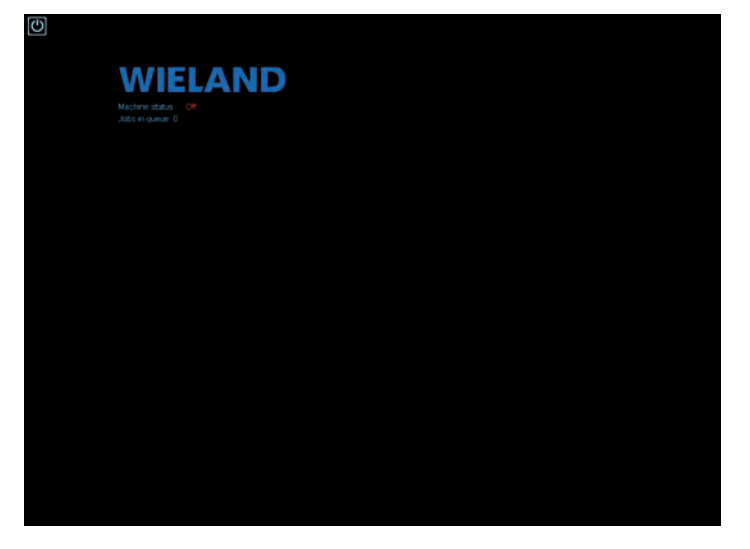

- 1. Press the "On switch" on the milling system. The system starts up.
- 2. A start screen with all stored milling jobs is displayed on the touchpanel.
- 3. The milling system automatically starts a reference run

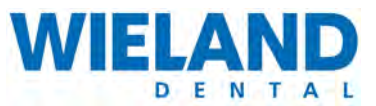

### **Reference run**

A reference run is automatically started after switching on the milling system.

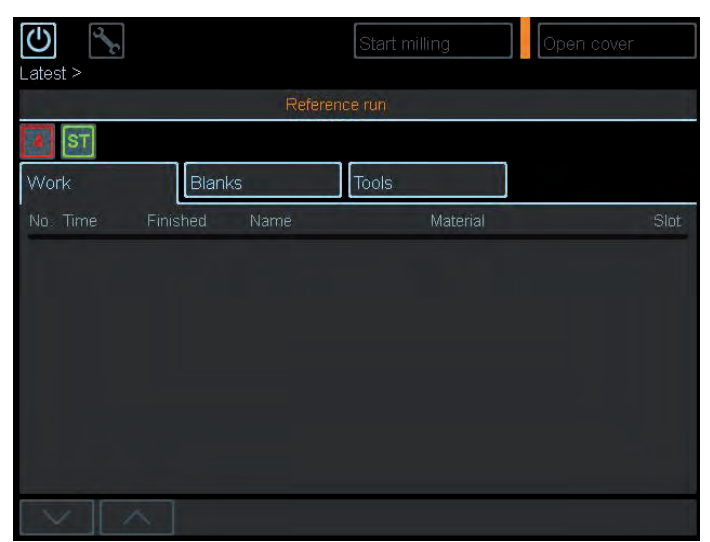

- ► Procedure
  - 1. An orange message "Reference Run" appears on the touchpanel. The system status, tools and blanks are checked.
  - **2.** Wait until the reference run has completed.
  - **3.** A control screen appears on the touchpanel after the reference run.
  - 4. Milling jobs can be started.

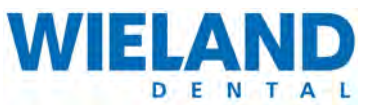

# Open and close cover

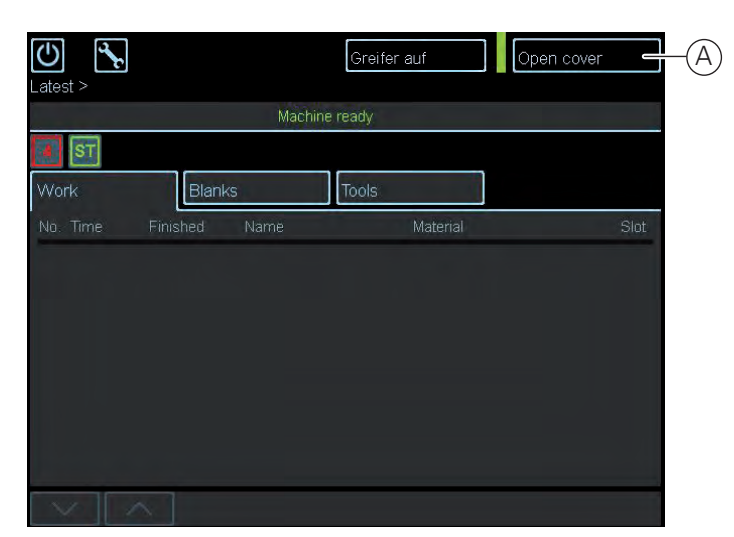

### Pos. Name

A Open cover

The cover is opened.

### ► Procedure

- 1. The "Open cover" option is in every menu time independent of the tabs.
- 2. Click on "Open cover" (A) on the touchpanel. The cover is opened.
- **3.** The message "Cover open" appears.

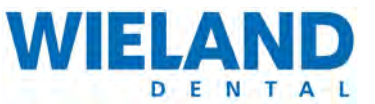

### Open cover, continued

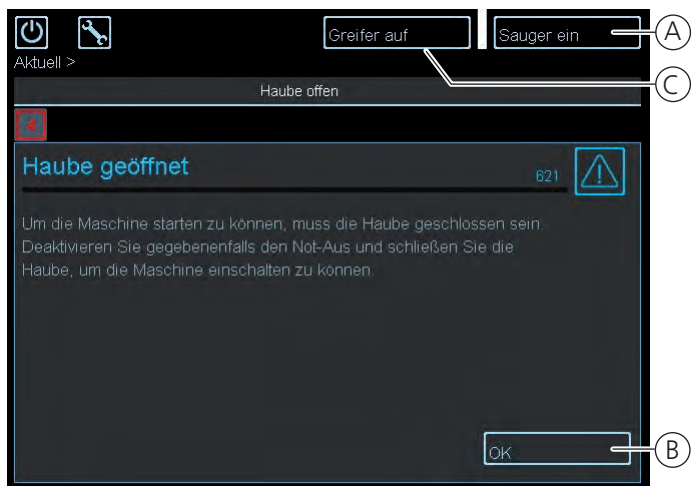

### Pos. Name

| А | Open gripper                                                             |  |  |
|---|--------------------------------------------------------------------------|--|--|
|   | <ul> <li>The gripper can be manually opened.</li> </ul>                  |  |  |
| В | ОК                                                                       |  |  |
|   | <ul> <li>Confirms opening of the cover.</li> </ul>                       |  |  |
| С | Suction unit on                                                          |  |  |
|   | <ul> <li>Pressing this switches on the suction unit manually.</li> </ul> |  |  |

### Procedure

**1.** A message appears:

"The cover must be closed to start the machine. If necessary, deactivate the emergency-off and close the cover to be able to switch on the machine.

- 2. Press "Ok" (B) on the touchpanel.
- 3. Confirm the new message Machine ON" with "OK" (B). The cover is closed automatically.

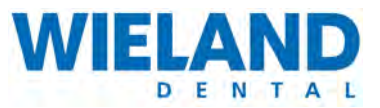

# 5.7.7 Read-in blanks via RFI scanner

# **Overview of blank management**

1 = with stack installed, 2 = without stack

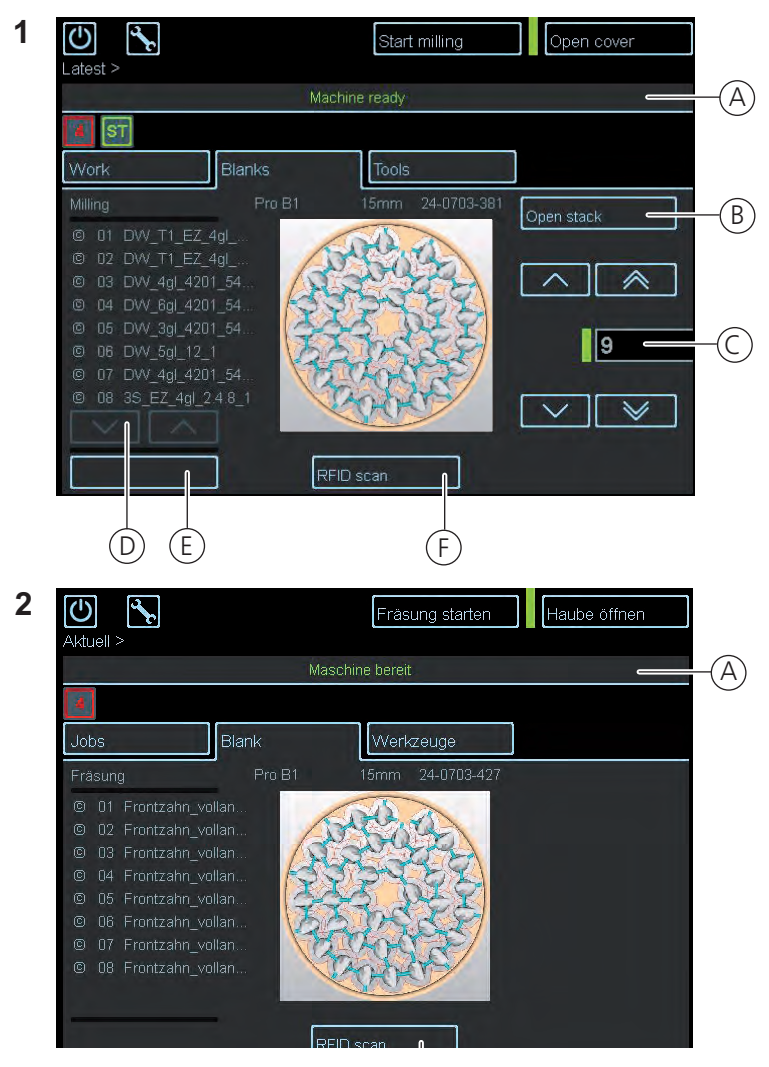

### Pos. Name

| А | Current job                                                                                    |
|---|------------------------------------------------------------------------------------------------|
|   | <ul> <li>Displays an extract with information on the currently running milling job.</li> </ul> |
| В | Open stack                                                                                     |
|   | <ul> <li>The stack is opened.</li> </ul>                                                       |
|   |                                                                                                |

5

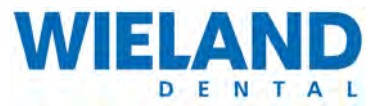

| Pos. | Name                                                                                 |
|------|--------------------------------------------------------------------------------------|
| С    | Stack loading bays                                                                   |
|      | <ul> <li>Displays the individual positions of the blanks.</li> </ul>                 |
| D    | Arrows "Up" and "Down"                                                               |
|      | <ul> <li>Navigates upwards and downwards within the list of milling jobs.</li> </ul> |
| Е    | Print list                                                                           |
|      | <ul> <li>Prints a list of all stored milling jobs.</li> </ul>                        |
| F    | RFID scan                                                                            |
|      | <ul> <li>Registering blanks.</li> </ul>                                              |

# **Overview of blank ID**

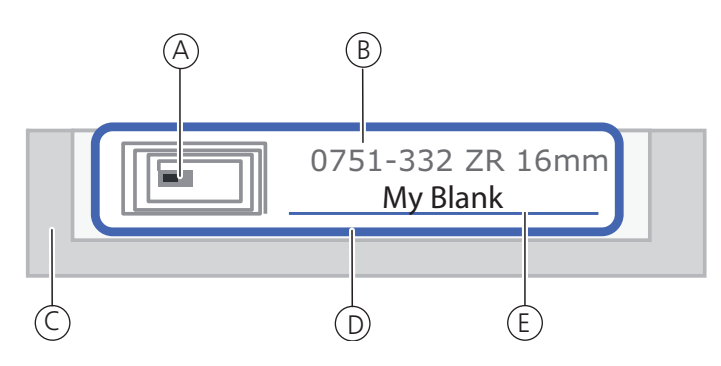

### Pos. Name

| А | Colour coding of blank |
|---|------------------------|
| В | Blank ID               |
| С | Blank holder           |
| D | RFID label             |
| Е | Space for labelling    |

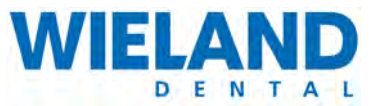

# Print information list of current milling job

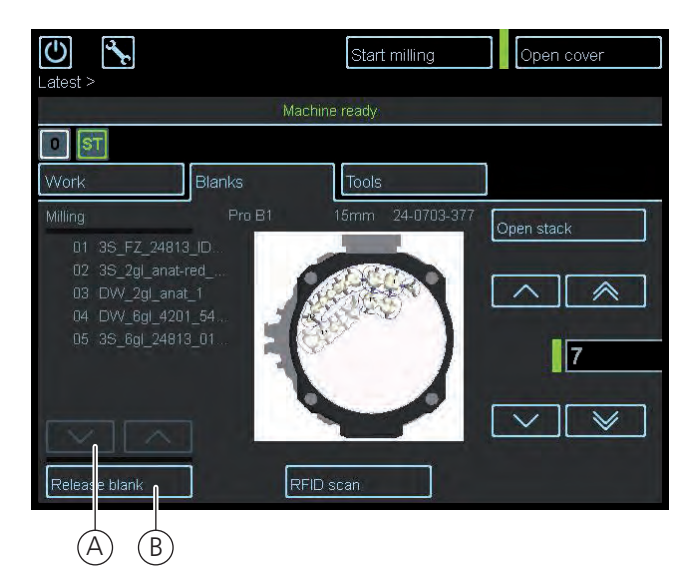

| Pos. | Name                                                                                     |  |  |  |
|------|------------------------------------------------------------------------------------------|--|--|--|
| Α    | A Arrows "Up" and "Down"                                                                 |  |  |  |
|      | <ul> <li>Navigates upwards and downwards within the list of milling jobs</li> </ul>      |  |  |  |
| В    | Print list                                                                               |  |  |  |
|      | <ul> <li>Prints a list of all stored milling jobs</li> </ul>                             |  |  |  |
| Proc | edure                                                                                    |  |  |  |
| 1.   | Select information to be printed from list using arrows " $\wedge$ " and " $\vee$ " (A). |  |  |  |

- 2. Select "Print list" (B) button on the touchpanel.
- **3.** Select printer from the list and check the printer settings.
- 4. Confirm selected print options. Information is printed.

5

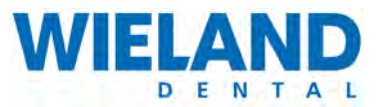

### **Register blank**

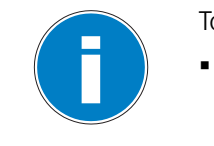

- To register a blank, it must be present with a suitable material height.
- The suitable material height is listed in the milling job to be processed.

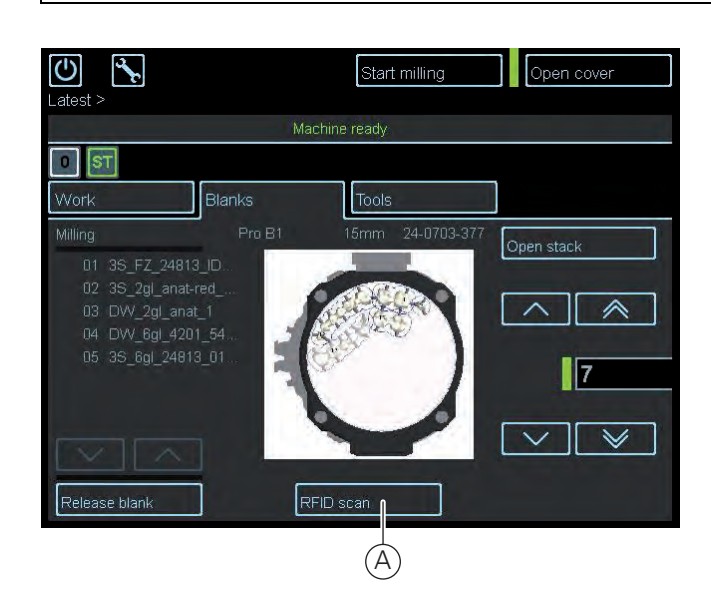

### Pos. Name

- A RFID scan
  - Registering a blank.
- Procedure
  - 1. Information on material thickness is contained in the ZENOTEC CAM 4.0 Plus program. Detailed information is contained in Chapter " Manage and process milling jobs" auf Seite 40.
  - 2. Select the "Blank" (A) tab on the toucchpanel.
  - **3.** Select "RFID scan" **(A)** on the toucchpanel.
  - 4. A prompt is displayed on the screen.

5

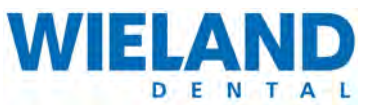

### Registering a blank, continued

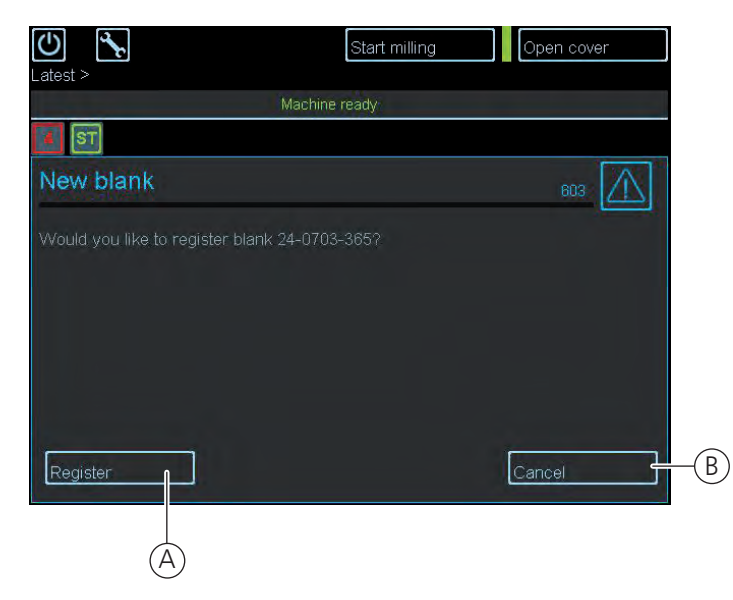

### Pos. Name

A Register

• The blank is registered.

B Cancel

• Cancels the "Register blank" job.

- 1. A submenu pops up.
- 2. Click on "Register" (A) on the toucchpanel.
- 3. To cancel the registration procedure, click on "Cancel" (B) on the touchpanel.
- **4.** A prompt is displayed on the screen.

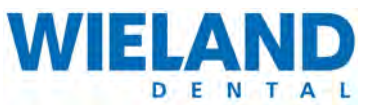

### Registering a blank, continued

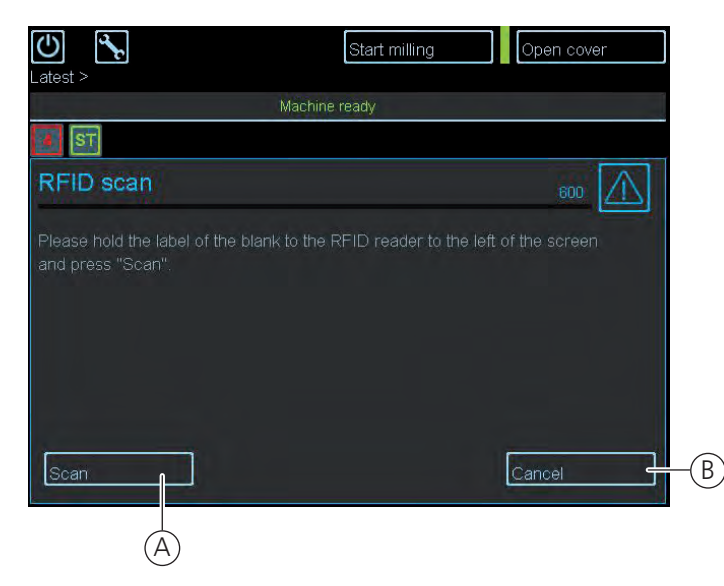

| Pos. | Name |
|------|------|
|------|------|

The blank is scanned.

B Cancel

• Cancels the "Register blank" job.

- **1.** A prompt is displayed on the touchpanel.
- 2. Click on "Scan" (A) on the touchpanel.
- 3. Hold blank against the RFID scanner. The blank is registered.
- 4. To cancel the registration procedure, click on "Cancel" (B) on the touchpanel.
- 5. A prompt is displayed on the screen.

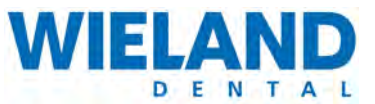

### Registering a blank, continued

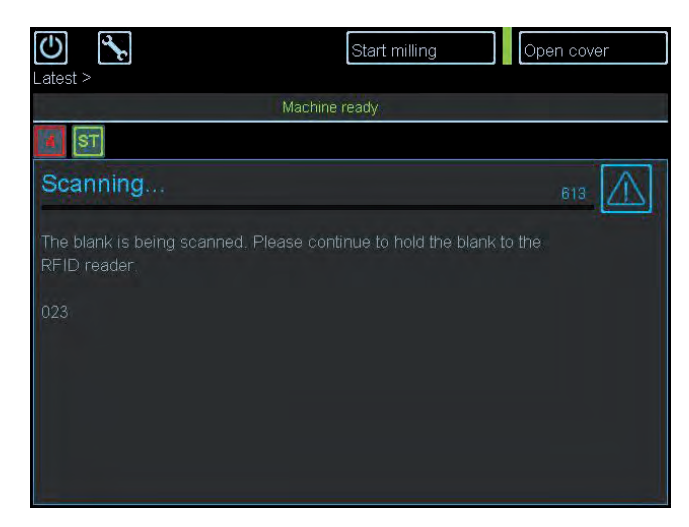

- 1. Do not remove the blank from the RFID scanner during the registration procedure.
- 2. Information appears: "Scanning blank. Please keep blank held against the RFID scanner".
- **3.** A prompt is displayed on the screen.

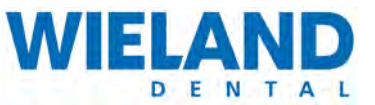

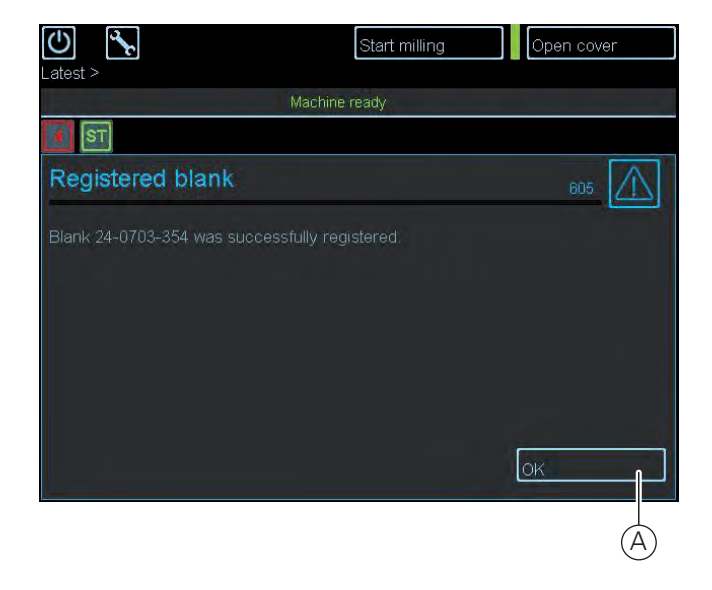

### Pos. Name

A OK

• Exits the registration procedure.

- 1. A prompt appears indicating that the blank has been successfully registered.
- 2. Click on "OK" (A) on the screen. Registration has completed successfully.

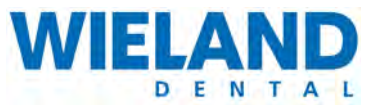

### **Replace blanks in devices without a stack**

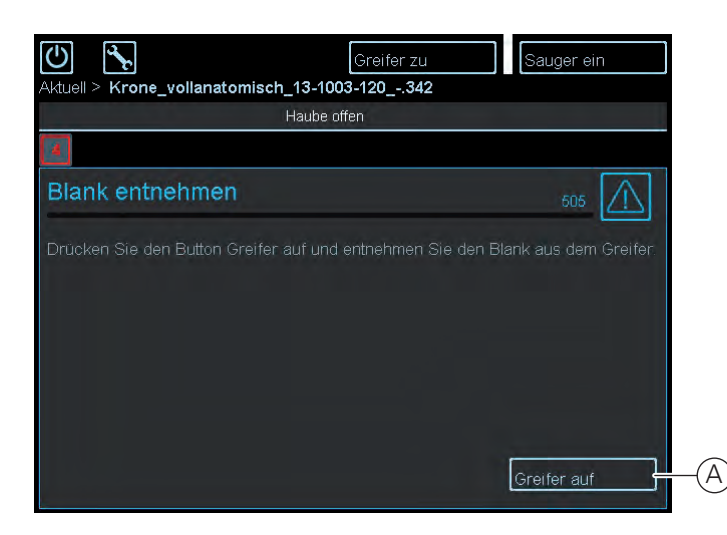

### Pos. Name

- A Open cover
  - Opens the cover of the milling system.
- Procedure
  - 1. The requirement to replace a blank is successful registration of a blank.
  - 2. Select "Open cover" on the toucchpanel. The cover is opened.
  - **3.** Select "Open gripper" (A). Remove blank holder from its gripper and replace the blank Make sure of the correct position when inserting. Incorrect insertion of a blank is impossible due to the special fitting shape of the blank.
  - 4. Put the blank holder into its start position.
  - 5. Select "Close cover" (A) on the toucchpanel. The cover is closed.
  - 6. The blank is automatically registered by the device.
  - **7.** If an error message appears then registration was unsuccessful. Information on troubleshooting is contained in Chapter «Fehlermeldungen am Touchpanel» auf Seite 95".

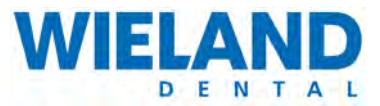

## **Open stack (optional)**

Blanks can only be replaced in a stack when using milling systems equipped with a stack.

Replacement of blanks in devices without a stack is described in Chapter " Replace blanks in devices without a stack".

| Latest > |        | Start milling    | Open cover         |    |
|----------|--------|------------------|--------------------|----|
|          | Mac    | hine ready       |                    |    |
| ST       |        |                  |                    |    |
| Work     | Blanks | Tools            |                    |    |
| Milling  | Zr BW  | 20mm 11-0911-841 | Open stack         | -A |
|          |        |                  |                    | -B |
|          |        |                  | 7                  |    |
|          |        |                  | $\bigtriangledown$ |    |
|          | RFI    | ID scan          |                    |    |

### Pos. Name

- A Open stack
  - Opens the stack.
- B List
  - Selects the position for the blank.

- 1. Select required position from the "List" (B).
- **2.** The double-arrow buttons allow you to jump five position numbers within the stack. The single arrow buttons allow you to jump one position.
- 3. Click on the "Open stack" (A) button.
- 4. The stack opens.

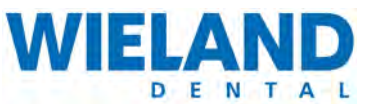

### Close stack

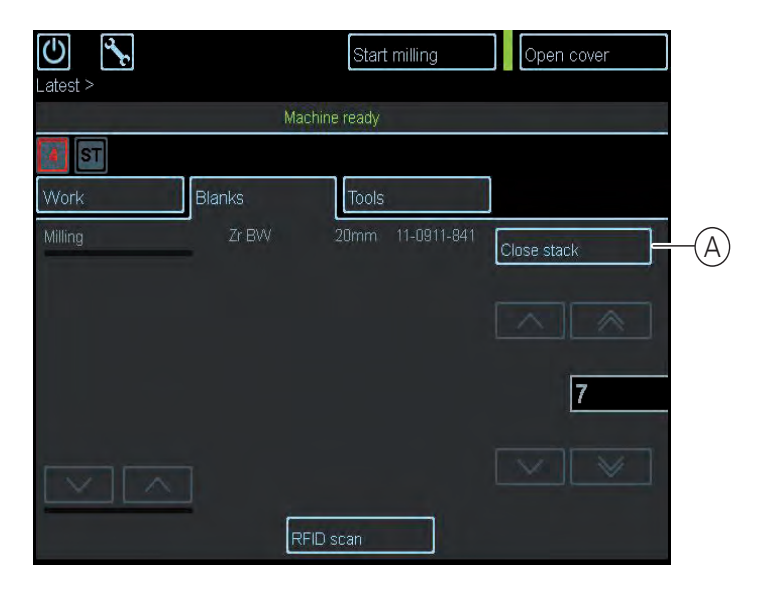

### Pos. Name

- A Registering procedure
  - Closes the stack.

- 1. The requirement to insert a blank is successful registration of a blank.
- **2.** Insert the blank into an unoccupied slot of the stack. Detailed information is contained in the "Open stack" chapter.
- 3. Close the stack cover.
- **4.** The inserted blank is automatically detected by the milling system. It is impossible for the position numbers to be confused. If an error occurs when reading in a blank then information on this is contained in Chapter «Fehlermeldungen am Touchpanel» auf Seite 95.

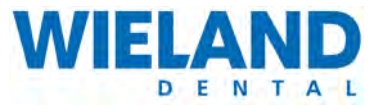

# 5.7.8 Tools and tool tray

The cover protects from injuries that might result from rotating spindles and tools. Dangers/risks may occur at the spindle and tools due to sharp edges, moving parts and pointed objects. The milling system may only be put into operation when the cover is closed.

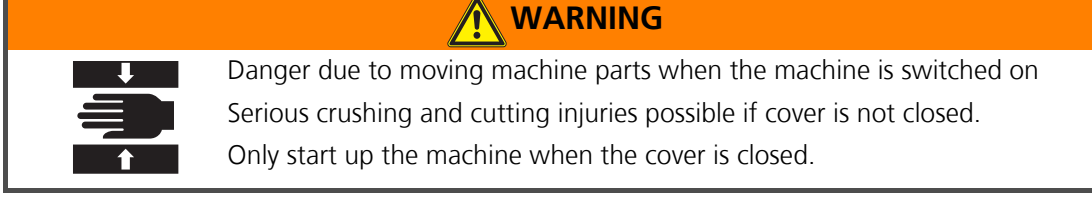

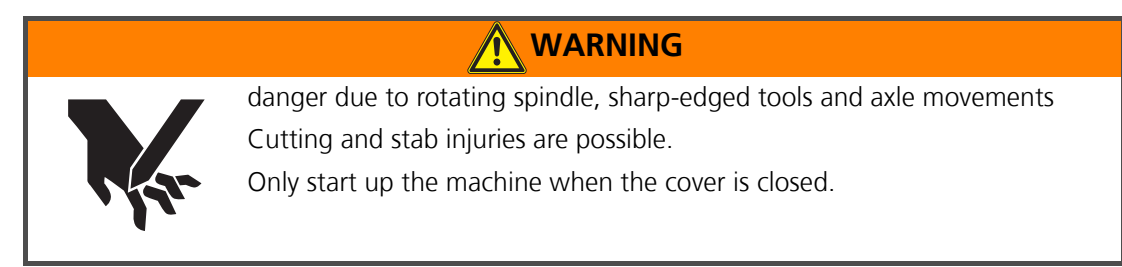

CAREFUL

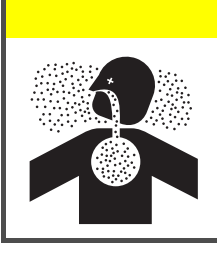

Milling dust hazard: lung injuries and shortage of breath possible Check and clean the suction unit regularly and regularly replace the filter. The system must not be operated without the suction unit. Avoid breathing in milling dust.

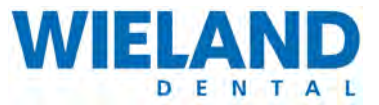

# Overview of "Tools" tab

The management of tools using the touchpanel is described in the following. The following information is visible:

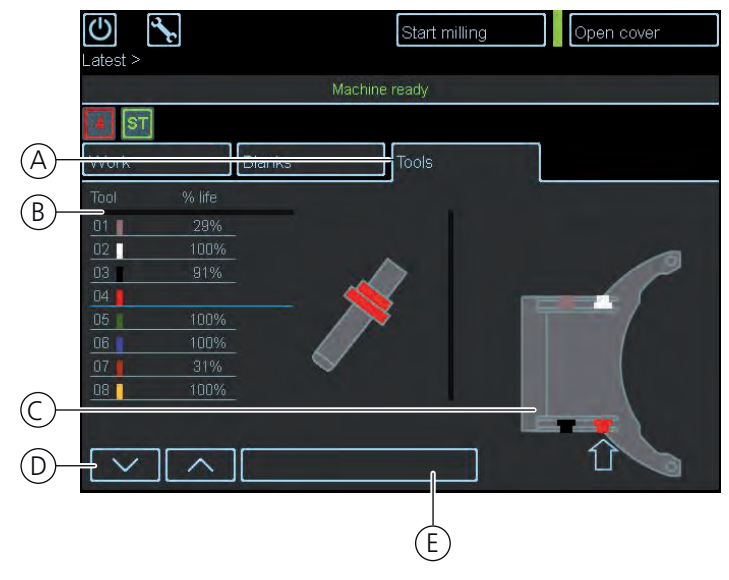

All information on tools and tool trays is contained in the "Tools" tab. You can see a list of tools and their remaining capacities. Exact information on colour coding of tools and their numbering is contained in Chapter " Colour coding of tools" auf Seite 72.

### Pos. Name

| А | "Tools" tab                                                                                 |  |  |
|---|---------------------------------------------------------------------------------------------|--|--|
|   | <ul> <li>Remaining capacity of tools.</li> </ul>                                            |  |  |
| В | Tool                                                                                        |  |  |
|   | <ul> <li>Display of colour coding, remaining runtime and numbering of the tools.</li> </ul> |  |  |
| С | Tool holder                                                                                 |  |  |
|   | <ul> <li>Position and colour coding of the tools on the holder are displayed.</li> </ul>    |  |  |
| D | Buttons "∧" and "∨ "                                                                        |  |  |
|   | <ul> <li>Select the tool</li> </ul>                                                         |  |  |
| Е | Insert new tool                                                                             |  |  |
|   | <ul> <li>A new tool is inserted.</li> </ul>                                                 |  |  |

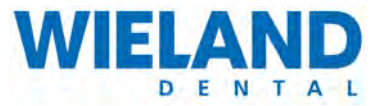

## Arrangement and numbering of tools

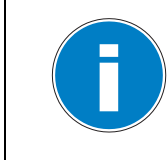

All information on tool replacement must be read and understood. Detailed information on tool replacement is contained in Chapter " Overview of equipping of the replaceable tool tray (only with stack)" auf Seite 73".

The tools are arranged as shown in the following figure. Each tool is assigned a number allowing it to be replaced without confusion. Colour coding provides optical visualisation of the various tools. Each of the eight tools are provided with a colour coding and appropriate number.

A: top

B: bottom

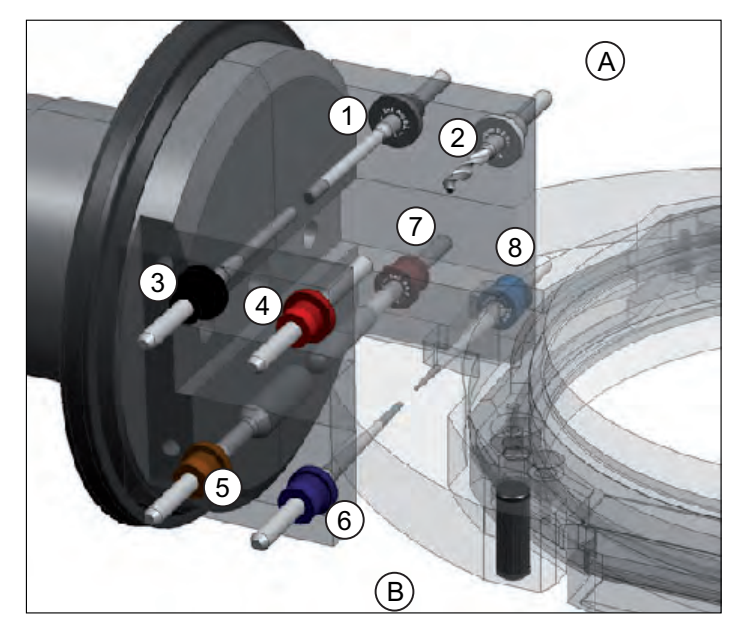

### Pos. Tools for series

- 1 ZENOTEC T1 Endmill, 2.4 mm
- 2 ZENOTEC T1 Drill, 2.5 mm
- 3 ZENOTEC T1 Conic ball, 2.4 mm
- 4 ZENOTEC T1 Safety pin, 3.4 mm
- 5 ZENOTEC T1 Mill D6
- 6 ZENOTEC T1 Conic ball, 1.0 mm
- 7 ZENOTEC T1 Ball, 1.0 mm
- 8 ZENOTEC T1 Conic ball, 0.6 mm

5

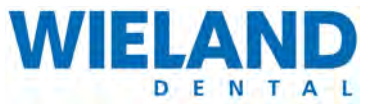

# Colour coding of tools

A: View from above

## B: View from below

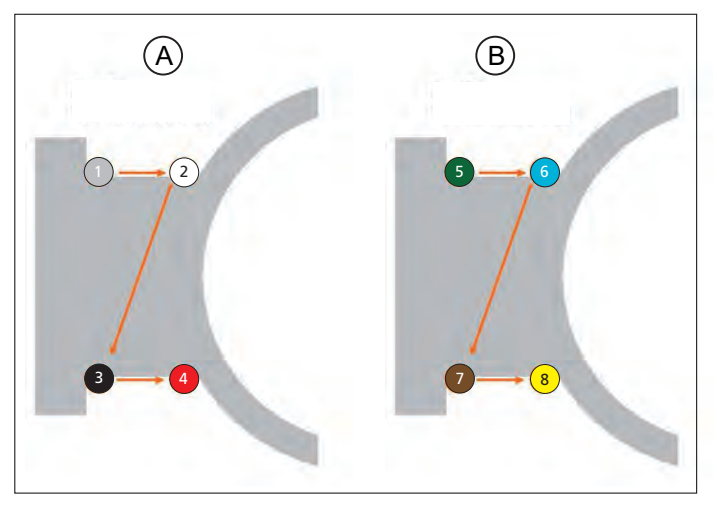

| Pos. | Colour | Tools for series              |
|------|--------|-------------------------------|
| 1    | Grey   | ZENOTEC T1 Endmill, 2.4 mm    |
| 2    | White  | ZENOTEC T1 Drill, 2.5 mm      |
| 3    | Black  | ZENOTEC T1 Conic ball, 2.4 mm |
| 4    | Red    | ZENOTEC T1 Safety pin, 3.4 mm |
| 5    | Green  |                               |
| 6    | Blue   | ZENOTEC T1 Conic ball, 1.0 mm |
| 7    | Brown  | ZENOTEC T1 Ball, 1.0 mm       |
| 8    | Yellow | ZENOTEC T1 Conic ball, 0.6 mm |
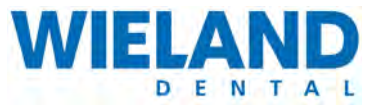

## Overview of equipping of the replaceable tool tray (only with stack)

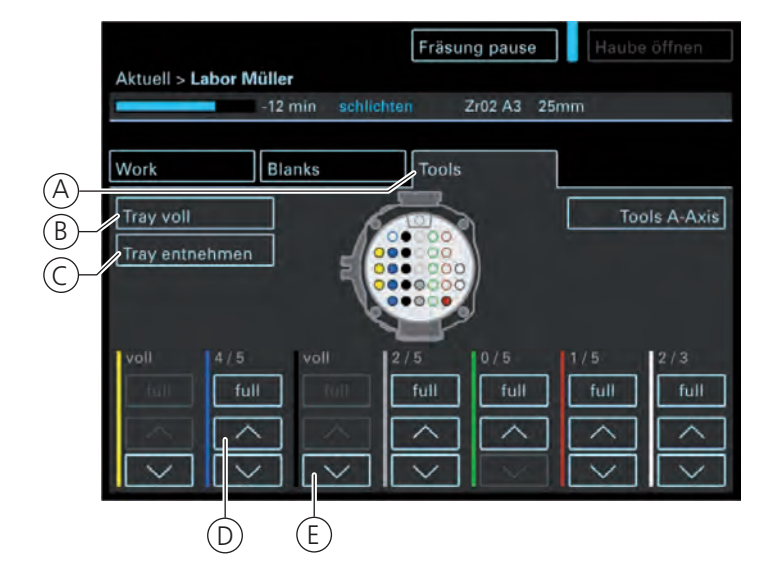

| Pos. | Name                                                               |
|------|--------------------------------------------------------------------|
| А    | Tools                                                              |
|      | <ul> <li>Displays information on the number of tools.</li> </ul>   |
| В    | Tray full                                                          |
|      | <ul> <li>Replaceable tool cartridge is full.</li> </ul>            |
| С    | Remove tray                                                        |
|      | <ul> <li>Remove replaceable tool tray to replace tools.</li> </ul> |
| D    | "Up" switch                                                        |
|      | <ul> <li>moves the replaceable tool tray upwards.</li> </ul>       |
| Е    | "Down" switch                                                      |
|      | <ul> <li>moves the replaceable tool tray downwards.</li> </ul>     |

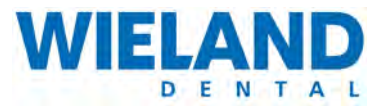

## Replacing tools using the tool tray

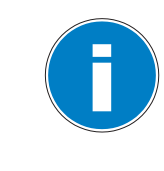

Replacing the tools with the replaceable tool tray is only possible for milling systems with a stack.

If there is no replaceable tool tray then the tools are replaced directly at the blank holder.

## WARNING

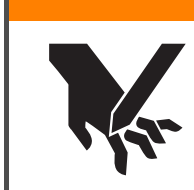

Danger due to sharp-edged tools

Cutting and stab injuries are possible.

Only handle the tool at the shaft and transport it in its original packaging.

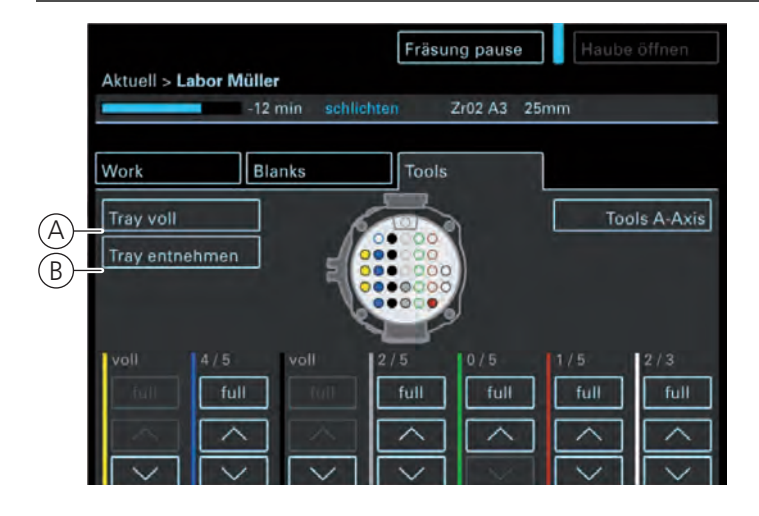

### Pos. Name

- A Tray full
  - Replaceable tool cartridge is full.
- B Remove tray
  - Remove replaceable tool tray to refill tools.

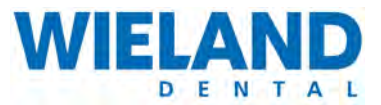

### Procedure

- 1. Click on "Remove tray" (B) on the touchpanel.
- 2. The replaceable tool tray is moved to the position on the stack for removal.
- **3.** Open the stack.
- **4.** Remove the replaceable tool tray and add the missing tools. You MUST observe the colour coding and the numbering of the tools.
- 5. Place back the replaceable tool tray in its original position.
- 6. Open the stack.
- 7. Select "Close tray" (B) on the toucchpanel.
- **8.** The built-in RFID scanner automatically detects all replaceable trays that have been added. On the other hand, manual equipping of the replaceable trays must be done correctly. Incorrectly inserted tools result in faults when replacing tools.

### Replacing tools using the tool tray

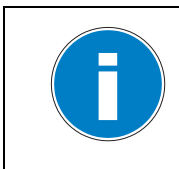

If there is no replaceable tool tray then the tools are replaced directly at the blank holder.

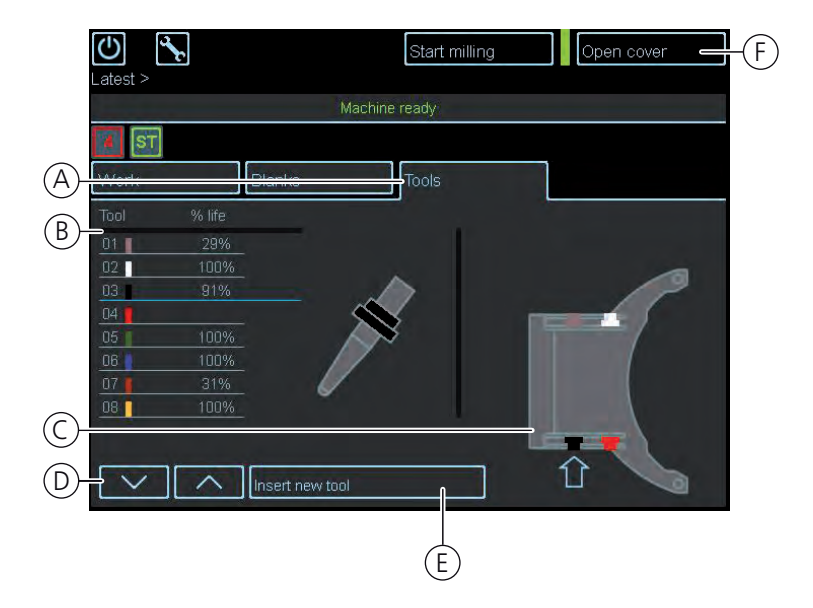

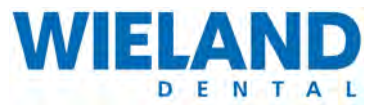

| А | "Tools" tab                                                                                 |
|---|---------------------------------------------------------------------------------------------|
|   | <ul> <li>Remaining capacity of tools.</li> </ul>                                            |
| В | Tool                                                                                        |
|   | <ul> <li>Display of colour coding, remaining runtime and numbering of the tools.</li> </ul> |
| С | Tool holder                                                                                 |
|   | <ul> <li>Position and colour coding of the tools on the holder are displayed.</li> </ul>    |
| D | Buttons "∧" and "∨ "                                                                        |
|   | <ul> <li>Select the tool</li> </ul>                                                         |
| Е | Insert new tool                                                                             |
|   | <ul> <li>A new tool is inserted.</li> </ul>                                                 |
| - |                                                                                             |

- F Open cover
  - The cover is opened.

- 1. Click on "Open cover" (F).
- 2. The cover of the ZENOTEC T1 opens.
- 3. Select "Insert new tool" (E) on the touchpanel.
- **4.** Make ready a suitable tool and compare with colour and number code (" Arrangement and numbering of tools" auf Seite 71) of the tool.
- **5.** Replace suitable tool in the blank holder. The tool position is displayed by an arrow on the touchpanel. You MUST keep to this position.
- 6. Select "Close cover" (F).
- 7. A new tool is automatically detected and read-in.

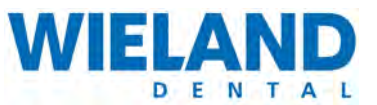

## 5.7.9 Job management

## Overview of job management

| Work         Blanks         Tools           No. Time         Finished         Name         Material         Slot           01         00h 46m         16.11.         19.31         ManufacturingJob.65         Wax         20mm         00           DW         T1         EZ         4gl         Brue.         •         •           DW         T1         EZ         4gl         Brue.         •         •           DV         T1         EZ         4gl         Brue.         •         •         •           DV         T1         EZ         4gl         Brue.         •         •         •         •         •         •         •         •         •         •         •         •         •         •         •         •         •         •         •         •         •         •         •         •         •         •         •         •         •         •         •         •         •         •         •         •         •         •         •         •         •         •         •         •         •         •         •         •         •         •         •         • | 7  | ST      | -101        | min. Smoothing                              | 31-0909-68 | 20mm ( | 00   |
|----------------------------------------------------------------------------------------------------|----|---------|-------------|---------------------------------------------|------------|--------|------|
| No. Time         Finished         Name         Material         Slot           01         00h 46m         16.11.         19.31         ManufacturingJob 65         Wax         20mm         00           DW T1 EZ 4gl Brue.           DW T1 EZ 4gl Brue.           DW 20mm 02           04 00h 07m 16.11. 19:40 ManufacturingJob.72         Zr BW         20mm 02           05 00h 10m 16.11. 20.01 ManufacturingJob.73         Zr BW         20mm 02         206 00h 10m                                                                                          | Wo | rk      | Blan        | (s Tools                                    |            |        |      |
| 01         00h 46m         16.11.         19.31         ManufacturingJob 65         VVax         20mm         00           DW         T1         EZ 4gl         Brue                                                                                                    <                                                                                                    |    |         | Finished    | Name                                        | Material   |        | Slot |
| DVV         T1         E2         401         Brue         DV           DVV         Tele         4201         5442         0           02         00h         11m         16.11         19:40         Manufacturing,Job.70         Zr BVV         20mm         02           03         00h         07m         16.11         19:47         Manufacturing,Job.71         Zr BVV         20mm         02           04         00h         07m         16.11         19:53         Manufacturing,Job.72         Zr BVV         20mm         02           05         00h         10m         16.11         20.01         Manufacturing,Job.73         Zr BVV         20mm         02           06         00h         10m         16.11         20.09         Manufacturing,Job.75         Zr BVV         20mm         02                                                                                                    | 01 | 00h 46m | 16.11. 19:3 | 1 ManufacturingJob.65<br>DVV T1 EZ 4gl Brue | Wax        |        | 00   |
| O2         00h         11m         16.11.         19.40         Manufacturing,Job.70         Zr. BVV         20mm         02           03         00h 07m         16.11.         19.47         Manufacturing,Job.71         Zr. BVV         20mm         02           04         00h 07m         16.11.         19.47         Manufacturing,Job.71         Zr. BVV         20mm         02           04         00h 07m         16.11.         19.53         Manufacturing,Job.72         Zr. BVV         20mm         02           05         00h 10m         16.11.         20.01         Manufacturing,Job.73         Zr. BVV         20mm         02           06         00h 10m         16.11.         20.09         Manufacturing,Job.75         Zr. BVV         20mm         02                                                                                                    |    |         |             | DW T1 EZ 4gl Brue                           |            |        |      |
| 03         00h 07m         16 11.         19 47         ManufacturingJob.71         Zr BVV         20mm         02           04         00h 07m         16 11.         19 53         ManufacturingJob.72         Zr BVV         20mm         02           05         00h 10m         16 11.         19 53         ManufacturingJob.73         Zr BVV         20mm         02           05         00h 10m         16 11.         20.01         ManufacturingJob.73         Zr BVV         20mm         02           06         00h 10m         16 11.         20.09         ManufacturingJob.75         Zr BVV         20mm         02                                                                                                    | 02 | 00h 11m | 16.11. 19:4 | ManufacturingJob 70                         | <br>Zr BW  | 20mm   | 02   |
| 04         00h 07m         16.11.         19.53         ManufacturingJob.72         Zr BW         20mm         02           05         00h 10m         16.11.         20.01         ManufacturingJob.73         Zr BW         20mm         02           06         00h 10m         16.11.         20.09         ManufacturingJob.75         Zr BW         20mm         02           06         00h 10m         16.11.         20.09         ManufacturingJob.75         Zr BW         20mm         02                                                                                                    |    | 00h 07m | 16.11. 19:4 | 7 ManufacturingJob.71                       | Zr BW      | 20mm   | 02   |
| 05         00h 10m         16.11.         20.01         ManufacturingJob.73         Zr BVV         20mm         02           06         00h 10m         16.11.         20.09         ManufacturingJob.75         Zr BVV         20mm         02                                                                                                    | 04 | 00h 07m | 16.11. 19:5 | 3 ManufacturingJob.72                       | Zr BW      | 20mm   | 02   |
| 06 00h 10m 16.11. 20.09 ManufacturingJob.75 Zr BW 20mm 02                                                                                                    | 05 | 00h 10m | 16.11. 20:0 | 1 ManufacturingJob.73                       | Zr BW      | 20mm   | 02   |
|                                                                                                    | 06 | 00h 10m | 16.11. 20:0 | 3 ManufacturingJob.75                       | Zr BW      | 20mm   | 02   |

### Pos. Name

| А | Jobs tab                                                                                                    |
|---|----------------------------------------------------------------------------------------------------|
|   | <ul> <li>Displays an extract with information on the currently running milling job.</li> </ul>                                          |
| В | Main window                                                                                                    |
|   | <ul> <li>Displays the machining time, name, material and slot of all milling jobs.</li> </ul>                                           |
| С | Arrows "Up" and "Down"                                                                                                    |
|   | <ul> <li>Navigates upwards and downwards within the list of milling jobs. The page number is<br/>to the right of the arrows.</li> </ul> |

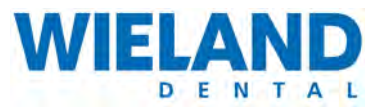

## Start milling job

| <ul> <li>To start a milling job:</li> <li>the required tool must be inserted (see Chapter " Replacing tools using the tool tray" auf Seite 74").</li> </ul> |
|----------------------------------------------------------------------------------------------------|
| <ul> <li>a suitable blank must be inserted (see Chapter " Close stack " auf<br/>Seite 68).</li> </ul>                                                       |
| <ul> <li>there must be a milling job within the system (see Chapter " Manage<br/>and process milling jobs" auf Seite 40).</li> </ul>                        |

| Latest > |          |      | Start m    | iilling  | Open cover |      | -A   |
|----------|----------|------|------------|----------|------------|------|------|
|          |          | Mach | iine ready |          |            |      | —(B) |
| 0 ST     |          |      |            | 3        |            |      |      |
| Work     | Blank    | ks   | Tools      |          |            |      |      |
| No. Time | Finished | Name |            | Material |            | Slot |      |
|          |          |      |            |          |            |      |      |
|          |          |      |            |          |            |      |      |
|          |          |      |            |          |            |      |      |
|          |          |      |            |          |            |      |      |
|          |          |      |            |          |            |      |      |
|          |          |      |            |          |            |      |      |
|          | <u></u>  |      |            |          |            |      |      |

### Pos. Name

- A Open cover
  - Opens the cover of the milling system.
- B Start milling
  - Starts a selected milling job.

### Procedure

- **1.** Select "Jobs" tab on the touchpanel.
- **2.** Select milling job from the list.
- 3. Click on "Start milling" (B) on the touchpanel.
- 4. Milling is started.

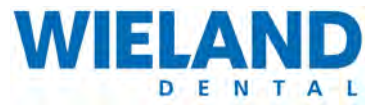

## Remove completed milling job (without stack)

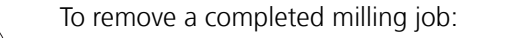

- The milling job being processed must be completed.
- The gripper must be in its waiting position.

| Aktuell > Krone_vollanatomisch | Greifer zu Sauger ein                            |
|--------------------------------|--------------------------------------------------|
|                                | Haube offen                                      |
| 4                              |                                                  |
| Blank entnehmen                | 605                                              |
| Drücken Sie den Button Greifer | auf und entnehmen Sie den Blank aus dem Greifer. |
|                                | Greifer auf                                      |

#### Pos. Name

- A Open gripper
  - Opens the gripper to remove the blank.

- **1.** Select "Jobs" tab on the touchpanel.
- 2. A prompt appears on the screen informing you that the milling job is completed.
- 3. Select "Open cover" on the touchpanel. The cover is opened.
- 4. "Open gripper" (A) and remove blank holder with the milling job.
- 5. Remove the milled blank from the blank holder and re-insert the blank holder into the gripper
- 6. Select "Close cover" on the touchpanel. The cover is closed.
- **7.** Click on "Pause milling job" to pause it. The machine pauses after processing the milling job currently running.

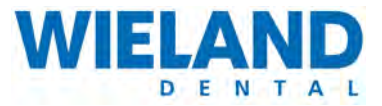

## Remove completed milling job (with stack)

|  | To rer | nove a | completed | milling job: |
|--|--------|--------|-----------|--------------|
|--|--------|--------|-----------|--------------|

- The milling job being processed must be completed.
- The gripper must be in its waiting position.

| Latest >            | Start milling Open cover |    |
|---------------------|--------------------------|----|
|                     | Machine ready            |    |
| 0 ST<br>Work Blanks | Tools                    |    |
| Milling             | Open stack *             |    |
|                     |                          | B  |
|                     | 24                       | -C |
|                     |                          |    |

### Pos. Name

- A Open cover
  - Opens the cover of the stack.
- B Navigation
  - Navigates upwards within blank selection.
- C Blank information
  - Displays the currently selected blank number.
- D Navigation
  - Navigates downwards within blank selection.

### Procedure

- 1. Select "Blank" tab on the touchpanel.
- 2. Select the blank to be removed from the selection list.
- 3. Select the "Up" (B) arrow on the touchpanel to select a blank located higher.
- 4. Select the "down" (D) arrow on the touchpanel to select a blank located lower.
- 5. Select "Open cover" (A) on the touchpanel. The cover opens. The blank can be removed.
- **6.** Select "Close cover" **(A)** on the touchpanel. The stack cover is closed.

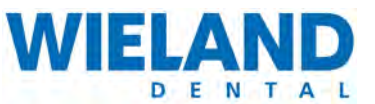

### **Close system**

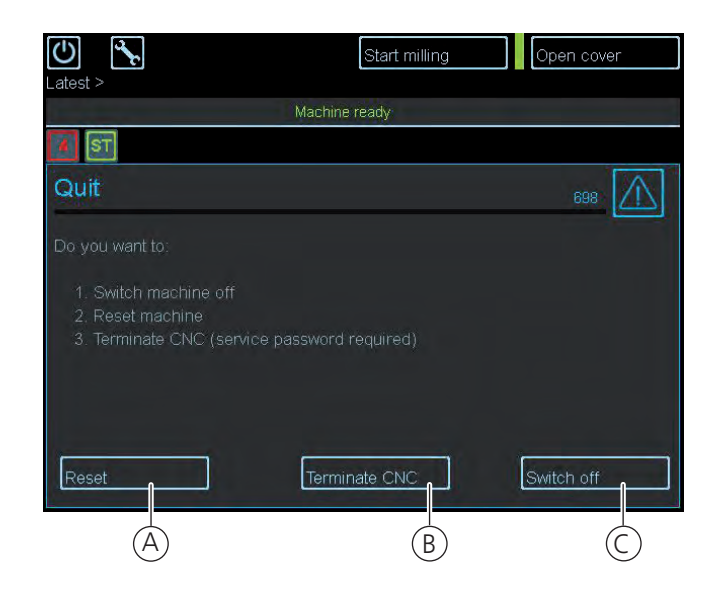

| Pos.  | Name                                             |
|-------|--------------------------------------------------|
| А     | Reset                                            |
|       | <ul> <li>Sets machine into wait mode.</li> </ul> |
| В     | Exit CNC                                         |
|       | Exits the CNC interface                          |
| С     | Switch off                                       |
|       | <ul> <li>Switches the system off.</li> </ul>     |
| Proce | edure                                            |

- **1.** Press the on and off switch on the machine.
- 2. The following display appears on the screen.
- 3. Select "Switch off" (C) on the touchpanel. The system is shut down.
- 4. Select "Reset" (A) on the touchpanel. The system is not shut down.
- 5. Select "Exit CNC" (B) on the touchpanel. The current CNC milling process is cancelled.

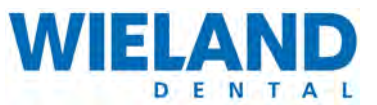

## 5.7.10 Service mode

### Enable "Service mode" tab

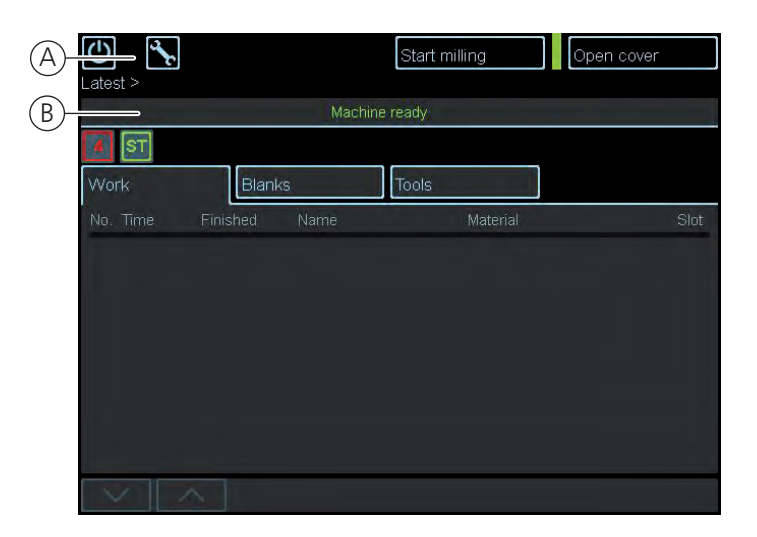

### Pos. Name

- A Service mode tab
  - Button used to access the service mode.
- B Main window
  - Standard view of touchpanel.
- Procedure
  - 1. The main window view (B) must be enabled.
  - 2. Select "Service mode" (A) on the touchpanel.
  - **3.** A password screen pops up.

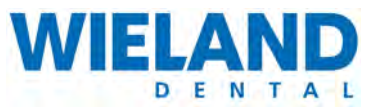

## Password entry for service mode

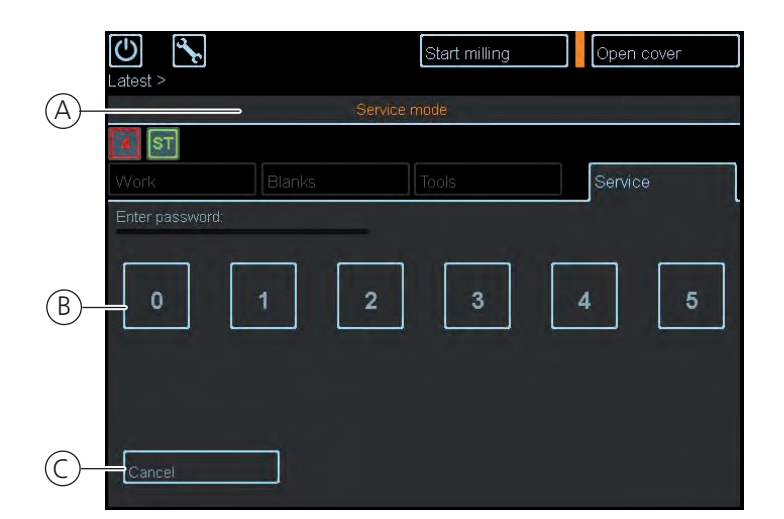

### Pos. Name

- A Service mode submenu
  - Password submenu.
- B Numerals
  - Allows you to enter the password.

C Reset

Resets the entry box if password is entered incorrectly.

### Procedure

- 1. The "Service mode" submenu view (B) must be enabled.
- 2. The password is listed in the documentation delivered with the milling system.
- 3. It must be a 4-digit password. The numeric blocks (B) are used for entering the password.
- 4. The entry appears beneath the numeric blocks.
- **5.** If you enter the password incorrectly then select "Reset" **(C)** on the touchpanel. The previous entry is deleted. Start again from step "1".
- 6. Confirm with "OK" after entering the password correctly.

### Main view of service mode

The milling system, tools and blanks can be checked in service mode. Tools can be removed from the spindle and checked. Additionally, the tool and blank collet can be opened manually.

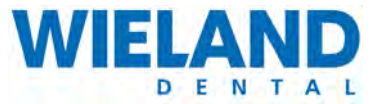

The "test cap" and "test bridge" programs are used to check the settings. A test geometry is used here as a basis for this. The language can be switched between German, English, French, Russian and Chinese.

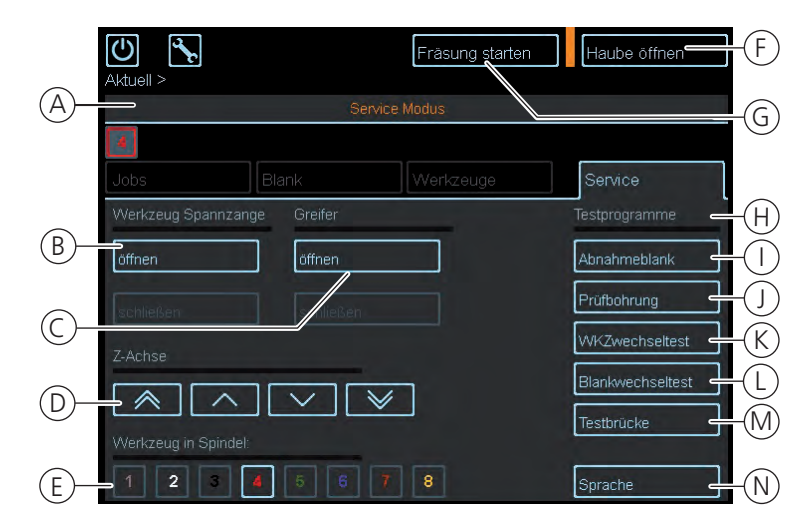

#### Pos. Name

| Α | Service mode submenu                                                 |
|---|----------------------------------------------------------------------|
| В | Open tool collet                                                     |
| С | Open blank collet                                                    |
| D | Move axles                                                           |
| Е | Tool in spindle: A tool can be selected from the spindle.            |
| F | Open cover                                                           |
| G | Start milling: Starts milling of a test geometry.                    |
| Н | Test programs: Displays all test programs.                           |
| Ι | Blank removal: A test geometry is milled (only possible with stack). |
| J | Test bore: A test bore is carried out                                |
| Κ | Tool replacement: A tool is replaced                                 |
| L | Blank replacement: A blank is replaced.                              |
| Μ | Test bridge: A test bridge is milled.                                |

N Language: The ZENOTEC T1 language is switched.

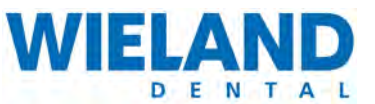

### Blank removal

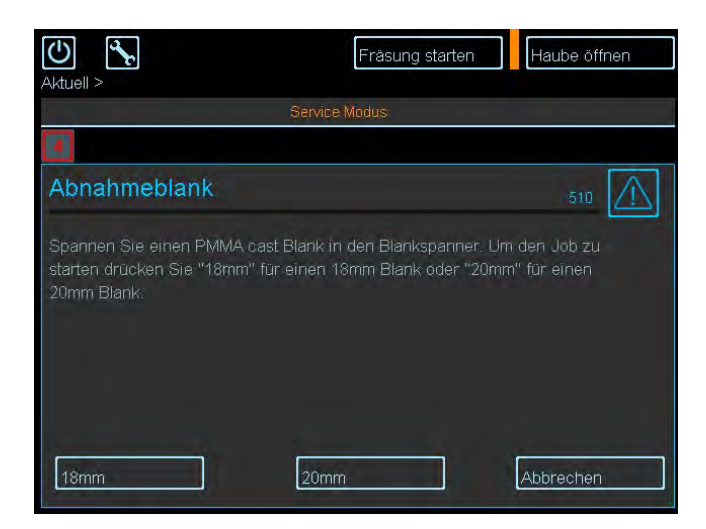

Clamp a PMMA cast blank into the blank clamp To start the job for a 18 mm blank select "18mm" or select "20mm" for a 20 mm blank.

### Test bore

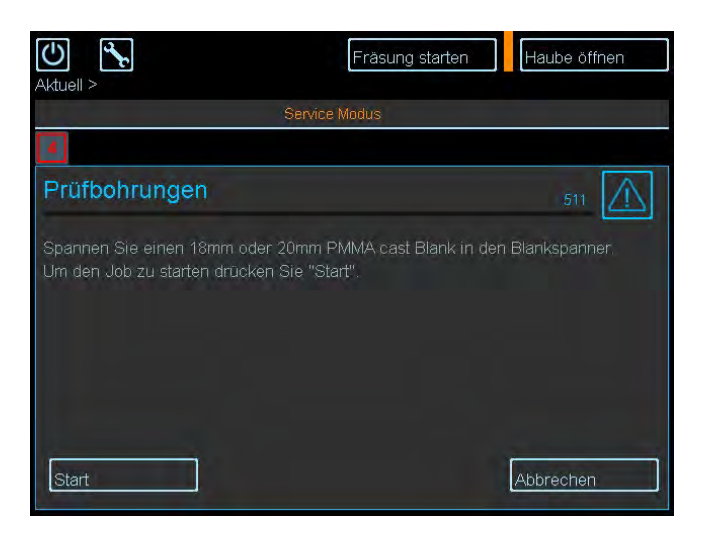

Clamp an 18mm or 20mm PMMA cast blank into the blank clamp. Press "Start" to start the job.

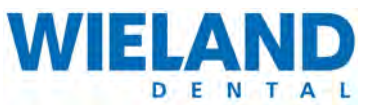

### **Tool replacement**

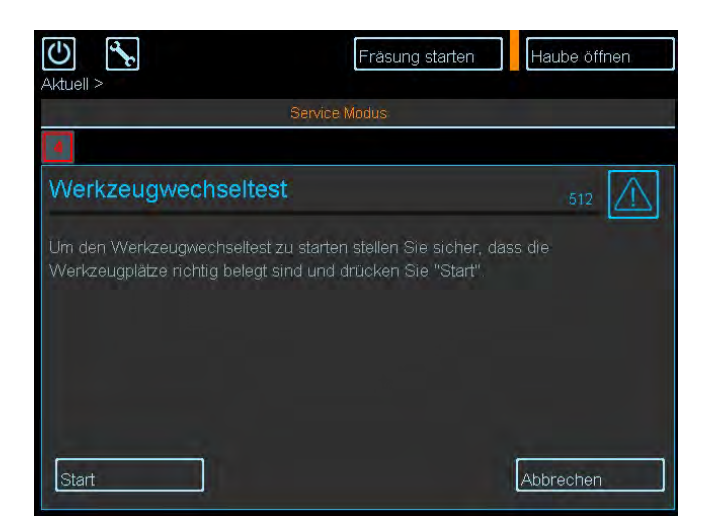

To start the tool replacement test, make sure that the tool slots are correctly occupied and then press "Start".

## Demo job blank replacement

This mode allows a blank replacement to be simulated, to check all settings, to search for faults and to train new personnel.

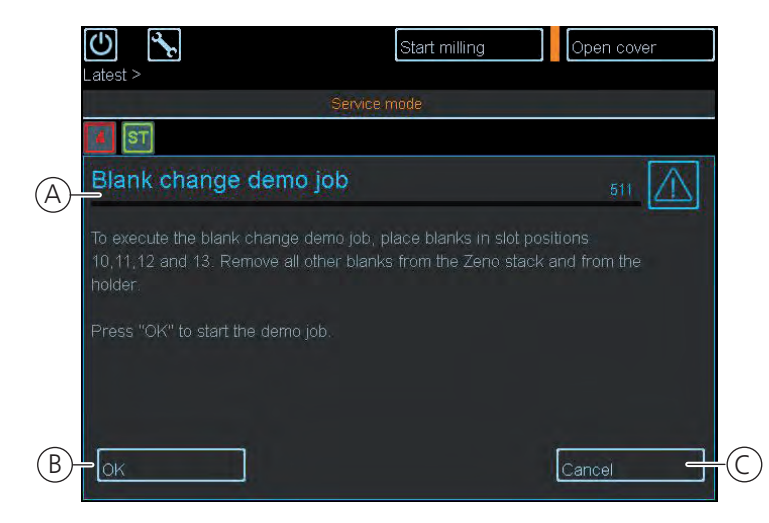

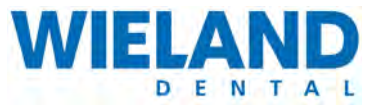

| Pos.   | Name                                           |
|--------|------------------------------------------------|
| А      | Blank replacement tab                          |
|        | <ul> <li>A demo job is started.</li> </ul>     |
| В      | ОК                                             |
|        | The demo job is confirmed.                     |
| С      | Cancel                                         |
|        | <ul> <li>The demo job is cancelled.</li> </ul> |
| ► Proc | edure                                          |

## **1.** Select "Blank replacement" **(K)** on the touchpanel.

- **2.** A submenu for the demo mode opens.
- **3.** Remove all blanks from stack.
- **4.** Insert a blank in slots 10, 11, 12 and 13.
- 5. Press "Ok" (B) on the touchpanel. The demo job starts.
- 6. To cancel the demo job before it is completed, press "Cancel" (C) on the touchpanel.

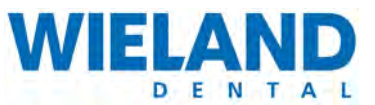

## Change language settings

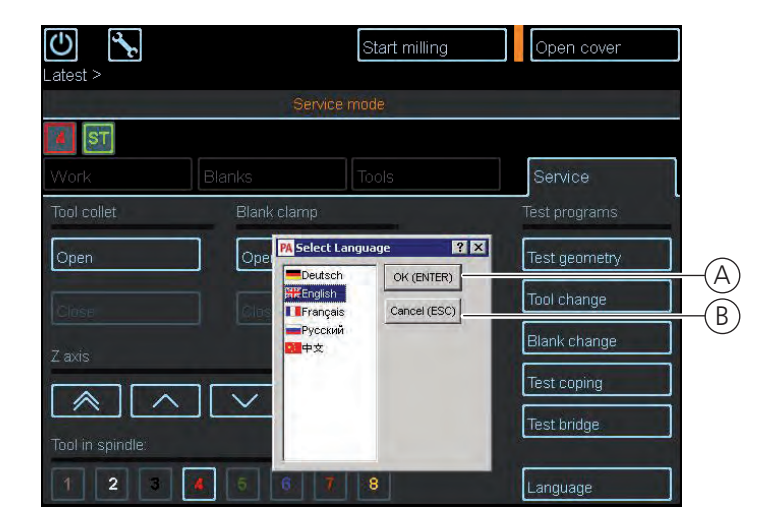

### Pos. Name

| А | ОК                                                     |
|---|--------------------------------------------------------|
|   | <ul> <li>The language settings are changed.</li> </ul> |
| В | Cancel                                                 |
|   | <ul> <li>Cancels the language settings.</li> </ul>     |

- 1. Select "Language" (N) on the touchpanel.
- 2. The selection menu for the language settings opens
- 3. Select a language from the selection box.
- 4. Change the language with "OK" (A). Changes are stored.
- **5.** To cancel the menu before completing, select "Cancel" **(B)**. The language settings are cancelled.

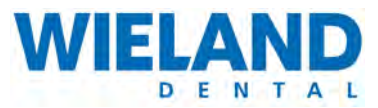

## Switch off the milling system

|            | <ul><li>Before switch</li><li>The mach</li><li>All dust a</li><li>The blan</li></ul> | hing off the device,<br>hine is not processir<br>and milling residue h<br>k holder and tools a | make sure that:<br>ng a milling job.<br>nas been remove<br>ne in their startin | d.<br>g positions. |  |
|------------|--------------------------------------------------------------------------------------|------------------------------------------------------------------------------------------------|--------------------------------------------------------------------------------|--------------------|--|
| A Latest > | Mach<br>Blanks<br>Finished Name                                                      | Start milling Op<br>ine ready<br>Tools<br>Material                                             | en cover                                                                       |                    |  |
|            |                                                                                      |                                                                                                |                                                                                |                    |  |

#### Pos. Name

| Touchpanel view |
|-----------------|
| Touchpanel view |

- A Button for end of program
- Procedure
  - **1.** The standard setting is visible on the touchpanel.
  - 2. Click on "Close program" (A). The program is closed.
  - **3.** Switch off the milling system To do this, press the "Shut down ZENOTEC T1" pushbutton directly next to the emergency-off switch.
  - **4.** The gripper and blank holder move to their idling positions. The milling system switches off automatically.

OPERATION

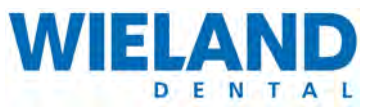

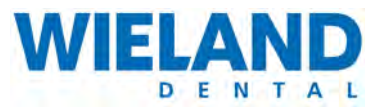

6 Faults

If faults occur during operation then you must:

- inform WIELAND Dental + Technik GmbH & Co. KG of this.
- disconnect the machine from the power supply and
- make sure that only authorised expert personnel carry out troubleshooting and remedy the fault.

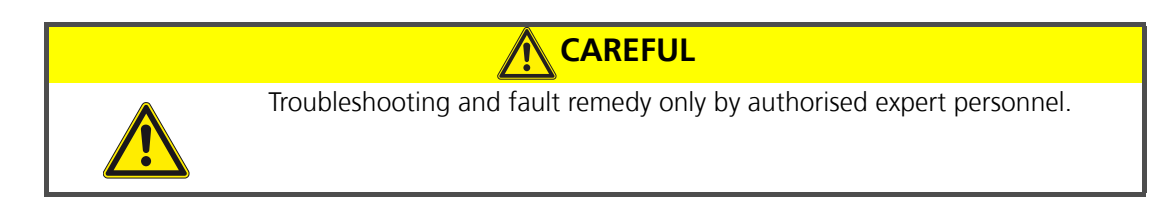

| Disconnect the system from the power supply before opening the machine housing:<br>Pull the mains plug |                                                                                                    |
|----------------------------------------------------------------------------------------------------|----------------------------------------------------------------------------------------------------|
|                                                                                                    | Disconnect the system from the power supply before opening the machine<br>housing:<br>Pull the mains plug |

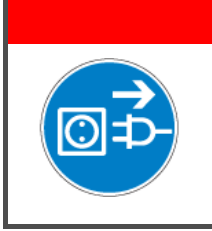

## 🚺 DANGER

Disconnect the system from the power supply and the compressed-air feed before opening the stack:

Pull the mains plug.

Disconnect the compressed air (pneumatic) feed.

The manufacturer must be informed of all faults, irrespective of their type. All forms of maintenance work may only be carried out by authorised and trained personnel. The system must be disconnected from the power supply during troubleshooting and when remedying faults. Hazard zones are possible, especially from moving tools, movements during automatic replacement of tools and axle movements of the spindle.

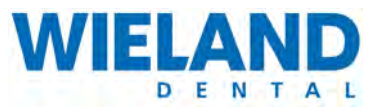

|  | L      |  |
|--|--------|--|
|  |        |  |
|  | -<br>1 |  |

## WARNING

Danger due to moving machine parts when the machine is switched on Serious crushing and cutting injuries possible if cover is not closed. Only have maintenance work carried out by authorised and trained personnel.

| 4 |  |
|---|--|

Open electrical connections

Lethal or severe injuries possible

Only have troubleshooting and repair work carried out by authorised expert personnel. Disconnect from mains during this work.

## Contact information for service and enquiries

For all of your questions regarding the ZENOTEC T1 milling system please contact:

| WIELAND Dental + Technik GmbH & Co. KG    |
|-------------------------------------------|
| Schwenninger Straße 13                    |
| 75179 Pforzheim                           |
| Germany                                   |
| ZENOTEC Support                           |
| National call: 08 00 / 93 66 823          |
| International call: +49 72 31 / 37 05 400 |
| Fax: 0 72 31 / 35 79 59                   |
| E-mail: info@wieland-dental.de            |
| www.wieland-dental.de                     |

## 6.1 Remedying faults

The following table provides a list of faults, especially those that may occur when starting the ZENOTEC T1 system. If the milling system can not be started by the measures described then you must contact a member of the service staff of WIELAND Dental + Technik GmbH & Co. KG.

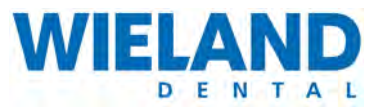

| Fault                                            | Cause                                        | Remedy                                       |
|--------------------------------------------------|----------------------------------------------|----------------------------------------------|
|                                                  | Missing mains connection                     | Check voltage on device                      |
| The system does not                              | wissing mains connection                     | Plug in the mains plug                       |
| switch on                                        | "Machine ON" main switch<br>not switched on  | Switch on the main switch                    |
|                                                  | Defective fuse                               | Replace the fuse                             |
| POWER pushbutton does not                        | Cover not closed                             | Close the cover                              |
| work                                             | Emergency stop is pressed                    | Unlock the emergency stop                    |
| Drive motor does not react                       | Cover not closed                             | Close the cover                              |
| Cover can not be opened                          | Machine is not in its home position          | Move machine to<br>home position             |
|                                                  | Cover is open                                | Close the cover                              |
| Stack does not rotate                            | Tray / blank can not be insert-<br>ed        | Observe correct direction when inserting     |
| Collet can not be opened                         | Compressed air too low                       | Check compressed air<br>(min. 7 bar)         |
| Collet can not be opened                         | Dirt blocks the opening                      | Remove dirt using the suction unit           |
| Spindle does not work                            | Spindle not released by the software         | If necessary, restart software and try again |
|                                                  | Cover not closed                             | Close the cover                              |
|                                                  | Connection between PC and system             | Check connections                            |
| Milling job can not                              | No milling job                               | Select and start milling job                 |
| be started                                       | No blank                                     | Insert blank                                 |
|                                                  | No tools or tools defective                  | Insert or replace<br>tools                   |
|                                                  | RFID scanner is switched off                 | Switch on RFID scanner                       |
| Blank can not be read in                         | Blank ID is defective                        | Use new blank                                |
|                                                  | Blank incorrectly aligned in<br>blank holder | Align blank at the correct angle             |
|                                                  | Height of blank is incorrect                 | Use correct blank                            |
| Blank can not be clamped in or seating incorrect | Blank holder is<br>dirty                     | Clean blank holder                           |
|                                                  | Blank has slipped                            | Tighten blank holder screws sufficiently     |

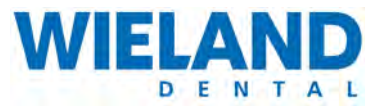

| Fault                                                                                 | Cause                                                                                                    | Remedy                                                                          |
|---------------------------------------------------------------------------------------|----------------------------------------------------------------------------------------------------|---------------------------------------------------------------------------------|
|                                                                                       | Tool can not be clamped in                                                                                                    | Use correct tool slot                                                           |
| Tool can not                                                                          | Tool falls out of holding                                                                                                    | Clamp tool in firmly                                                            |
| be inserted                                                                           | Tool tray collides with stack                                                                                                    | Clamp tool into its designated position                                         |
| Tool can not                                                                          | Tool collides with blank holder                                                                                                    | Clamp tool into the correct holder                                              |
| be gripped                                                                            | Required tool can not be found                                                                                                    | Tool is used up, must be insert-<br>ed                                          |
| Tool can not                                                                          | Tool collides with blank holder                                                                                                    | Clamp tool into the correct holder                                              |
| be gripped                                                                            | Required tool can not be found                                                                                                    | Tool is used up, must be insert-<br>ed                                          |
| Water drips out of the tube<br>beneath the connections on<br>the rear of the machine. | The compressed air applied<br>does not conform to the re-<br>quired air purity class. It is<br>withdrawn via the tube by the<br>water separator in the ma-<br>chine. | Catch the water with appro-<br>priate containers or improve<br>the air quality. |

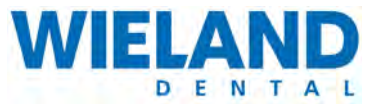

## 6.2 Error messages on the touchpanel

The following chapter lists errors that may arise when operating the ZENOTEC T1 System. Steps are shown for troubleshooting.

### Error message in case of broken tool

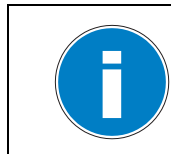

If a tool is broken then the current milling job may be damaged.

Before replacing the tool check to see if the milling job is damaged. If there are damages then the milling job must be restarted.

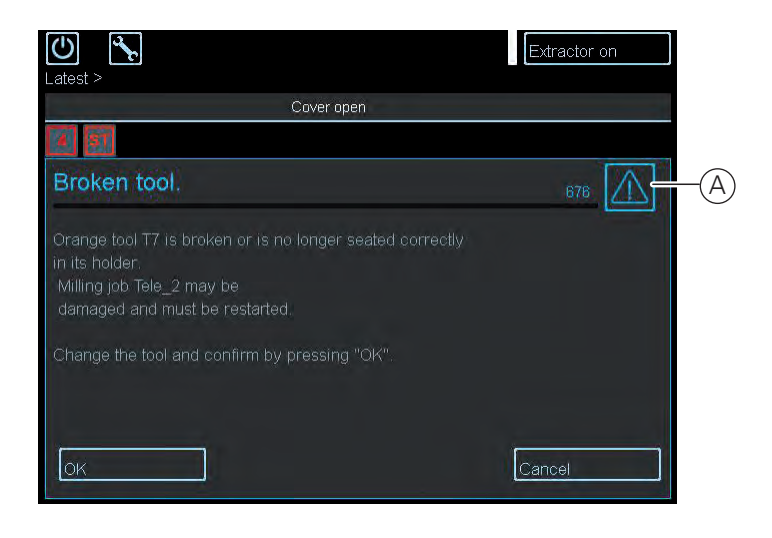

### Pos. Name

A Warning

• Message with warning instructions and their consequences or causes is displayed.

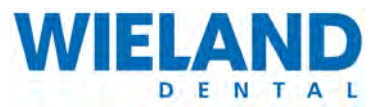

- 1. Error message in case of broken tool appears
- 2. A message appears under the warning displaying the colour coding of the tool
- 3. If the milled object is damaged then select "Reject milled object" (C) on the touchpanel.
- 4. The correct tool must be in readiness.
- **5.** Press "Open cover" **(B)** on the touchpanel. The cover opens.
- 6. Replace the tool with suitable colour coding
- 7. Press "Close cover" (B) on the touchpanel. The cover closes.
- **8.** A new milling job can be started.

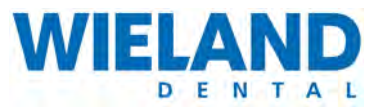

## Error message regarding spent tool

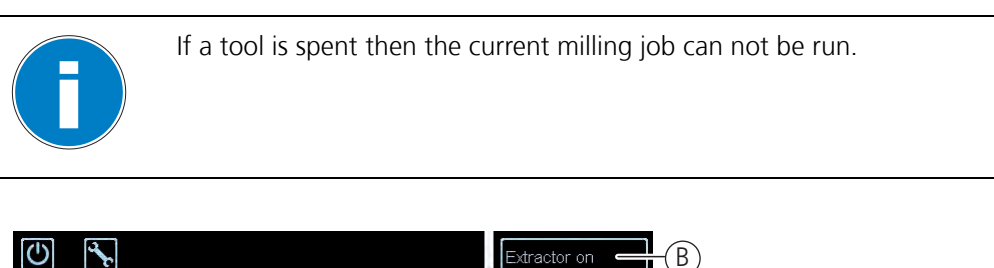

| Cover open                                                        |          |
|-------------------------------------------------------------------|----------|
| Tool life expired.                                                | 682      |
| Black tool T3 will not be able to finish milling the upcoming job |          |
| Replace the tool and press "OK".                                  |          |
|                                                                   |          |
|                                                                   |          |
| <del>lo</del> k                                                   | Cancel - |

### Pos. Name

Warning

• The effective lifetime of the tool has expired. It will not be able to mill the next job. Replace the tool and confirm with "OK".

A OK

- Confirms the error message.
- B Close the cover
  - The cover is closed.
- C Cancel
  - Cancels the milling procedure.

- **1.** Error message appears on the expired effective lifetime of the tool.
- 2. The name and colour coding of the tool in question is shown in the message.
- **3.** A suitable tool must be in readiness.
- **4.** Press "Ok"(A) on the touchpanel.

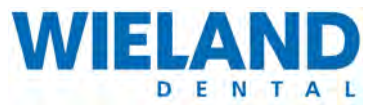

- **5.** The cover of the ZENOTEC T1 opens.
- 6. Replace the tool with suitable colour coding
- 7. Press "Close cover" (B) on the touchpanel. The cover closes.
- 8. A new milling job is started automatically.

## Error message in case of incorrect blank ID

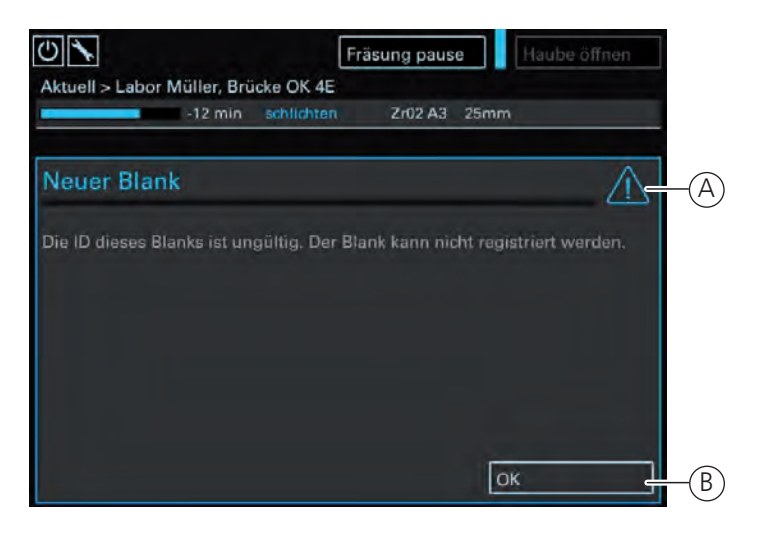

### Pos. Name

- A Screen with error message
  - Displays the error message.
- B OK
  - Confirm the error message.
- Procedure
  - 1. If the blank has not been registered successfully then an error message (A) appears.
  - 2. Confirm the error message on the touchpanel with "OK" (B).
  - 3. Re-register the blank.

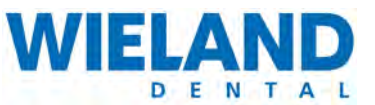

## Scanning error of blank ID

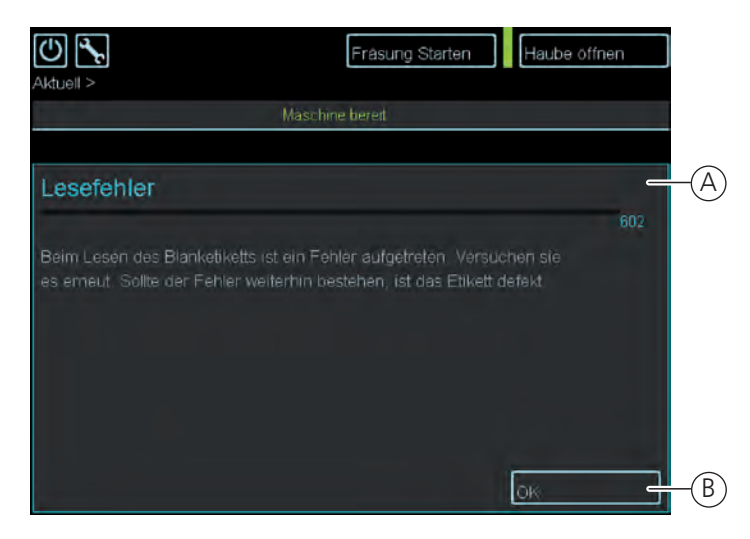

### Pos. Name

### A Error message

|--|

B OK

Confirm the error message

- 1. If the blank has not been read-in successfully then an error message (A) appears.
- 2. Confirm the error message on the touchpanel with "OK" (B).
- **3.** Check the label. If it is damaged then the blank can not be read in. The blank must be replaced with a new one.
- 4. Read-in the blank again

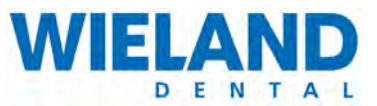

### Error message "Blank not released for customer"

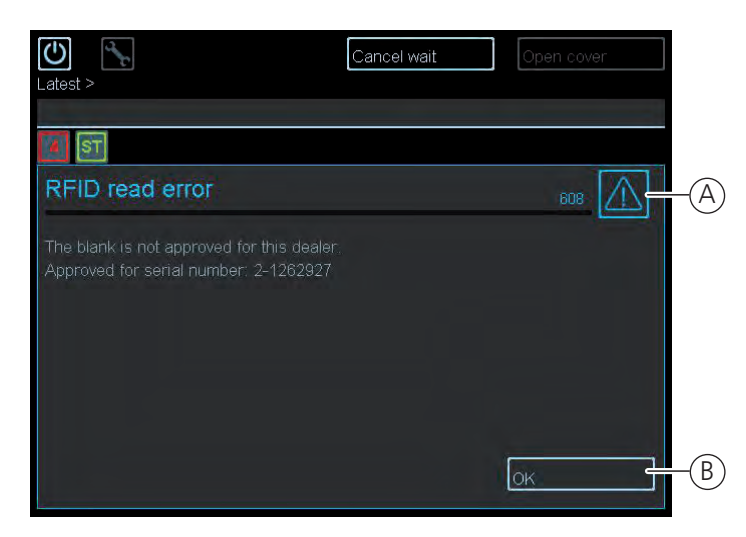

#### Pos. Name

- A Error message
  - Indicates that the blank has not been released for the customer.
- B OK
  - Confirm the error message.

### Procedure

- 1. An error message appears when there is a blank with an incorrect national code.
- 2. Confirm the error message on the touchpanel with "OK" (B).
- **3.** Check the material height of the blank. Insert a blank with a suitable height. Detailed information on this is contained in Chapter "Blank registrieren" auf Seite 61.
- 4. Read-in the blank again

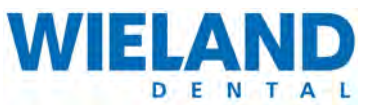

## **CAM DB Monitor Error**

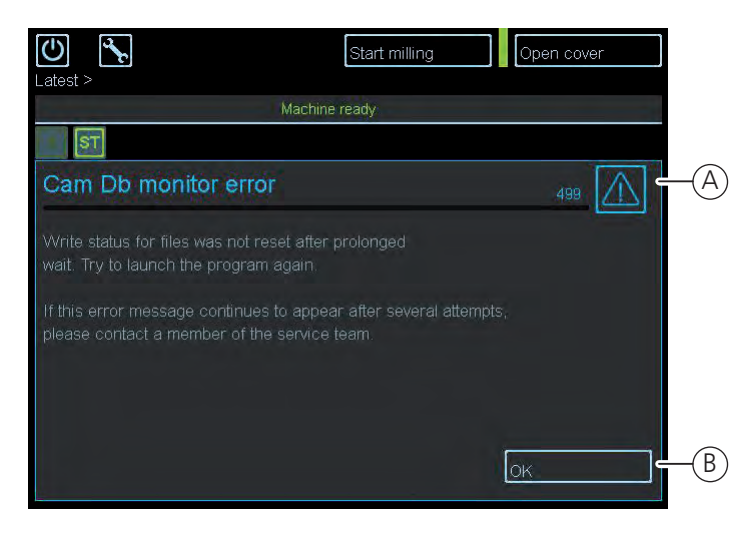

### Pos. Name

A Error message

Write status of files has not been reset.

B OK

• Confirm the error message.

- 1. If this error message occurs then the write status of the files is not reset or is incomplete.
- 2. Select "Ok" (B) on the touchpanel. The error message is confirmed.
- **3.** The program must be closed. Detailed information on this is contained in Chapter "Frässystem abschalten" auf Seite 89.
- **4.** Re-open the program. If the error message still appears then contact a member of the service staff of WIELAND Dental + Technik GmbH & Co. KG. Contact information is listed in Chapter 1.1" In eigener Sache" auf Seite 7.

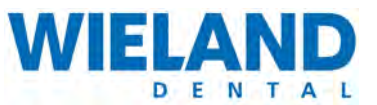

## **Emergency-off switch**

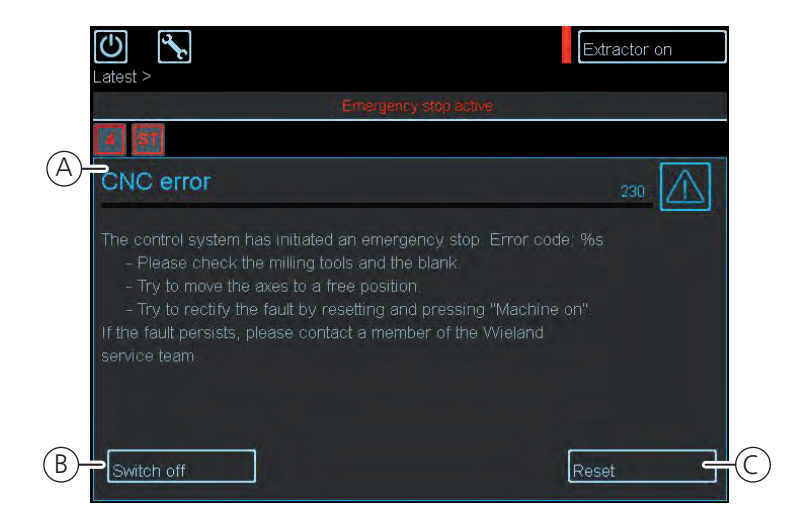

### Pos. Name

A Error message

- The controls have triggered an emergency-off.
- B Restart
  - Restart button.
- C Reset
  - Move to starting position.
- Procedure
  - 1. If this error message occurs then the emergency-off switch of the system has been activated.
  - 2. Open the cover of the milling system.
  - **3.** Move the axles to a free position.
  - **4.** Examine the miller and the blank for damages. If the tool or the blank is damaged then these must be replaced. Detailed information on this is contained in Chapter " Wechseln von Werkzeugen ohne Wechselmagazin" auf Seite 75.
  - 5. Press "Reset" (C) on the touchpanel. The machine moves to its starting position.
  - **6.** Press the "Machine ON" switch directly next to the emergency-off shut-off. The system restarts.
  - If the system does not move into its starting position then you must contact a service technician for help. Detailed information on this is contained in Chapter "5.7.10 Servicemodus" auf Seite 82".

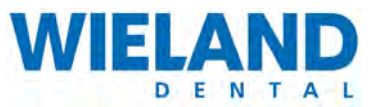

## 6.3 FAQ / Frequently Asked Questions

### Stack can not be opened

The stack can only be opened when the milling system is in ready-for-operation mode. To open the stack, read through « Blank registrieren» auf Seite 61 in the "Operation" chapter.

FAULTS

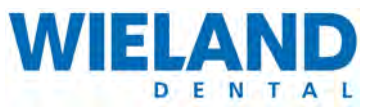

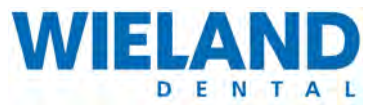

7 Cleaning

## 7.1 General information

Regular cleaning and maintenance increases the operational safety of the machine as well as its lifetime.

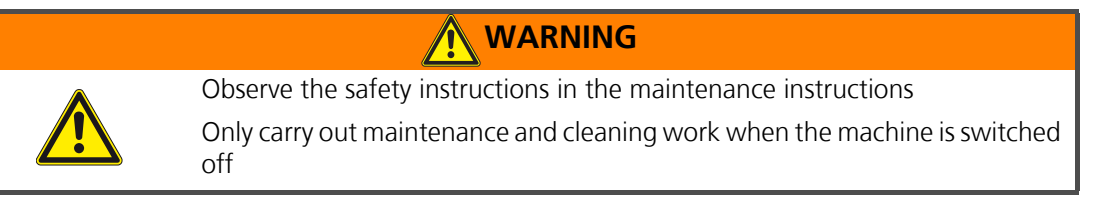

Before cleaning and maintenance work, switch off the main switch of the machine and pull the mains plug to prevent accidental switch on.

| Periodic checking of electrical installation                       |
|--------------------------------------------------------------------|
| Maintenance interval: Annual                                       |
| Have defective cable replaced immediately by maintenance personnel |

Even if the main switch is switched off, pats of the electrical system still remain live. Please wait a few minutes before commencing with maintenance.

Please observe the safety instructions!

## 7.2 Using cleaning agents

### Cleaning agent

Cleaning agent that attacks plastics, rubber or paints must not be used. They could damage hoses (pneumatics), cable and seals.

Cleaning agent may contain substances harmful to health. Observe the instructions of the manufacturer.

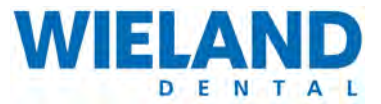

## 7.3 General cleanliness

As with all high-quality technical devices, value should be placed on cleanliness because this increases the lifetime of the single components and prevents malfunctions. You should therefore regularly clean the machine with a vacuum cleaner. Make sure that no dirt penetrates into the mechanical components of the machine. The glass plates and synthetic surface can be cleaned using a non-abrasive liquid cleanser.

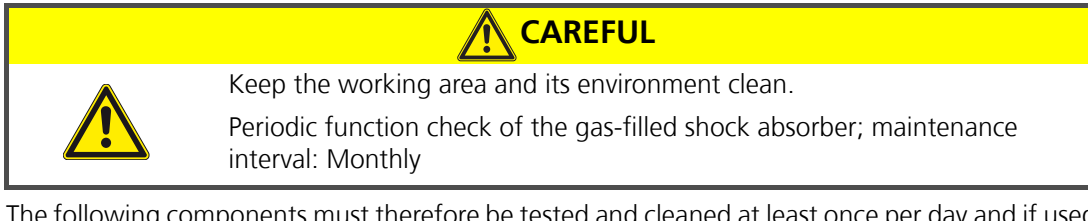

The following components must therefore be tested and cleaned at least once per day and if used additionally at night must be checked at least twice per day (mornings and evenings):

- Milling chamber with blank holder fixture
- Tools and their holding fixtures
- Spindle with blank collet
- If installed, the stack with blank holder fixtures

The cleaning recommendation for the single components is as follows.

### **Blank holder:**

The blank holder and its clamping ring must be free of all chippings and dust before inserting the blank to ensure optimum clamping. We recommend you use a suitable brush for this. The screws and thread must also be kept clean. The blank holders must always be kept dry. The interface to the blank gripper should be checked for soiling each time before it is used in the machine and should be cleaned when required.

### Blank holder and tool holder

To ensure perfect replacement of the tool and the blank, both the blank holder fixture and the tool holder as well as the blank clamp (gripper) must be kept free of dust, wear and chippings. Defective or spent tool holders must be replaced. In this case, please contact the service department

### **Tools:**

The tool shafts must be checked for soiling and cleaned as required. Only then can trouble-free tool replacement be guaranteed.

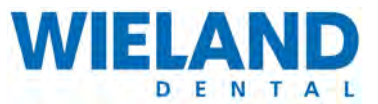

### Spindle:

In dental applications, an air-cooled high-frequency spindle from Jäger is used. It has a speed range of 10,000 - 100,000 revolutions / minute. To be able to use the spindle for a long time, observe the following: **The spindle may only be operated with clean, dry and oil-free compressed air.** 

### Air purity:

| Solid soiling     | Class | 3 |
|-------------------|-------|---|
| Water content     | Class | 4 |
| Total oil content | Class | 3 |

Never spray directly onto the centrifugal disc of the spindle nose with spray oils, liquids or compressed air because moisture or dirt may then penetrate right into the bearing. The spindle nose and the tools used must be clean. The bearings are heavily strained due to the soiling and the increased centrifugal forces caused by it.

### Collet:

Use the supplied collet maintenance kit to clean and maintain the collet.

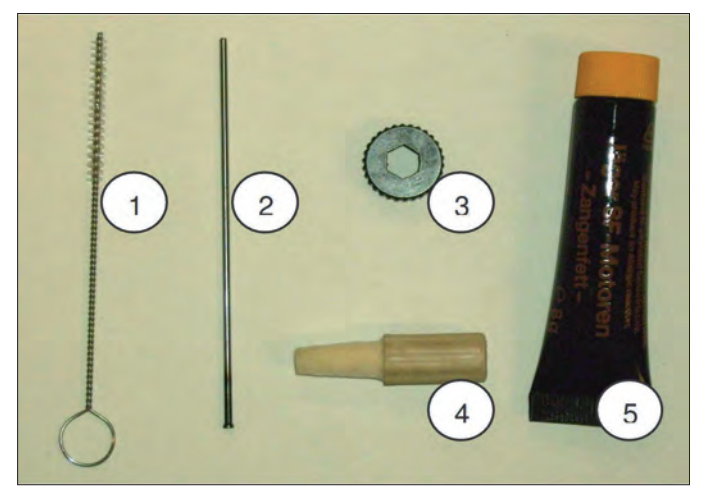

The collet maintenance kit contains:

- (1) Cleaning brush
- (2) Ejector pin
- (3) Screw-in piece
- (4) Felt cone
- (5) Wrench grease

The collet must be cleaned daily using the supplied cleaning brush (1). Additionally, the collet must be removed and thoroughly cleaned at least once every week, as well as after every manual tool replacement or after a tool break. It must be checked for possible damages.

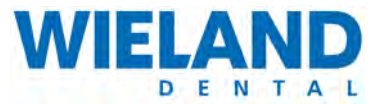

# Important: The collet must never be closed when a tool is not inserted! If the spindle rotates without a tool then it may be destroyed!

Cleaning the collet:

#### Procedure

- **1.** Make sure that the spindle does not rotate. Open the collet with the "Open/Close collet" button and make sure that the tool in the spindle does not fall out.
- **2.** Now remove the tool from the collet. Unscrew the collet from the spindle using the screw-in piece (3) .
- **3.** Clean the collet fixture in the spindle using the felt cone designed for this (4). Clean the collet using the brush intended for this (1). Make sure that there is no dirt in the collet and that it is not soiled during the procedure. If a tool breaks and part of it remains in the collet then you can remove this using the ejector pin (2).
- **4.** Coat the cone of the collet with a light film of grease (wrench grease) (5). Screw the collet manually back into the spindle.
- **5.** The collet must be screwed in right up to the stop but may only be tightened hand-tight. If the collet can not be turned manually up to the stop then please use the screw-in piece. Place the previously removed tool back into the spindle.
- 6. Now press the "Open / Close collet" button to fix the inserted tool into the collet.
- **7.** The newly inserted tool must then be aligned. For this procedure, click on the "Align tool" button. The spindle is now ready for operation.

ZENOTEC Zr Disc: The ZENOTEC Zr Disc may only be milled when milling dust is simultaneously sucked off by a suitable suction unit. Only specially approved tools may be used for the ZENOTEC Zr Disc.

Water separator: The water separator is behind the rear machine cover and is maintenance free.

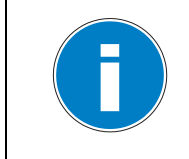

For cleaning and maintaining the spindle, the manual supplied by the spindle manufacturer (Jäger) must be read and observed. It contains additional useful tips for trouble-free, longlife operation of the spindle.
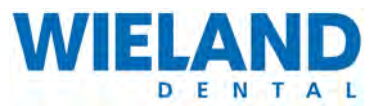

## 8 Maintenance

### 8.1 Checklist

#### Carry out before each machine start:

 Clean machine chamber, tool holders, tool shafts of all tools; check compressed air according to the instructions

#### **Daily maintenance**

• Clean collet with the supplied cleaning brush (spindle maintenance kit)

#### Weekly maintenance (also to be carried out after a tool break)

- Remove collet, clean, check for damages and slightly grease the cone
- Clean collet fixture on the spindle using the supplied felt cone

MAINTENANCE

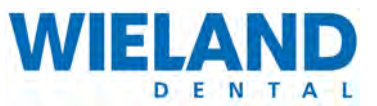

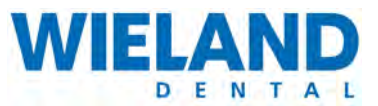

9

# **Repairs**

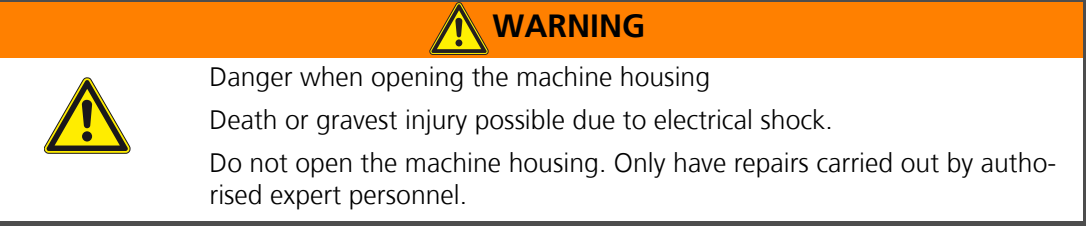

Have repair work carried out by authorised expert personnel from WIELAND Dental + Technik GmbH & Co. KG.

9

REPAIRS

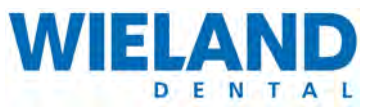

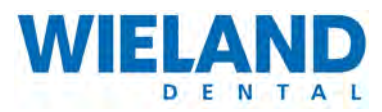

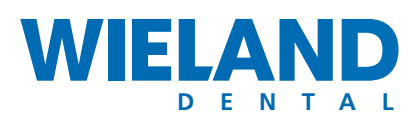

### EXPECT THE DIFFERENCE! BY WIELAND.

As a major supplier of dental system solutions, WIELAND embodies both tradition and progress in matters of dental products and technology. Since our company was founded in 1871, we have stayed true to our corporate philosophy of combining tradition, innovation and quality with the best in customer care. Today, our core competencies and key strengths lie in the forward-looking integration of technologies and materials for dental prosthetics. This ensures that patients can trust in the quality of their restorations, and our partners in dental practices and laboratories can continue with confidence on the path to digitalisation and greater competitiveness.

WIELAND offers a wide range of products and services from CAD/CAM technologies and dental alloys to veneering ceramics and electroforming. Thanks to our worldwide presence and international network, WIELAND is never far away, and your contact person can always be located via the Internet.

#### www.wieland-dental.de

WIELAND Dental + Technik GmbH & Co. KG Schwenninger Straße 13, 75179 Pforzheim, Germany Fon +49 72 31/37 05-0, Fax +49 72 31/35 79 59